## <u>Herzlich willkommen</u> <u>zum Seminar</u>

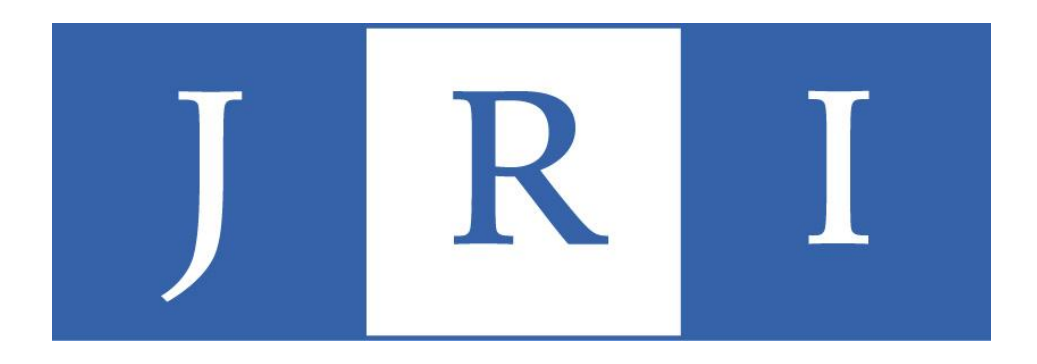

### Quartalsabrechnung mit PsyPrax – Einführung (1) und Vertiefung (2)

## Was erwartet Sie heute?

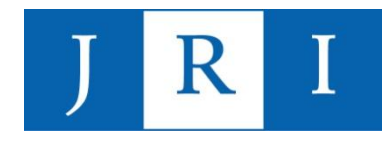

## Teil1: Einführung und Grundlagen (10:00-13:15 Uhr, 2DS)

- Allgemeine Hinweise: der erste Patientenkontakt
- Grundlagen der Quartalsabrechnung
  - Abrechnungsziffern
  - Nicht-bewilligungspflichtige Leistungen
  - Bewilligungspflichtige Leistungen
- In PsyPrax arbeiten
  - Scheine, Diagnosen, Leistungen usw. einpflegen
  - Kontingente erstellen
  - Dokumentation in PsyPrax
- Durchführung der Quartalsabrechnung
- Besonderheiten und Hinweise

### Teil 2: "Special skills"

#### (14:15-17:30 Uhr, 2DS)

- "Special skills", die formale Abläufe erleichtern können:
  - Nutzung der Funktionen "Formdruck" und "Briefkopf/Stempel"
  - Protokollfunktion
  - Antragsfunktion
  - Dokumentenverwaltung
  - Kalenderfunktion
  - Statistikfunktion
- "Special skills", die das Arbeiten mit Psyprax erleichtern können
  - Funktionstasten
  - DB-Passwort anlegen
  - Fehlermeldungen deaktivieren

# JRI

### Der erste Patientenkontakt

- 1. Schritt: Kontaktdaten im Sekretariat erfragen
- 2. Schritt: Telefonische Terminvereinbarung; darauf hinweisen, dass ...
  - wir ein Ausbildungsinstitut sind und Therapie unter Supervision stattfindet
  - erst einmal nur max. zwei probatorische Sitzungen sicher stattfinden können
  - die Krankenkassenkarte vorgelegt werden muss (Überweisungsschein unwichtig)
  - im Vorwege eine Psychotherapeutische Sprechstunde besucht worden sein muss (PTS)
- 3. Schritt: Die erste probatorische Sitzung
  - Krankenkassenkarte einlesen → ohne Einlesedaten keine Abrechnung!
  - Hinweis auf Zweitsicht, falls es zu einer Therapie kommen sollte → nicht notwendig, wenn diese bereits im Rahmen der PTS im Institut stattgefunden hat
- 4. Schritt: Supervision

### Der erste Patientenkontakt

Die Psychotherapeutische Sprechstunde:

Definition laut EBM: "**psychotherapeutische Sprechstunde** gemäß § 11 der Richtlinie des Gemeinsamen Bundesausschusses über die Durchführung der Psychotherapie mit dem Ziel der **Abklärung des Vorliegens einer krankheitswertigen Störung**"

- eine Einheit = 25 Min.
- Abrechnungsziffer: 35151
  - Erwachsene: pro Behandlungsfall 6x abrechenbar
  - KJP: pro Behandlungsfall 10x abrechenbar
- → <u>Aktuelle Regel</u>: nur von "erfahrenen" KandidatInnen und nach Rücksprache mit der Supervisorenkonferenz durchzuführen!

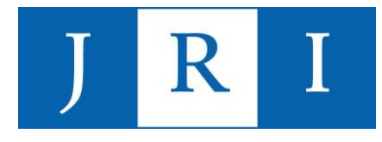

### Der erste Patientenkontakt

#### Definition "Zweitsicht":

Sichtung des Patienten durch eine/n erfahrene/n SupervisorIn zwecks Überprüfung auf Eignung als Ausbildungsfall → Bestätigung durch Unterschrift auf der "Zweitsichtbescheinigung" (Teil der Abrechnungsablage!), alternativ: PTV11

#### Wer macht sie?

(Fall-)SupervisorIn (siehe Liste der SupervisorInnen)

#### Abrechnung:

- a) <u>Einfache Lösung</u>: Zweitsichter liest die KK-Karte ein und rechnet die Zweitsicht selbst mit der KK ab (setzt voraus, dass die/der SupervisorIn einen Kassensitz hat)
- <u>Komplexe Lösung</u>: Zweitsichter stellt seine Rechnung direkt an die/den Kandidatin/-en (Stundensatz für probatorische Sitzung minus 25%), die/der Ausbildungskandidatin/-kandidat rechnet eine Probatorikziffer (35150) mit dem tatsächlichen Datum in der Quartalsabrechnung ab

### <u>Abrechnungsziffern –</u> nichtbewilligungspflichtige Leistungen

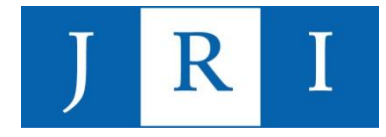

Grundpauschalen (Ordinationskomplex):

- 23211 (6. 59. Lebensjahr)
- 23212 (>59. Lebensjahr)
- 23214 (KJP-Therapien vor dem 21. Lebensjahr)

Persönlicher Therapeuten-Patienten-Kontakt; immer 1x im Quartal (beim ersten Termin) angeben.

#### Probatorische Sitzungen: 35150

Erwachsene:4 probatorische SitzungenKJP:6 probatorische Sitzungen

#### Wichtiger Hinweis:

Vor den Krankenkassen sind wir alle als Institut EIN Behandler – d.h., dass dem Institut pro PatientIn auch tatsächlich nur die oben aufgeführte Zahl an probatorischen Sitzungen zur Verfügung steht. Aus diesem Grund sind im Rahmen des Erstinterviewpraktikums jeweils nur max. 2 Sitzungen zu absolvieren – Ausnahme: Der Patient wird absehbar nach der Zwischenprüfung übernommen. Nach einer Pause von sechs Monaten kann erneut zu zählen begonnen werden.

### <u>Abrechnungsziffern –</u> <u>nichtbewilligungspflichtige Leistungen</u>

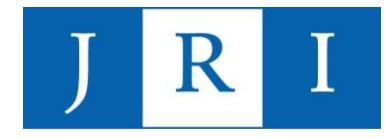

#### Biographische Anamnese: 35140

ggf. zusätzlich in Ausnahmefällen vertiefte Exploration (35141) – Achtung: Begründung angeben!

#### Wichtiger Hinweis:

- Setzt keinen persönlichen Kontakt voraus und kann nur einmal pro Krankheitsfall abgerechnet werden!
- Ggf. als Ergänzung zu den probatorischen Sitzungen zu verwenden.

#### Bericht an den Gutachter LZT: 35131

#### Bericht an den Gutachter KZT: 35130

- Ein Erstantrag kann fr
  ühestens nach der zweiten probatorischen Stunde gestellt werden.
- Da ein Bericht f
  ür eine KZT nur auf entsprechende Aufforderung seitens der Krankenkasse erstellt werden muss, ist die Ziffer 35130 auch nur dann abrechenbar. F
  ür einem KZT-Antrag ohne Bericht ist i.d. R. nur die Portopauschale abzurechnen.

### <u>Abrechnungsziffern –</u> nichtbewilligungspflichtige Leistungen

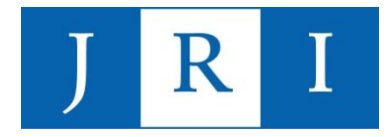

#### Portopauschale

- 40110 (86Cents wert)

#### <u>Kopien</u>

- 40144 (Kopien, EDV-technische Abschrift)
- I.d.R. mit dem Multiplikator 3 abgerechnet

#### <u>Testverfahren</u>

- 35600 (Anwendung und Auswertung standardisierter Testverfahren)
- Dauer: 5 Minuten
- In der KZT 3x, in der LZT 4x abrechenbar
- "Soll-Leistung" im Rahmen der Diagnostik (probatorische Phase), aber auch vor Verlängerungsanträgen i.S. der Verlaufskontrolle oder Schweregradermittlung

### <u>Abrechnungsziffern –</u> nichtbewilligungspflichtige Leistungen

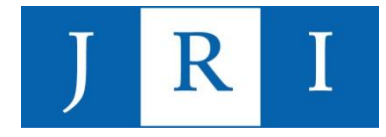

#### "Krisenziffer": 23220

- Psychotherapeutisches Gespräch als Einzelbehandlung
- Dauer: 10 Minuten
- Im Quartal höchstens 15mal abrechenbar
- Geringer vergütet als eine Therapiestunde

<u>Wichtiger Hinweis:</u> Die Krisenziffer kann mit dem Multiplikator 5 eingesetzt werden, um 3 Gesprächstermine a 50 Minuten auch ohne Bewilligung abrechnen zu können.

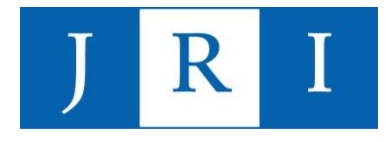

### <u>Beispielablauf</u>

| Datum                       | Ziffer                                                                                                    |              |
|-----------------------------|----------------------------------------------------------------------------------------------------|--------------|
| 01.04.                      | Grundpauschale (23211, 23212, 23214)                                                                            | *Erotintory  |
| 01.04.                      | 1.Probatorische Sitzung (35150)                                                                                 | praktikum!!! |
| 08.04.                      | 2.Probatorische Sitzung (35150)                                                                                 |              |
| 15.04.                      | 3.Probatorische Sitzung (35150)                                                                                 |              |
| 22.04.                      | 4.Probatorische Sitzung (35150)*                                                                                |              |
| 29.04                       | Biographische Anamnese (35140)                                                                                  |              |
| 01.05.                      | Therapieantrag absenden:<br>Portopauschale (40110)<br>Berichterstellung (35130, 35131)<br>ggf. Kopien (40144*3) |              |
| 06.05                       | Krisensitzung                                                                                                   |              |
| 13.05.                      | Krisensitzung                                                                                                   |              |
| 20.05.                      | Krisensitzung                                                                                                   |              |
| Nach Erhalt der Bewilligung | Beginn der Behandlung                                                                                           |              |

\*im KJP-Bereich entsprechend 6 Sitzungen inkl. Elterngespräche

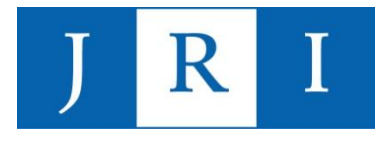

### Der Erstantrag

Soll es zu einer Therapie kommen, ist zeitnah im Laufe der Probatorik ein Erstantrag zu stellen. Es gibt (je nach Indikation und nach Rücksprache mit der/m SupervisorIn) folgende Möglichkeiten:

- Kurzzeittherapie (KZT), tiefenpsychologisch fundiert
- Kurzzeittherapie (KZT), psychoanalytisch orientiert
- Langzeittherapie (LZT), tiefenpsychologisch fundiert
- Langzeittherapie (LZT), psychoanalytisch orientiert
- KZT Gruppe, tiefenpsychologisch fundiert
- LZT Gruppe, tiefenpsychologisch fundiert

### <u>Abrechnungsziffern –</u> <u>bewilligungspflichtige Leistungen</u>

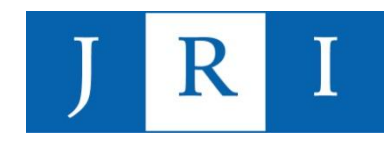

| Therapieform                                   | Abrechnungsziffer              | Bewilligungsschritte                                   |
|------------------------------------------------|--------------------------------|--------------------------------------------------------|
| PP/KJP – KZT 1 + 2 TP<br>PP/KJP – KZT 1 + 2 AP | 35401 + 35402<br>35411 + 35412 | 12 + 12<br>12 + 12                                     |
| PP/KJP – LZT TP                                | 35405                          | Erwachsene: 60+40, Kinder:<br>70+80, Jugendl.: 90+90   |
| PP/KJP – LZT AP                                | 35415                          | Erwachsene: 160+140, Kinder:<br>70+80, Jugendl.: 90+90 |
| KJP-Elterngespräche                            | Ziffer+B                       | Im Verhältnis max. 4:1,<br>bei KJP-Gruppen max. 2:1    |
| Gruppe KZT TP (je nach<br>Teilnehmerzahl)      | 3550x                          | 12 + 12                                                |
| Gruppe LZT TP (je nach<br>Teilnehmerzahl)      | 3551x                          | PP: 60 + 20<br>Kinder/Jugendliche: 60 + 30             |

<u>Wichtig:</u> Bei Umwandlungsanträgen KZT in LZT sind die KZT-Kontingente von dem neuen LZT-Kontingenten abzuziehen. Nach 24xKZT können dann im ersten Schritt beispielsweise nur noch 136 Stunden LZT beantragt werden.

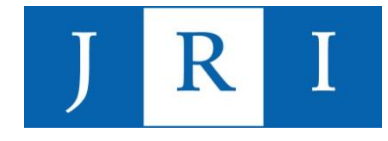

Die Durchführung von Kurzzeittherapien wird aus berufspolitischen Gründen von den Krankenkassen gefördert:

Für die ersten zehn Stunden einer Kurzzeittherapie kann mit der Ziffer 35591 ein Zuschlag abgerechnet werden. Aktuell hat dieser Zuschlag laut EBM einen Wert von 17,47€ (Stand: Januar 2025).

→ In der Leistungsübersicht der Abrechnung am selben Datum wie die erfolgte Behandlungsstunde mit der oben aufgeführten Ziffer zu hinterlegen!

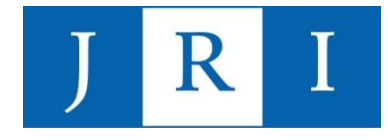

Das Ende einer Richtlinientherapie muss den Krankenkassen mittels der Übermittlung einer Ziffer angezeigt werden.

Therapieende ohne anschließende Rezidivprophylaxe: 88130

Therapieende mit anschließender Rezidivprophylaxe: 88131

- → Idealerweise sollte das Therapieende an dem Datum angezeigt werden, an dem die letzte bewilligte Stunde erfolgt.
- → Ist eine Rezidivprophylaxe geplant, bitte das Therapieende am Datum der letzten Stunde VOR der Rezidivprophylaxe anzeigen!

<u>Hinweis:</u> Das Therapieende sollte in jedem Fall mit der Abrechnung zu dem Quartal, in dem die letzte Stunde stattgefunden hat, erfolgen.

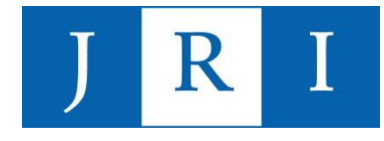

Alle nicht-bewilligungspflichtigen und bewilligungspflichtigen Abrechnungsziffern können im Online-EBM der Kassenärztlichen Bundesvereinigung (<u>https://ebm.kbv.de/</u>) nachgeschlagen werden.

Dort sind Beschreibungen, Leistungsinhalte, Ausschlusskriterien, Punktwerte u.v.m. aufgeführt.

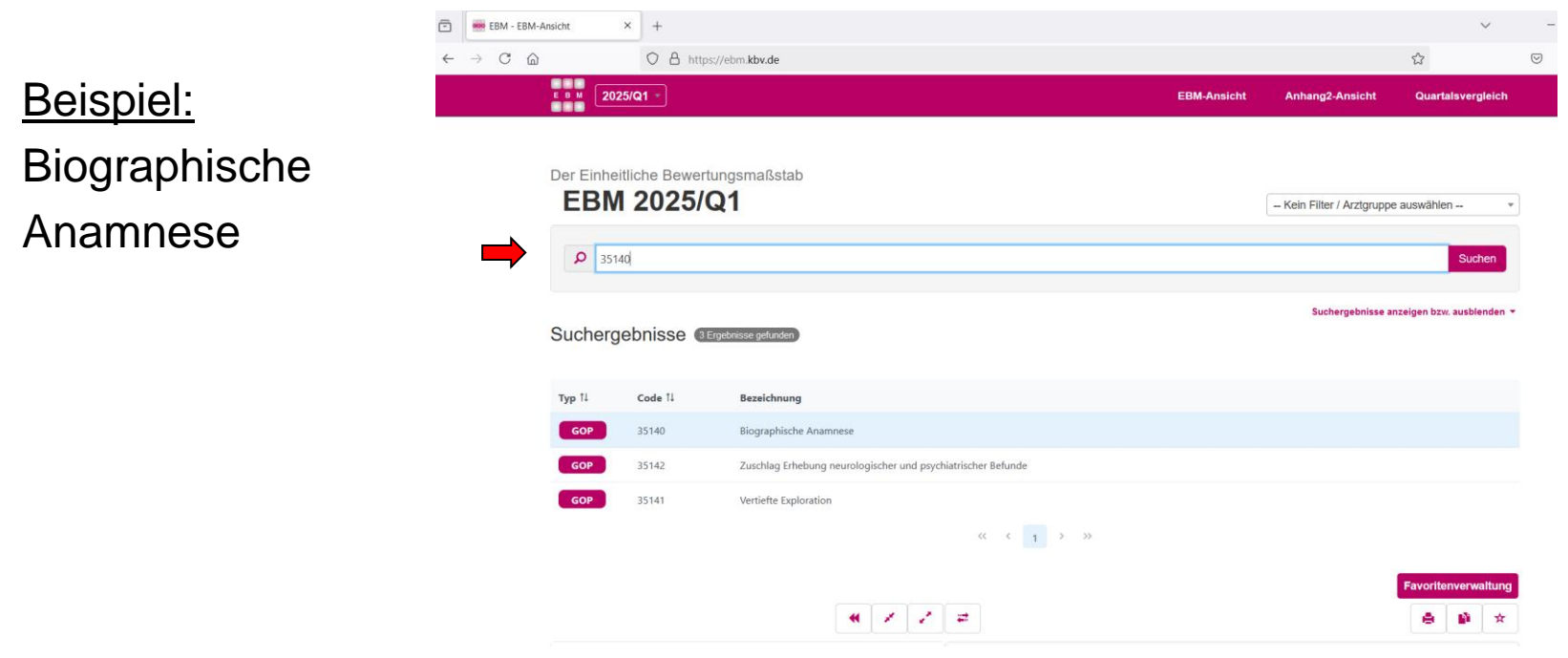

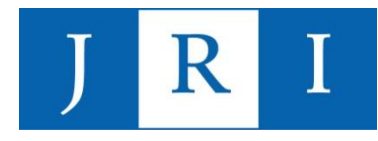

### Hinweis: Online-EBM

35140 Biographische Anamnese

<u>Beispiel:</u> Biographische Anamnese

| <b>707</b><br>PUNKTE                         | <b>87.62</b><br>EURO                                                                                                    | Kicht berichtspflichtig                                                                |                                                                                                    |
|----------------------------------------------|----------------------------------------------------------------------------------------------------|----------------------------------------------------------------------------------------|----------------------------------------------------------------------------------------------------|
| Beschreibung                                 |                                                                                                    |                                                                                        |                                                                                                    |
| Biographische A                              | namnese                                                                                                    |                                                                                        |                                                                                                    |
| Obligater Leistu                             | ngsinhalt                                                                                                    |                                                                                        |                                                                                                    |
| - Erstellen der b                            | biographischen Anar                                                                                                    | nnese,                                                                                 |                                                                                                    |
| <ul> <li>Bestimmung d<br/>Status,</li> </ul> | les psychodynamisc                                                                                                    | hen, system- und ressourcenanalyti                                                     | schen oder verhaltensanalytischen                                                                                               |
| - Dauer mindes                               | tens 50 Minuten                                                                                                    |                                                                                        |                                                                                                    |
| Anmerkung                                    |                                                                                                    |                                                                                        |                                                                                                    |
| Die Gebührenord                              | nungsposition 3514                                                                                                    | 0 ist nur einmal im Krankheitsfall be                                                  | erechnungsfähig.                                                                                                    |
| Abrechnungsaus                               | sschlüsse                                                                                                    |                                                                                        |                                                                                                    |
| Leist                                        | ungen                                                                                                    |                                                                                        | Kapitel                                                                                                    |
| in dersel-<br>ben Sit-<br>zung 3517          | 05         01207         01210           21         14222         14310           20         30702         35100           73         35174         35175 | 01212012140121601218041431116220212202122122351103511135112351133535176351773517835179 | 4355       04356       14220         2220       22221       22222       35.2.1         120       35151       35152       35.2.2 |
| in De                                        |                                                                                                    |                                                                                        |                                                                                                    |

03040 03220 03221 04040 04220 04221

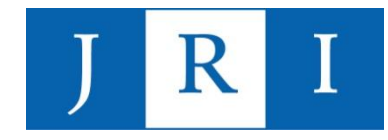

### In PsyPrax arbeiten - Grundansicht

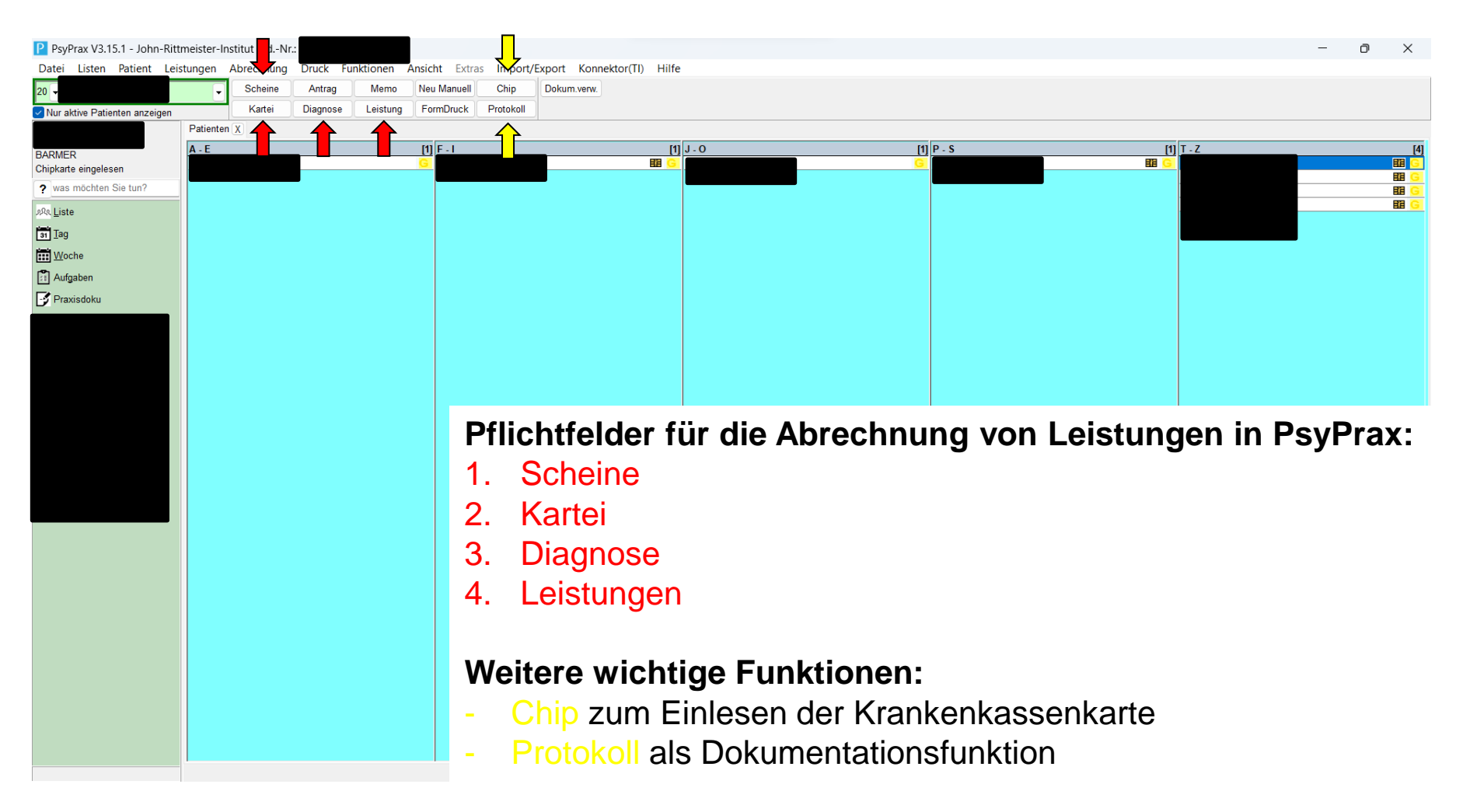

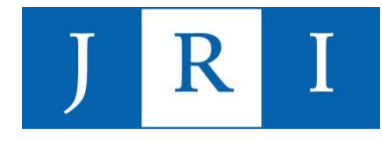

### In PsyPrax arbeiten – 1. Scheine

igen

| Leistungen Abrechnung Druck | Funktionen Ansicht Finites Imperi/Expert Konnektor(TI) Hilfe                                                                                                    |                                                  |
|-----------------------------|----------------------------------------------------------------------------------------------------|--------------------------------------------------|
| Scheine Antra               | ig Memo Neu Maruell Chip Dolum.verw.                                                                                                    |                                                  |
| jen Kartei Diagno           | ose Leistung FormDruck Protokoll                                                                                                    |                                                  |
| Patienten X                 | Scheinuntergruppe festlegen       Geschlecht       Vers Beginr       Chip       Untergruppe 00: Ärztliche Behandlung (Normalfall)       Diagnosen       Code,Text       Zusatz       Seite       DauerDiagn / Schein       Datum,       DD bis | ? ×                                              |
|                             | ICD suchen     Neue DD       Neue AkutD       DD Relevanz       Löschen       Kasse anzeigen     Kassendaten prüfen       Chipkarten-Daten       KV-Abrechnung       Kostenträger                                                              |                                                  |
|                             | KT-Abrechnungsbereich:       Primärabrechnung         Gebührenordnung:       E-GO         Ausstellungsdatum:       ~         am Quartalsende Quittung drucken                                                                                  | TSS Pseudo-Ziffer                                |
|                             | Ziffer Datum 35151 35152 35150                                                                                                    | 23211 A PTV10<br>A PTV11<br>23211 + OK Schließen |

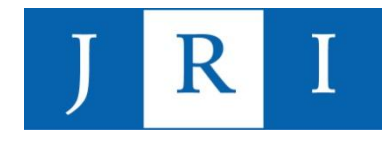

### In PsyPrax arbeiten – 1. Scheine

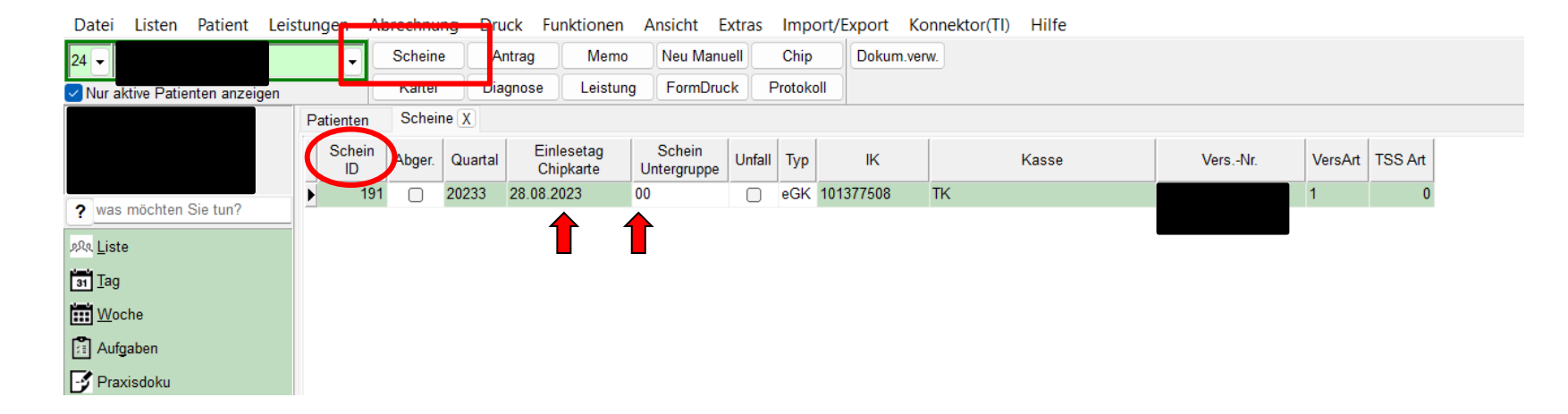

- Nach dem Einlesen der Krankenkassenkarte erscheint unter dem Reiter "Scheine" pro Quartal ein Schein mit dem Datum des Einlesens und der Untergruppe 00.
- Alle Leistungen und Diagnosen des betreffenden Quartals tragen die ID dieses Scheins.
- Bei bereits abgerechneten Quartalen erscheint in der Spalte "Abger." ein Häkchen.

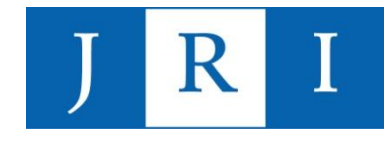

# Achtung: Scheinsplitting = mehrfache Abrechnung eines Patienten in einem Quartal $\rightarrow$ gilt als Betrugsversuch!

<u>Wichtig:</u> Pro Quartal darf für jeden Patienten immer nur eine Abrechnung erstellt werden. D.h., dass vergessene Ziffern nicht nachträglich abgerechnet werden können!

<u>Einzige Ausnahme</u>: Im Falle eines Kassenwechsel während des Quartals wird u.U. mit zwei verschiedenen Krankenkassen für dasselbe Quartal abgerechnet.

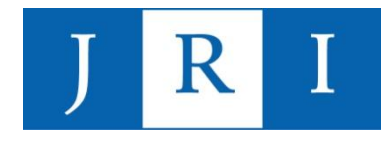

### In PsyPrax arbeiten – 1. Scheine

|    |            | •            | Scl       | neine   | Antrag  | g    | Memo     | Neu Ma  | anuell | Ch    | ip Doku   | m.verw. |       |         |         |
|----|------------|--------------|-----------|---------|---------|------|----------|---------|--------|-------|-----------|---------|-------|---------|---------|
|    | nzeigen    |              | Ka        | irtei   | Diagnos | se   | Leistung | FormD   | ruck   | Proto | koll      |         |       |         |         |
|    | atienten / | Pat.Leis     | tungen ), | Scheine | /       |      |          |         |        |       |           |         |       |         |         |
|    | neine      |              |           |         |         |      |          |         |        |       |           |         |       |         |         |
| 7_ | Schein     | Abger.       | Quartal   | Einle   | esetag  | S    | chein    | Abrech. | Unfall | Тур   | к         |         | Kasse | VersNr. | VersArt |
|    |            |              |           | Cut     | skarte  | onic | gruppe   | Geblet  |        |       |           |         |       |         |         |
| L  | 79         |              | 20203     |         |         | 92   |          |         |        | eGK   | 101380002 | BARMER  |       |         | 1       |
|    | 75         |              | 20203     | 06.07.2 | 2020    | 00   |          |         |        | eGK   | 101380002 | BARMER  |       |         | 1       |
| L  | 53         |              | 20202     | 00.04.2 | 2020    | 00   |          |         |        | eGK   | 101380002 | BARMER  |       |         | 1       |
|    | 44         | $\checkmark$ | 20201     | 15.01.2 | 2020    | 00   |          |         |        | eGK   | 101380002 | BARMER  |       |         | 1       |
|    | 39         | $\checkmark$ | 20194     | 18.12.2 | 2019    | 00   |          |         |        | eGK   | 101380002 | BARMER  |       |         | 1       |

- → Kann versehentlichen passieren, wenn schon neue Leistungen eingetragen werden, aber noch keine aktuellen Krankenkassendaten eingelesen wurden. Psyprax erstellt dann einen "Fake-Schein", der daran zu erkennen ist, dass er kein Einlesedatum trägt und ggf. einer falsche Schein-Untergruppe zugeordnet ist.
- → I.d.R. wird ein Fake-Schein automatisch ersetzt, wenn ein "richtiger" Schein mit Einlesedatum eingespielt wird.

#### Merke: Pro Quartal nur ein Schein - mit Einlesedatum!

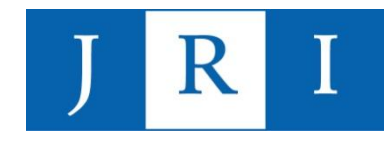

### In PsyPrax arbeiten – 2. Kartei

| Kartei              | Diagnose Leistung               | FormDruck Pro        | otokoll |                    |                          |   |
|---------------------|---------------------------------|----------------------|---------|--------------------|--------------------------|---|
| Patienten Karter    | X                               |                      |         |                    |                          |   |
| Titel:              |                                 | ~                    | Telefor | n (privat):        |                          |   |
| Vorname:            |                                 |                      | Telefor | n (dienstl.):      |                          | _ |
| Namenvorsatz:       | Zusatz                          | ~                    | Mobilt  | elefon:            |                          |   |
| Name:               |                                 |                      | Fax:    |                    |                          |   |
| Geburtsdatum:       | Geschlecht                      |                      | E-Mail  | :                  |                          |   |
| Straße/Hsnr:        |                                 |                      | Postfa  | ch:                | c/o, Zusatz              |   |
| Land, PLZ, Ort:     |                                 |                      | Land,   | PLZ, Ort:          |                          |   |
| Familie / Beruf Kol | legen, Gutachter, Kassenanspred | chpartner Briefe / R | echnung | en Körper Verläu   | fe Abwesenheit Sonstiges |   |
| Übopvoisor:         |                                 | Gutachten vom        | 1:      | DAK                |                          |   |
| Hausarzt            |                                 | <i>y</i>             | •       | DAK DAK-Gest       | undheit Postzentrum      |   |
| Supervisor          | Gartner Martina                 | 0                    |         | <u>V</u> erfügbare |                          | ~ |
| Gutachter:          |                                 |                      |         | Name               |                          |   |
| Therapeut:          |                                 | 0                    |         | Vorname            |                          |   |

- enthält die auf der KK-Karte gespeicherten Adressdaten der/des PatientIn
- kann bei Bedarf umfangreich genutzt werden (Familie/Beruf, Körper ...)
- für die Verwendung der FormDruck-Funktion sind hier etwaige Vorgutachten einzupflegen

#### → Wichtig: hier die/den FallsupervisorIn notieren!

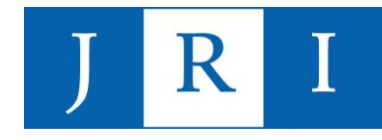

### In PsyPrax arbeiten – 3. Diagnosen

| F                      | Scheine                        | Antrag Me                                     | lemo Neu                     | ı Manuell | Chip                                              | Dokum.verw.                            |                                   |        |
|------------------------|--------------------------------|-----------------------------------------------|------------------------------|-----------|---------------------------------------------------|----------------------------------------|-----------------------------------|--------|
|                        | Kartei                         | Diagnose Lei:                                 | istung Fo                    | rmDruck   | Protokoll                                         |                                        |                                   |        |
| Patienten              | Diagnose                       | n X                                           |                              |           |                                                   |                                        |                                   |        |
| Diagnose               | für Privatre                   | chnung                                        |                              |           |                                                   |                                        |                                   |        |
|                        |                                |                                               |                              |           |                                                   |                                        |                                   |        |
| Diagnose               | intern / für /                 | Arztbrief und Antrag                          | <b>j</b> :                   |           |                                                   |                                        |                                   |        |
|                        |                                |                                               |                              |           |                                                   |                                        |                                   |        |
|                        |                                |                                               |                              |           |                                                   |                                        |                                   |        |
|                        |                                |                                               |                              |           |                                                   |                                        |                                   |        |
|                        |                                |                                               |                              |           |                                                   |                                        |                                   |        |
| Code                   | Text                           |                                               | Zusatz                       | z Seite   | DauerDiagn / \$                                   | Schein                                 | Datum                             | DD bis |
| Code                   | Text<br>Mittelgra              | dige depressive Episo                         | Zusatz<br>ode V              | z Seite   | DauerDiagn / \$<br>52: 00 / 20201                 | Schein<br>(Akutdiagnose)               | Datum                             | DD bis |
| Code<br>F32.1<br>F33.1 | Text<br>Mittelgra<br>Rezidivie | dige depressive Episo<br>rende depressive Stö | Zusat:<br>ode V<br>örung, G  | z Seite   | DauerDiagn / S<br>52: 00 / 20201<br>DauerDiagnose | Schein<br>(Akutdiagnose)<br>e relevant | Datum<br>07.02.2020<br>08.04.2020 | DD bis |
| Code<br>F32.1<br>F33.1 | Text<br>Mittelgra<br>Rezidivie | dige depressive Episo<br>rende depressive Stö | Zusatz<br>tode V<br>örung, G | z Seite   | DauerDiagn / \$<br>52: 00 / 20201<br>DauerDiagnos | Schein<br>(Akutdiagnose)<br>e relevant | Datum<br>07.02.2020<br>08.04.2020 | DD bis |
| Code<br>F32.1<br>F33.1 | Text<br>Mittelgra<br>Rezidivie | dige depressive Episo<br>rende depressive Stö | Zusati<br>ode V<br>örung, G  | z Seite   | DauerDiagn / \$<br>52: 00 / 20201<br>DauerDiagnos | Schein<br>(Akutdiagnose)<br>e relevant | Datum<br>07.02.2020<br>08.04.2020 | DD bis |
| Code<br>F32.1<br>F33.1 | Text<br>Mittelgra<br>Rezidivie | dige depressive Episo<br>rende depressive Stö | Zusat:<br>tode V<br>örung, G | z Seite   | DauerDiagn / 5<br>52: 00 / 20201<br>DauerDiagnos  | Schein<br>(Akutdiagnose)<br>e relevant | Datum<br>07.02.2020<br>08.04.2020 | DD bis |
| Code<br>F32.1<br>F33.1 | Text<br>Mittelgra<br>Rezidivie | dige depressive Episo<br>rende depressive Stö | Zusat:<br>tode V<br>örung, G | z Seite   | DauerDiagn / \$<br>52: 00 / 20201<br>DauerDiagnos | Schein<br>(Akutdiagnose)<br>e relevant | Datum<br>07.02.2020<br>08.04.2020 | DD bis |

<u>Merke:</u> Spätestens mit dem Erstantrag muss min. eine Diagnose als "G" = "gesichert" gekennzeichnet sein!

- **Akutdiagnose** = gilt für ein Quartal
- Dauerdiagnose = gilt bis auf weiteres

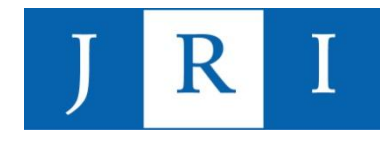

### In PsyPrax arbeiten – 3. Diagnosen

#### Neue Diagnose einpflegen:

#### Variante 1:

- Button "Neue Dauerdiagnose" oder "neue Akutdiagnose" drücken
- im Pull-down einen der am häufigsten verwendeten ICD-10-Codes wählen
- Diagnosezusatz bestimmen

| Patienten Diagnosen X |  |
|-----------------------|--|
|-----------------------|--|

Diagnose für Privatrechnung

Diagnose intern / für Arztbrief und Antrag

|   | Code  | Text              | Zusatz    | Seite    | DauerDiagn / Schein                | Datum-     | DD bis |
|---|-------|-------------------|-----------|----------|------------------------------------|------------|--------|
|   | F32.1 | Mittelgradige d   | V         |          | 52: 00 / 20201 (Akutdiagnose)      | 07.02.2020 |        |
|   | F33.1 | Rezidivierende    | G         |          | DauerDiagnose relevant             | 08.04.2020 |        |
|   | ▶     | •                 | G         |          | DauerDiagnose relevant             | 01.09.2023 |        |
|   | F10.1 | Schädlicher Geb   | rauch vo  | n Alkoh  | ol                                 |            |        |
| Τ | F10.2 | Abhängigkeitssy   | ndrom d   | urch All | koholgebrauch                      |            | -      |
|   | F32.0 | Leichte depressi  | ve Episo  | de       |                                    |            |        |
|   | F32.1 | Mittelgradige de  | pressive  | Episod   | 9                                  |            |        |
|   | F32.2 | Schwere depres    | sive Epis | ode oh   | ne psychotische Symptome           |            |        |
|   | F32.8 | Sonstige depres   | sive Epis | oden     |                                    |            |        |
|   | F33.0 | Rezidivierende d  | epressiv  | e Störu  | ng, gegenwärtig leichte Episode    |            |        |
|   | F33.1 | Rezidivierende d  | epressiv  | e Störu  | ng, gegenwärtig mittelgradige Epis | ode        |        |
|   | F33.2 | Rezidivierende d  | epressiv  | e Störu  | ng, gegenwärtig schwere Episode    | ohne       |        |
|   | F33.4 | Rezidivierende d  | epressiv  | e Störu  | ng, gegenwärtig remittiert         |            |        |
|   | F33.8 | Sonstige rezidivi | erende d  | epressi  | ve Störungen                       |            |        |
|   | F40.1 | Soziale Phobien   |           |          |                                    |            |        |
|   | F40.2 | Spezifische (isol | ierte) Ph | obien    |                                    |            |        |
|   | F40.8 | Sonstige phobis   | che Stör  | ungen    |                                    |            |        |
|   | F40.9 | Phobische Störu   | na, nich  | näher    | bezeichnet                         |            |        |

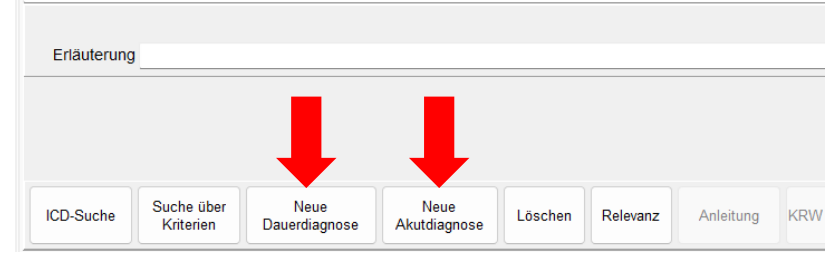

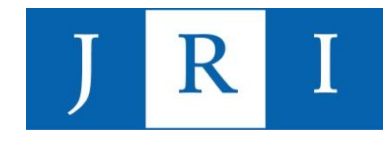

### In PsyPrax arbeiten – 3. Diagnosen

#### Neue Diagnose einpflegen:

#### Variante 2:

- via ICD-Suche Diagnose wählen und als Daueroder Akutdiagnose speichern
- ggf. in die eigene Auswahl (Pull-down) übernehmen, um zukünftig schneller darauf zurückgreifen zu können

| P ICD10                             | 0-Suche                                                   |                                                           |                                                                                         |                                                                   |                                                                 |                             |                 |                 |                 |
|-------------------------------------|-----------------------------------------------------------|-----------------------------------------------------------|-----------------------------------------------------------------------------------------|-------------------------------------------------------------------|-----------------------------------------------------------------|-----------------------------|-----------------|-----------------|-----------------|
|                                     |                                                           |                                                           |                                                                                         |                                                                   |                                                                 | 1                           | CD10            | Systematisch (E | Bezeichnung) un |
|                                     | Verschlüss                                                | elungs-Anle                                               | eitung                                                                                  |                                                                   | Kodierhilfe                                                     |                             |                 |                 |                 |
| ICD-Kat                             | alog                                                      |                                                           |                                                                                         |                                                                   |                                                                 |                             |                 |                 |                 |
| ⊖Hau                                | ısarzt                                                    | 0                                                         | Fachgruppe                                                                              | -                                                                 |                                                                 | ~ (                         | Systematisch    | Alphabe         | tisch           |
| <u>K</u> apitel                     | F00-F9                                                    | 9 Psychi                                                  | sche und Ver                                                                            | haltensstöru                                                      | ungen                                                           |                             |                 |                 |                 |
| Von ICD                             | Bis ICD                                                   | Gruppen-E                                                 | Bezeichnung                                                                             |                                                                   |                                                                 |                             |                 |                 |                 |
| F00                                 | F09                                                       | Organisc                                                  | he, einschließlie                                                                       | ch symptomatisc                                                   | her psychischer Stör                                            | ungen                       |                 |                 |                 |
| F10                                 | F19                                                       | Psychisc                                                  | he und Verhalte                                                                         | nsstörungen dur                                                   | ch psychotrope Subs                                             | tanzen                      |                 |                 |                 |
| F20                                 | F29                                                       | Schizoph                                                  | irenie, schizotyp                                                                       | oe und wahnhafte                                                  | Störungen                                                       |                             |                 |                 |                 |
| F30                                 | F39                                                       | Affektive                                                 | Störungen                                                                               |                                                                   |                                                                 |                             |                 |                 |                 |
| ICD-Code                            | Bezei                                                     | chnung                                                    |                                                                                         |                                                                   |                                                                 |                             |                 | Notation        | Abr.bar         |
| F00                                 | Deme                                                      | enz bei Alzh                                              | eimer-Krankheit                                                                         | (G30+)                                                            |                                                                 |                             |                 | *               |                 |
| F00.0                               | ) Deme                                                    | enz bei Alzh                                              | eimer-Krankheit                                                                         | mit frühem Begi                                                   | inn (Typ 2) (G30.0+)                                            |                             |                 | *               |                 |
| F00.1                               | Deme                                                      | enz bei Alzh                                              | eimer-Krankheit                                                                         | mit spätem Beg                                                    | jinn (Typ 1) (G30.1+)                                           |                             |                 | *               | $\leq$          |
| F00.2                               | 2 Deme                                                    | enz bei Alzh                                              | eimer-Krankheit                                                                         | , atypische oder                                                  | gemischte Form (G3                                              | 80.8+)                      |                 | *               | ~               |
| F00.9                               | ) Deme                                                    | enz bei Alzh                                              | eimer-Krankheit                                                                         | , nicht näher bez                                                 | zeichnet (G30.9+)                                               |                             |                 | *               |                 |
| F01                                 | Vask                                                      | uläre Demer                                               | nz                                                                                      |                                                                   |                                                                 |                             |                 |                 |                 |
| F01.0                               | ) Vask                                                    | uläre Demer                                               | nz mit akutem E                                                                         | Beginn                                                            |                                                                 |                             |                 |                 | <u> </u>        |
| F01.1                               | Multi                                                     | infarkt-Deme                                              | enz                                                                                     |                                                                   |                                                                 |                             |                 |                 | <u> </u>        |
| ICD F00.<br>Kapitel: 5<br>Gruppe: ( | 2 Subk<br>0 - Deme<br>- Psychia<br>Organisch<br>schränkun | nz bei Alz<br>sche und V<br>ne, einschli<br>ng - Gilt für | kulare Demenz<br><b>heimer-Kran</b><br>/erhaltensstöru<br>ießlich sympt<br>Patienten im | kheit mit frühe<br>ungen [F00-F99<br>htischer psy<br>r von 40 Jah | em Beginn (Typ 2)<br>9]<br>chischer Störun<br>1ren bis 64 Jahre | <b>(G30.0+)</b><br>[F00-F00 |                 | ,               |                 |
| Erläut                              | erung: Sek                                                | undär                                                     | Beim Pa<br>Dauerdiagne                                                                  | tienten als<br>ose speichern                                      | Beim Patient<br>Akutdiagnose s                                  | en als<br>peichern          | In eigene Auswa | ahl übernehmen  | Chec            |

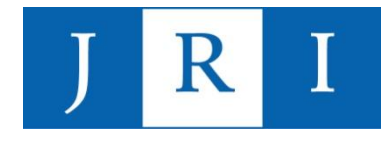

### In PsyPrax arbeiten – 4. Leistungen

#### Erstinterviewfall in die Leistungsübersicht von Psyprax einpflegen:

| 3 .Quartal 2023                   | Fintragen am: 22    | 2.08.2023  |               | Tastatur |          | Datum            | ∡ Ziffer        | - *      | PT Schein      | Spezif. | Check |   |  |
|-----------------------------------|---------------------|------------|---------------|----------|----------|------------------|-----------------|----------|----------------|---------|-------|---|--|
| Mo Di Mi Do Fr Sa So              | Sabain:             |            |               |          | -        | 18.01.2021       | 23211           | 1        | 0 99           |         | 20211 |   |  |
| 1 2                               | Schein.             |            | > 7000 (      |          | <u> </u> | > 25.01.2021     | 35150           | 1        | 2 99           |         | 20211 |   |  |
| 3 4 5 6 7 8 9                     | Limit Budget-Punkte | e: 0       | W.): 7868,U   | 15€      |          |                  |                 |          |                |         |       | J |  |
| 10 11 12 13 14 15 16              | Bisher Budget-Punk  | tte: 3521, | PTVT 6492     | 9        | 9        |                  |                 |          |                |         |       |   |  |
| 17 18 19 20 21 22 23              | Standard-Leistunger | 1          |               |          |          |                  |                 |          |                |         |       |   |  |
| 17 10 13 20 21 22 23              | 35150 351           | 51 35152   | 2             |          |          |                  |                 |          |                |         |       |   |  |
| 24 25 26 27 28 29 30              | Ziffer(n) eintragen |            |               |          |          |                  |                 |          |                |         |       |   |  |
| 31                                |                     | SIM .      |               |          | ~        |                  |                 |          |                |         |       |   |  |
|                                   |                     |            |               |          | Suche    |                  |                 |          |                |         |       |   |  |
|                                   | lacoprocho          | tundo      |               |          |          |                  |                 |          |                |         |       |   |  |
| August                            | Videospiechs        | aunue      |               |          |          |                  |                 |          |                |         |       |   |  |
| Mo Di Mi Do Fr Sa <mark>So</mark> |                     | Ziffer     | (n) speichern |          |          |                  |                 |          |                |         |       |   |  |
| 1 2 3 4 5 6                       | PT Summe: 0         |            |               |          |          |                  |                 |          |                |         |       |   |  |
| 7 8 9 10 11 12 13                 |                     |            | _0            | Konting  | gente    |                  |                 |          |                |         |       |   |  |
| 14 15 16 17 18 19 20              | Ziffer Bewilligt    | Anzani     | Abger.        | Neu      | Rest     |                  |                 |          |                |         |       |   |  |
| 21 22 23 24 25 26 27              | 0 35151             | 6          | 0             | 0        | 2        |                  |                 |          |                |         |       |   |  |
| 21 22 23 24 23 20 21              | 0.35150             | 5          | 2             | U        | 3        |                  |                 |          |                |         |       |   |  |
| 28 29 30 31                       |                     |            |               |          |          |                  |                 |          |                |         |       |   |  |
|                                   |                     |            |               |          |          |                  |                 |          |                |         |       |   |  |
|                                   | •                   |            |               |          |          |                  |                 |          |                |         |       |   |  |
| September                         |                     |            |               |          |          |                  |                 |          |                |         |       |   |  |
| Mo Di Mi Do Fr Sa <mark>So</mark> |                     |            |               |          |          |                  |                 |          |                |         |       |   |  |
| 1 2 3                             |                     |            |               |          |          | Spezifikation zu | ur ausgewählten | Leistung |                |         |       |   |  |
| 4 5 6 7 8 9 10                    |                     |            |               |          |          | Feld             |                 |          | Text bzw. Wert |         |       |   |  |
| 11 12 13 14 15 16 17              |                     |            |               |          |          |                  |                 |          |                |         |       |   |  |
| 18 19 20 21 22 23 24              |                     |            |               |          |          |                  |                 |          |                |         |       |   |  |
| 25 26 27 28 29 30                 |                     |            |               |          |          |                  |                 |          |                |         |       |   |  |
| 20 20 21 20 20 30                 |                     |            |               |          |          |                  |                 |          |                |         |       |   |  |

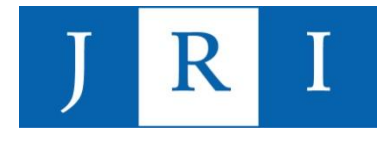

### In PsyPrax arbeiten – 4. Leistungen

#### Laufende LZT in die Leistungsübersicht von Psyprax einpflegen:

| Distant in                        |                 |            |               |              |         |        |                  |                  |          |     |     |        |         |       |
|-----------------------------------|-----------------|------------|---------------|--------------|---------|--------|------------------|------------------|----------|-----|-----|--------|---------|-------|
| tienten Pat.Leistungen            | <u>x</u>        |            | _             |              |         |        |                  | -                | (        | . ( |     |        |         |       |
| 3 .Quartai 2023                   | Eintragen an    | n: 22.0    | 8.2023        |              | Tastatu | ır     | Datum            | Z Ziffer         | -        | *   | PT  | Schein | Spezif. | Check |
| lo Di Mi Do Fr Sa So              |                 |            |               |              |         |        | 06.12.2022       | 35415            |          | 1   | 129 | 158    |         | 2022  |
|                                   | Schein: 18      | 4: 3/23 00 |               |              |         | •      | 13.12.2022       | 35415            |          | 1   | 130 | 150    |         | 2022  |
| 1 2                               | Einkommen       | aus EBM    | (incl SKT usv | v.): 7868,0  | )5€     |        | 10.01.2023       | 23211            |          | 1   | 121 | 169    |         | 2023  |
| 3 4 5 6 7 8 9                     | Limit Budge     | t-Punkte:  | 0             |              |         |        | 17.01.2023       | 30410            |          | -   | 120 | 109    |         | 2023  |
|                                   | Bisher Budo     | et-Punkte  | : 3521, P     | TVT 6492     | 9       | 6      | 24.01.2023       | 30410            |          | - 1 | 132 | 169    |         | 2023  |
| 0 11 12 13 14 15 16               | Standard L -    | iotungor   |               |              |         | 0      | 24.01.2023       | 35415            |          | 1   | 133 | 169    |         | 2023  |
| 7 18 19 20 21 22 23               | Standard-Le     | acaro      | 25445         |              |         |        | 07 02 2023       | 35415            |          | 1   | 134 | 169    |         | 2023  |
| 4 05 06 07 00 00 00               | 35151           | 35152      | 35415         |              |         |        | 14 02 2023       | 35415            |          | 1   | 136 | 169    |         | 2023  |
| 4 25 26 27 28 29 30               | Ziffer(n) eintr | agen       |               |              |         |        | 21 02 2023       | 35415            |          | 1   | 100 | 169    |         | 2023  |
| 1                                 | Leistungsart    | : EBM      |               |              |         | ~      | 28.02.2023       | 35415            |          | 1   | 2   | 169    |         | 2023  |
|                                   |                 |            |               |              |         | Sucho  | 07.03.2023       | 35415            |          | 1   | 3   | 169    |         | 2023  |
|                                   |                 |            |               |              |         | ouclie | 28 03 2023       | 35415            |          | 1   | 4   | 169    |         | 2023  |
|                                   | Video           | enrochetu  | ndo           |              |         |        | 04.04.2023       | 23211            |          | 1   | 0   | 178    |         | 12023 |
| August                            | Video           | spreematur | liuc          |              |         |        | 04.04.2023       | 35415            |          | 1   | 5   | 178    |         | 12023 |
| lo Di Mi Do Fr Sa <mark>So</mark> |                 |            | Ziffer(r      | n) speichern |         |        | 11.04.2023       | 35415            |          | 1   | 6   | 178    |         | 12023 |
| 123156                            | PT Summe:       | 177        |               |              |         |        | 21.04.2023       | 35415            |          | 1   | 7   | 178    |         | 12023 |
| 123430                            |                 |            |               |              | Kontin  | ngente | 27.04.2023       | 35415            |          | 1   | 8   | 178    |         | 12023 |
| 7 8 9 10 11 12 13                 | 7:# [           |            | Annahl        | A h a sa     | Maria   | Deet   | 04.05.2023       | 35415            |          | 1   | 9   | 178    |         | 12023 |
| 4 15 16 17 18 19 20               | Ziller c        | Sewinigt   | Anzani        | Abger.       | iveu    | Rest   | 11.05.2023       | 35415            |          | 1   | 10  | 178    |         | 12023 |
|                                   | O 35151         |            | 6             | 0            | 0       | 6      | 16.05.2023       | 35415            |          | 1   | 11  | 178    |         | 12023 |
| 1 22 23 24 25 26 27               | 35150           |            | 4             | 4            | 0       | 0      | 23.05.2023       | 35415            |          | 1   | 12  | 178    |         | 12023 |
| 8 29 30 31                        | 35411           | 23.03.20   | 12            | 12           | 0       | 0      | 30.05.2023       | 35415            |          | 1   | 13  | 178    |         | 12023 |
| 0 20 00 01                        | 635412 3        | 25 05 20   | 12            | 12           | 0       | 0      | 08.06.2023       | 35415            |          | 1   | 14  | 178    |         | 12023 |
|                                   | 0 33412 2       | 0.00.20    | 070           | 110          | 40      | 402    | 01.08.2023       | 23211            |          | 1   | 0   | 184    |         |       |
|                                   | 35415 2         | 21.11.22   | 276           | 140          | 13      | 123    | 01.08.2023       | 35415            |          | 1   | 15  | 184    |         |       |
| Contombor                         |                 |            |               |              |         |        | 08.08.2023       | 35415            |          | 1   | 16  | 184    |         | 1     |
| o Di Mi Do Fr Sa So               |                 |            |               |              |         |        | 15.08.2023       | 35415            |          | 1   | 17  | 184    |         |       |
| 1.0.0                             |                 |            |               |              |         |        | Spozifikation 7  | r augaowählten l | Loietura |     |     |        |         |       |
| 1 2 3                             |                 |            |               |              |         |        | Spezilikation zu | r ausgewanten L  | Leistung |     |     |        |         |       |

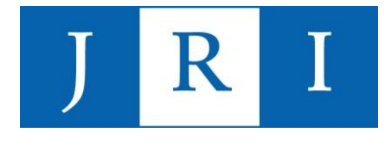

### Kontingente in PsyPrax

- Erst wenn die Bewilligung ("Mitteilung der Krankenkasse über ihre Leistungspflicht für Psychotherapie – PTV7") vorliegt, können Sie mit der Durchführung der bewilligungspflichtigen Leistungen beginnen!
- KZT gelten als bewilligt, wenn innerhalb von 3 Wochen kein Widerspruch seitens der Kasse eingegangen ist.
- Einzupflegen ist ...
  - Antragsdatum (= Datum auf dem "Antrag des Versicherten", PTV1) und Anzahl der beantragten Ziffern
  - Bewilligungsdatum (= Datum auf dem Bewilligungsschreiben der Kasse) und Anzahl der bewilligten Ziffern

### Kontingente in PsyPrax

#### Beispiel-PTV1:

| BARMER                                                           |                                                                                                    | Lise in the second second second second second second second second second second second second second second s |
|------------------------------------------------------------------|----------------------------------------------------------------------------------------------------|----------------------------------------------------------------------------------------------------|
| -                                                                | Hinweise zur Mitwirkungspflicht<br>Um sachgerecht über Ihren Antrag entscheiden zu könn<br>benötigt die Krankenkasse von Ihren einige wichtige<br>Informationen. Ihren Mitwirkung ist in den Paragraphen 6<br>Erstes Buch Sozialgesetzbuch (SGB ) ausdrücklich vor<br>Bitte füllen Sie daher alle Felder soziafhält aus, da bei fe<br>werden kann (§ 66 SGB )), hren Therapeutrin und Ihre<br>Krankenkasse unterstützen Sie geme bei der Antragste | en, bios 65<br>besehen, linitader                                                                               |
| 017405900 999999900 16.1                                         | 1.22                                                                                                    |                                                                                                    |
| Name und Anschrift der Krankonkasse                              | Kostenträger                                                                                                    |                                                                                                    |
| John-Fettmates-Institut, Streasmannpher 4, 24103 Kal.<br>Barmer  | In bestimmten Fällen übernimmt nicht d<br>Krankenkasse, sondern ein anderer Kos<br>Psychotherapie (z. B. bei Folgen eines b                                                                                                    | ie<br>tenträger dile<br>rinfallsi.                                                                              |
|                                                                  | Bei mir ist ggf. ein anderer Kosten<br>(z. B. Unfallversicherung).                                                                                                    | räger zuständig                                                                                                 |
| 42267 Wuppertal                                                  |                                                                                                    |                                                                                                    |
|                                                                  |                                                                                                    |                                                                                                    |
|                                                                  |                                                                                                    |                                                                                                    |
| Ich beantrage die Feststellung der                               | Leistungspflicht                                                                                                    |                                                                                                    |
| für                                                              |                                                                                                    |                                                                                                    |
| Analytische Psychotherapie                                       | Einzeinnerapie                                                                                                    |                                                                                                    |
| Systemische Therapie                                             | Gruppentherapie                                                                                                    |                                                                                                    |
| Tiefenpsychologisch fundierte P                                  | sychotherapie aus Einzel- und Gruppentherapie                                                                                                    |                                                                                                    |
| Verhaltenstherapie                                               |                                                                                                    |                                                                                                    |
| Ich beantrage die Psychotherapie                                 | als                                                                                                    |                                                                                                    |
| Erstantrag                                                       | Folgeantrag (während einer laufenden Behar                                                                                                    | (dlung)                                                                                                    |
| Bei Erstanträgen bitte angeben:                                  |                                                                                                    |                                                                                                    |
| Wurden bei Ihnen innerhalb der<br>mindestens 50 Minuten psychol  | letzten 12 Monate<br>herapeutische Sprechstunde durchgeführt?                                                                                                    |                                                                                                    |
| ja, und zwar am                                                  | und ggf. am                                                                                                    |                                                                                                    |
| Dein Wenn nein, bitte Folgend                                    | is ancebani                                                                                                    |                                                                                                    |
| Waren Sie in den letzten 12                                      | Monaten aufgrund einer psychischen Erkrankung                                                                                                    |                                                                                                    |
| in stationärer oder rehabilita                                   | itiver Behandlung?                                                                                                    |                                                                                                    |
| ja                                                               |                                                                                                    |                                                                                                    |
| nein                                                             |                                                                                                    |                                                                                                    |
| Wurde vor dem jetzigen Antrag<br>bereits eine ambulante psychotl | in den letzten 2 Jahren<br>rerapeutische Behandlung durchgeführt?                                                                                                    |                                                                                                    |
| ja                                                               |                                                                                                    |                                                                                                    |
| nein                                                             |                                                                                                    |                                                                                                    |
| ·····                                                            |                                                                                                    |                                                                                                    |
|                                                                  |                                                                                                    |                                                                                                    |
|                                                                  |                                                                                                    |                                                                                                    |
|                                                                  |                                                                                                    |                                                                                                    |
|                                                                  | Ausstellungsdatum                                                                                                    |                                                                                                    |
|                                                                  |                                                                                                    |                                                                                                    |

### Kontingente in PsyPrax

Beispielbewilligung:

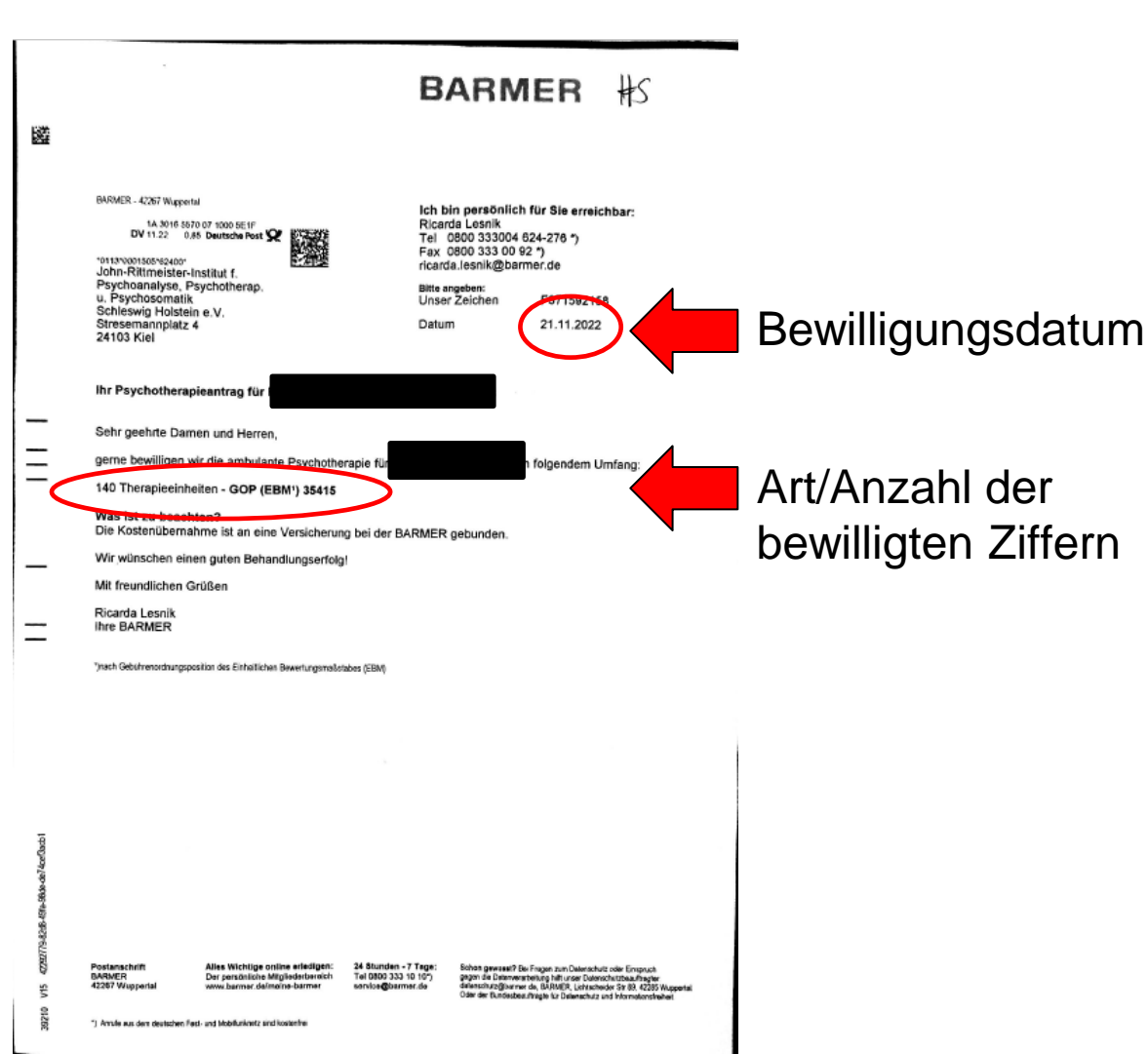

# J R I

?

 $\times$ 

### Kontingente in PsyPrax

|   |        |           |        | _0     | Kontin | gente |
|---|--------|-----------|--------|--------|--------|-------|
|   | Ziffer | Bewilligt | Anzahl | Abgen. | Nea    | Rest  |
| * | 35151  |           | 6      | 0      | 0      | 6     |
|   | 35150  |           | 4      | 4      | 0      | 0     |
|   | 35411  | 23.03.20  | 12     | 12     | 0      | 0     |
|   | 35412  | 25.05.20  | 12     | 12     | 0      | 0     |
|   | 35415  | 21.11.22  | 276    | 140    | 13     | 123   |

 \* In der Grundeinstellung schlägt Psyprax als erste Sitzung immer die Ziffer 35151 (PTS) vor, weil diese verpflichtend stattgefunden haben muss, bevor seitens der Kassen eine Kostenübernahme bewilligt wird
 → hier etwas irreführend, weil die PTS von KandidatInnen i.d.R. nicht durchgeführt wird (siehe Folie 4).

Bitte hier nur Fehleingaben löschen, niemals Kontingente, die zu abgeschlossenen früheren Therapien gehören. In diesen Fällen stattdessen bei "Beendet am" ein passendes Datum eintragen, sonst stimmt die Zählung nicht mehr. Beim Schließen werden Zeilen ohne Ziffer gelöscht.

ab 20173 bis 20172 Alles Abgeschlossene Therapiepause

| Vorschlag         Katalog         Ziffer ▲         Bewpfl.         Anz           ■         EBM         35150         □         □         □         □         □         □         □         □         □         □         □         □         □         □         □         □         □         □         □         □         □         □         □         □         □         □         □         □         □         □         □         □         □         □         □         □         □         □         □         □         □         □         □         □         □         □         □         □         □         □         □         □         □         □         □         □         □         □         □         □         □         □         □         □         □         □         □         □         □         □         □         □         □         □         □         □         □         □         □         □         □         □         □         □         □         □         □         □         □         □         □         □         □         □         □         □                                                                                                    | Izahl         beantr. am         A           12         18.03.2020         12           12         20.05.2020         136           136         18.08.2020         140           16.11.2022         16.11.2022         16.11.2022 | atalog         Ziffer ∧         Bewpfl.         Anzahl         beantr. am           BM         35150         □         □         □         □           BM         35151         □         □         □         □         □           BM         35151         ■         □         □         □         □         □         □         □         □         □         □         □         □         □         □         □         □         □         □         □         □         □         □         □         □         □         □         □         □         □         □         □         □         □         □         □         □         □         □         □         □         □         □         □         □         □         □         □         □         □         □         □         □         □         □         □         □         □         □         □         □         □         □         □         □         □         □         □         □         □         □         □         □         □         □         □         □         □         □         □         □         <                                                                                                    | Anzahl bewill. am<br>4<br>12 23.03.2020<br>12 25.05.2020<br>136 08.09.2020<br>140 21.11.2022 | Abger.<br>4<br>0<br>12<br>12<br>136 | Neu<br>0<br>0<br>0<br>0<br>0 | Rest 0<br>6<br>0<br>0 | Fremdsystem<br>0<br>0<br>0<br>0 | Ther. Ende, RP ab | Therapie und RP t |
|----------------------------------------------------------------------------------------------------|----------------------------------------------------------------------------------------------------|----------------------------------------------------------------------------------------------------|----------------------------------------------------------------------------------------------|-------------------------------------|------------------------------|-----------------------|---------------------------------|-------------------|-------------------|
| EBM       35150         EBM       35151         EBM       35411         EBM       35412         EBM       35415         EBM       35415         EBM       35415                                                                                                    | 12         18.03.2020           12         20.05.2020           136         18.08.2020           140         16.11.2022                                                                                                    | BM       35150       Image: Constraint of the constraint of the constra         | 4<br>6<br>12 23.03.2020<br>12 25.05.2020<br>136 08.09.2020<br>140 21.11.2022                 | 4<br>0<br>12<br>12<br>136           | 0 0 0 0 0 0 0 0              | 0 6 0 0               | 0<br>0<br>0<br>0                |                   |                   |
| EBM       35151       *         EBM       35411       2         EBM       35412       2         EBM       35415       2         EBM       35415       2                                                                                                    | 12         18.03.2020           12         20.05.2020           136         18.08.2020           140         16.11.2022                                                                                                    | BM         35151         Image: Constraint of the state of the state | 6<br>12 23.03.2020<br>12 25.05.2020<br>136 08.09.2020<br>140 21.11.2022                      | 0<br>12<br>12<br>136                | 0<br>0<br>0                  | 6<br>0<br>0           | 0<br>0<br>0                     |                   |                   |
| EBM       35411       Image: Constraint of the second second seco | 12       18.03.2020         12       20.05.2020         136       18.08.2020         140       16.11.2022                                                                                                    | BM         35411         Image: 2         12         18.03.2020           BM         35412         Image: 2         12         20.05.2020           BM         35415         Image: 2         136         18.08.2020           BM         35415         Image: 2         140         16.11.2022                                                                                                    | 12 23.03.2020<br>12 25.05.2020<br>136 08.09.2020<br>140 21.11.2022                           | 12<br>12<br>136                     | 0<br>0<br>0                  | 0                     | 0<br>0                          |                   |                   |
| □     EBM     35412     2       □     EBM     35415     2       □     EBM     35415     2                                                                                                    | 12 20.05.2020<br>136 18.08.2020<br>140 16.11.2022                                                                                                    | BM         35412         Image: 2         12         20.05.2020           BM         35415         Image: 2         136         18.08.2020           BM         35415         Image: 2         140         16.11.2022                                                                                                    | 12 25.05.2020<br>136 08.09.2020<br>140 21.11.2022                                            | 12<br>136                           | 0                            | 0                     | 0                               |                   |                   |
| □     EBM     35415     ≥       □     EBM     35415     ≥                                                                                                    | 136         18.08.2020           140         16.11.2022                                                                                                    | BM         35415         Image: 2         136         18.08.2020           BM         35415         Image: 2         140         16.11.2022                                                                                                    | 136 08.09.2020<br>140 21.11.2022                                                             | 136                                 | 0                            | 0                     |                                 |                   |                   |
| EBM 35415                                                                                                    | 140 16.11.2022                                                                                                    | BM 35415 C 140 16.11.2022                                                                                                    | 140 21.11.2022                                                                               |                                     |                              | U                     | 0                               |                   |                   |
|                                                                                                    |                                                                                                    |                                                                                                    |                                                                                              | 4                                   | 13                           | 123                   | 0                               |                   |                   |
|                                                                                                    |                                                                                                    |                                                                                                    |                                                                                              |                                     |                              |                       |                                 |                   |                   |
|                                                                                                    |                                                                                                    |                                                                                                    |                                                                                              |                                     |                              |                       |                                 |                   |                   |
|                                                                                                    |                                                                                                    | T T                                                                                                    |                                                                                              |                                     |                              |                       |                                 |                   |                   |
|                                                                                                    |                                                                                                    |                                                                                                    |                                                                                              |                                     |                              |                       |                                 |                   |                   |
|                                                                                                    |                                                                                                    |                                                                                                    | _                                                                                            |                                     |                              |                       |                                 |                   |                   |
|                                                                                                    |                                                                                                    |                                                                                                    |                                                                                              |                                     |                              |                       |                                 |                   |                   |
|                                                                                                    |                                                                                                    |                                                                                                    |                                                                                              |                                     |                              |                       |                                 |                   |                   |
|                                                                                                    |                                                                                                    |                                                                                                    |                                                                                              |                                     |                              |                       |                                 |                   |                   |
|                                                                                                    |                                                                                                    |                                                                                                    |                                                                                              |                                     |                              |                       |                                 |                   |                   |
|                                                                                                    |                                                                                                    |                                                                                                    | /orschlagsziffern                                                                            |                                     |                              |                       |                                 |                   |                   |
| Neues Kontingent Zeile löschen Leistungs                                                                                                    | V                                                                                                    |                                                                                                    |                                                                                              |                                     | ZV                           | veitthera             | ipie Komt                       | oitherapie Grup   | openzittern       |

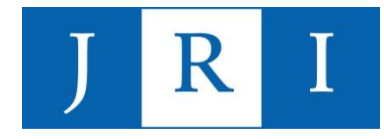

### Dokumentation in PsyPrax

| Ţ                   | Scheine          | Antrag        | Memo            | Neu Manuell | 01.ip        | kum.verw. |       |                    |                   |            |             |            |                |               |          |
|---------------------|------------------|---------------|-----------------|-------------|--------------|-----------|-------|--------------------|-------------------|------------|-------------|------------|----------------|---------------|----------|
|                     | Kartei           | Diagnose      | Leistung        | FormDruc    | Protokoll    |           |       |                    |                   |            |             |            |                |               |          |
| Patienten           | Protokoll        | x             |                 |             |              |           |       |                    |                   |            |             |            |                |               |          |
| Datum<br>27.04.2023 | Protok<br>LZT 14 | oll<br>14     |                 |             |              |           |       |                    |                   |            |             |            |                |               |          |
| 04.05.2023          | SV Fe            | nner, LZT 145 |                 |             |              |           |       |                    |                   |            |             |            |                |               |          |
| 11.05.2023          | LZT 14           | 16            |                 |             |              |           |       |                    |                   |            |             |            |                |               |          |
| 16.05.2023          | 3 LZT 14         | 17            |                 |             |              |           |       |                    |                   |            |             |            |                |               |          |
| 23.05.2023          | 3 LZT 14         | 18            |                 |             |              |           |       |                    |                   |            |             |            |                |               |          |
| 30.05.2023          | 3 LZT 14         | 19            |                 |             |              |           |       |                    |                   |            |             |            |                |               |          |
| 08.06.2023          | 3 SV Fe          | nner, LZT 150 |                 |             |              |           |       |                    |                   |            |             |            |                |               |          |
| 01.08.2023          | 3 LZT 1          | 51            |                 |             |              |           |       |                    |                   |            |             |            |                |               |          |
| 08.08.2023          | 3 LZT 1          | 52            |                 |             |              |           |       |                    |                   |            |             |            |                |               |          |
| 10.08.2023          | SV Fe            | nner \star    |                 |             |              |           |       |                    |                   |            |             |            |                |               |          |
| 15.08.2023          | 3 LZT 1          | 53            |                 |             |              |           |       |                    |                   |            |             |            |                |               |          |
| 22.08.2023          | 3 LZT 1          | 54            |                 |             |              |           |       |                    |                   |            |             |            |                |               |          |
| 28.08.2023          | }                |               |                 |             |              |           |       |                    | L                 |            |             |            |                |               |          |
| Neu                 | Lös              | chen          |                 | Montag      | g 28.08.2023 |           | │     | tung zu<br>otokoll | C.                |            |             | Befund     |                |               |          |
| <b>A</b> \S         | ₩ GP             | 🖨 Ausgabe ।   | und Dateiexport |             | Kategorie    |           |       |                    | • 71              | В          | Filtern     | •          |                |               |          |
| FK                  | ΠĒ               | н :           | ≣ i≣ 7          |             | EEE          |           | - × L | 6                  | େ ସ୍              | <b>A</b> D | 2           | Arial      |                | ~ 10          | ~        |
|                     | 2                | 3 4           | 5 6             | 7 8 .       | 9 10         | 11 12     | 13 14 | 15 16              | <u>1</u> 7 · 18 · | 19° - 1    | 20 י י 21 י | 122 1 23 1 | 24 יי 25 יי 24 | 26 י י 27 י י | 28' ' 29 |
|                     | Т                | extfe         | ld              |             |              |           |       |                    |                   |            |             |            |                |               |          |

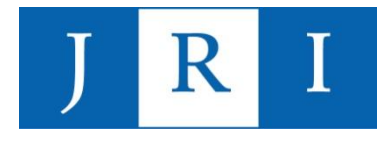

### **Quartalsabrechnung**

#### Zeitpunkt:

Quartalsabrechnung inkl. dazugehöriger Unterlagen i.d.R. **spätestens am dritten Tag** eines neuen Quartals an das Institut senden, später eingegangene Abrechnungen können für das aktuelle Quartal nicht berücksichtigt werden!

Bei absehbaren Verspätungen bitten wir um eine proaktive Kommunikation mit dem Abrechnungsteam.

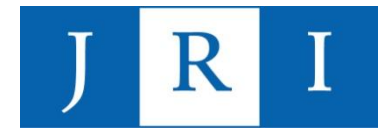

### <u>Quartalsabrechnung</u>

#### Datenübermittlung:

#### 1) <u>Was?</u>

- Abrechnungsdatei
- Prüfprotokoll aus PsyPrax (PDF-Datei)

#### 2) <u>Wie?</u>

- Nach erfolgtem Update!!!
- Verschlüsselt!!!
- Upload in die JRI-Cloud
- Per E-Mail
- Elektronische Speichermedien (USB, CD-Rom, externe Festplatte etc.)

### Quartalsabrechnung

#### Abrechnungsdatensatz erstellen:

| Leistungen Abr | echnung Druck Funktionen Ansicht Extra                                          | s Import/Export Hilf                                | 2                                                                                                    |                                                                                                    |             |  |  |  |  |
|----------------|---------------------------------------------------------------------------------|-----------------------------------------------------|----------------------------------------------------------------------------------------------------|----------------------------------------------------------------------------------------------------|-------------|--|--|--|--|
|                | Quartalsabrechnung Start                                                        | Chip D2D-Postfach                                   |                                                                                                    |                                                                                                    |             |  |  |  |  |
|                | Quartalsabrechnung fertigstellen                                                | Protokoll PT-Fahrplan                               | 1                                                                                                    |                                                                                                    |             |  |  |  |  |
| enten          | Quartal weiterschalten                                                          | Patienten Protokoll (                               | Quartalsabrechnung X                                                                                     |                                                                                                    |             |  |  |  |  |
|                | Offene Privatleistungen<br>Rechnungen Seriendruck / PAD<br>Gedruckte Rechnungen | Abrechnungsquartal<br>2/2023<br>Hilfe zur ersten Ab | Nach dem Weiterschalten der<br>wann und so oft Sie wollen. In<br>Im zweiten werden die Daten<br>rechnung | n der letzten Abrechnung können Sie die Quartalsabrechnung starten,<br>en. Im ersten Schritt werden Sie vielleicht zu Korrekturen aufgefordert.<br>aten erzeugt. Im dritten werden die Daten an die KV übermittelt.<br>Informationen zum Thema Tagtrennung. |             |  |  |  |  |
|                | Rechnungsliste und Mahnungen                                                    |                                                     |                                                                                                    |                                                                                                    |             |  |  |  |  |
|                | Teilzahlungen                                                                   |                                                     |                                                                                                    | Folgende Prüfungen werden nicht durchgeführt:                                                                                                    |             |  |  |  |  |
|                | Kassenbuch                                                                      |                                                     |                                                                                                    | Test ▲                                                                                                    | Durchführen |  |  |  |  |
|                | Abrechnung Selektivverträge HzV/FaV<br>Abrechnung von Sonderverträgen           | PVS ePA-Stufe 1 Abzure<br>PVS ePA-Stufe 2 Abzure    | chnende BSNR: Ja<br>chnende BSNR: Ja                                                                     | Leistung ohne Protokoll                                                                                                    | Nicht mehr  |  |  |  |  |
|                | Assistenten                                                                     | PVS eRezept Abzurechner<br>PVS NFDM Abzurechner     | ende BSNR: Ja<br>ide BSNR: Ja<br>e BSNR: Ja                                                              |                                                                                                    |             |  |  |  |  |
|                |                                                                                 | Start Quart                                         | alsabrechnung                                                                                            |                                                                                                    |             |  |  |  |  |
|                |                                                                                 | Das Verbältnis der                                  | erbrachten Ziffern mit                                                                                   |                                                                                                    |             |  |  |  |  |
|                |                                                                                 | Arzt-Patienter-Kont<br>Leistung-Statistik-Vid       | eosprechstunden prüfen.                                                                                  |                                                                                                    |             |  |  |  |  |
|                |                                                                                 | Immer Gebührenregelprü                              | fung am Ende                                                                                             |                                                                                                    |             |  |  |  |  |

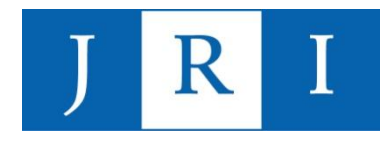

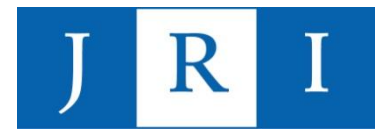

### <u>Quartalsabrechnung</u>

#### Abrechnungsdatensatz erstellen:

| Leis | tungen A    | Abrechnung     | Druck Fu                                 | unktionen             | Ansicht Extra | as Impo  | rt/Export      | Konnektor(TI) Hilfe                                                                                                    |
|------|-------------|----------------|------------------------------------------|-----------------------|---------------|----------|----------------|----------------------------------------------------------------------------------------------------|
|      | Ţ           | Scheine        | Antrag                                   | Memo                  | Neu Manuell   | Chip     | Dok            | m verw.                                                                                                    |
|      |             | Kartei         | Diagnose                                 | Leistuna              | FormDruck     | Protokol |                |                                                                                                    |
| BII  | Detionton   | Quartals       | brechnung Y                              |                       |               |          | _              |                                                                                                    |
|      | Fatienten   | Quantaist      |                                          |                       |               | Mo       | hr odor u      | anigor Taste als adaptit                                                                                                    |
|      | Abrechnur   | ngsquartal:    |                                          | 2/2023                |               | Wä       | hrend eine     | engen ress ans enauur.<br>KZT sind drei Tests erlaubt, während KZT + LZT insgesamt 7. Hier sollen weniger oder mehr abgerechnet werden. Ausserdem sind die Punktobergrenzen zu beachten.                                       |
|      | Die Prüfun  | ng hat folgend | es ergeben:                              | Hinweis               | 5             | F        | PatID≔ S       | hein Patient≓ Hinweis≓                                                                                                    |
|      | Test        |                |                                          |                       | Тур           |          | 23             | 177 Kein Test in der KZT (möglich: 3). Kein Test in der LZT (möglich: 4).                                                                                                    |
|      | 35140 w     | räre wieder m  | iglich                                   |                       | Hinweis       |          | 15             | 179 Kein Test in der LZT (möglich: 7).                                                                                                    |
|      | Leistung    | jen am Sams    | ag ohne Zusch                            | nlag                  | Hinweis       |          | 3              | 180 Kein Test in der KZT (möglich: 3). Kein Test in der LZT (möglich: 4).                                                                                                    |
|      | Rezidivp    | orophylaxe be  | jinnen?                                  |                       | Hinweis       |          | 22             | 175 Kein Test in der KZT (möglich: 3). Kein Test in der LZT (möglich: 4).                                                                                                    |
|      | Zu viele    | oder wenige 1  | ests während l                           | PT                    | Hinweis       |          | 20             | 176 Kein Test in der KZT (möglich: 3). Kein Test in der LZT (möglich: 4).                                                                                                    |
|      | Keine oo    | der zu wenig 3 | 5151                                     |                       | Warnung       |          | 6              | 178 Kein Test in der KZT (möglich: 3). Kein Test in der LZT (möglich: 4).                                                                                                    |
|      | _Ziffer 014 | 450 möglich    |                                          |                       | Warnung       |          | 12             | 174 Kein Test in der KZT (möglich: 3). Kein Test in der LZT (möglich: 4).                                                                                                    |
|      |             |                |                                          |                       |               |          | 19             | 181 Kein Test in der KZT (möglich: 3). Kein Test in der LZT (möglich: 4).                                                                                                    |
|      |             |                |                                          |                       |               |          | <u>Ps</u><br>_ | Rot = Fehler ist so gravierend, dass der Datensatz nicht<br>abgerechnet werden kann, z.B. <i>"Kein Kontingent vorhanden"</i><br>oder <i>"Keine Diagnose vorhanden"</i><br>Gelb = Warnung, aber nicht abrechnungsrelevant, z.B. |
|      |             |                | Disce Prüfung<br>← Zurück z<br>← Daten e | um Anfang<br>erzeugen |               |          | _              | "Faische Grundpauschale" oder "Chipkarteneinlesedatum<br>fehlt"<br>Weiß = Hinweis, z.B. "35150 gefunden, aber keine 35140"                                                                                                    |
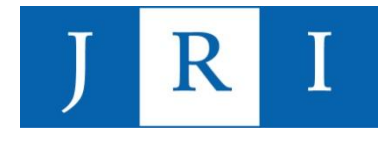

#### Hinweis zu den Fehlermeldungen in PsyPrax:

PsyPrax erstellt seine Fehlermeldungen auf Basis allgemeiner Abrechnungsregularien, sodass einige Meldungen entweder aufgrund interner Vereinbarungen im JRI oder eingeschränkter Anerkennung von Leistungen seitens der Krankenkassen für das Institut keine Gültigkeit haben.

So können/dürfen KandidatInnen insbesondere **folgende Leistung nicht abrechnen** – auch dann nicht, wenn PsyPrax das vorschlägt:

- Zuschläge zur Videotherapie (01450)
- Psychotherapeutischen Sprechstunden (35151)

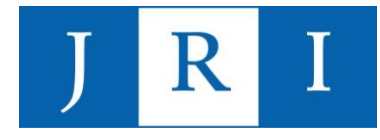

Wichtig:

Nach jedweder erfolgter Korrektur **muss der Vorgang der Quartalsabrechnung wiederholt** werden, damit die Änderungen in den Abrechnungsdatensatz mit einfließen.

Schritt 1: *"Zurück zum Anfang"* Schritt 2: *"Start Quartalsabrechnung"* wiederholen Schritt 3: *"Daten erzeugen"* 

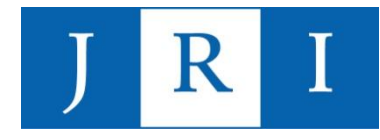

| C:\WINDOWS\SYSTEM32\cmc ×                          |                                          |                                                                                                    |                                   |                           |               |                                       |
|----------------------------------------------------|------------------------------------------|----------------------------------------------------------------------------------------------------|-----------------------------------|---------------------------|---------------|---------------------------------------|
| te das Pruefmodul                                  |                                          | AA                                                                                                    |                                   |                           |               |                                       |
| 8.2023 23:54:28,143<br>8.2023 23:54:29,116         | Patienten Quartalsabrechnung             | X                                                                                                    |                                   |                           |               |                                       |
| 28.08.2023 23:54:29,524<br>28.08 2023 23:54:29,524 | Hierher kommen Sie jederzeit über        | r Menü "Abrechnung" > "Quarta                                                                                       | Isabrechnung fertigstelle         | en". Die                  |               |                                       |
| 8.2023 23:54:30,481<br>8.2023 23:54:30,575         | Zusammenfassung bleibt erhalten,         | Zusammenfassung bleibt erhalten, bis Sie die Quartalsabrechnung erneut durchlaufen lassen.                          |                                   |                           |               |                                       |
| .2023 23:54:30,716<br>.2023 23:54:30,748           | Abrechnungsdatei C:\Progra               | echnungsdatei C:\ProgramData\PsyPrax32\Benutzerdaten\Abrechnungsdaten\20232\KBV\Daten\Z01017405900_28.08.2023_23.5( |                                   |                           |               | Suchen                                |
| en Sie eine Delledi                                | Prüfung sofort starten                   |                                                                                                    | Ausga                             | abedateien des KBV-Prüfm  | oduls         |                                       |
|                                                    | Nicht abgerechnete<br>Leistungen         | Fehlerprotokoll                                                                                                    | Fälle                             | Ziffernstatistik          | Fallstatistik | Einzureichende<br>Scheine             |
|                                                    | KBV-Prüfmodul                            | Bewegen Sie die Maus ü                                                                                              | iber die Schaltflächen, u         | m hier Hinweise dazu zu e | rhalten:      | Minutenbudget                         |
|                                                    | Zusammenfassung anzeigen                 |                                                                                                    |                                   |                           |               | Grundpauschale+<br>Gespräch = 20 Min. |
|                                                    | Gebührenregelprüfung                     | ]                                                                                                    |                                   |                           |               |                                       |
|                                                    | *                                        | Ausgabernedium / Pfad                                                                                               | 0.10                              |                           | *             |                                       |
|                                                    | Datensicherung fürs Institut<br>erzeugen | Ptad                                                                                                    | C:\Program                        | Data\PsyPrax32\           |               | Suchen                                |
|                                                    |                                          | Verschlüsseln<br>Sicherungs-Pfad                                                                                    | -                                 |                           |               |                                       |
|                                                    | Eigene Sicherung erstellen               | Pfad                                                                                                    | <ul> <li>✓ C:\Quartals</li> </ul> | sicherung                 |               | Suchen                                |
|                                                    | 4                                        |                                                                                                    |                                   |                           |               |                                       |
|                                                    | Dokumentation drucken                    |                                                                                                    | Neue Bewilligung                  | gen                       | Abg           | erechnete Leistungen                  |
|                                                    | •                                        |                                                                                                    |                                   |                           |               |                                       |

\* <u>Wichtig:</u> PsyPrax speichert sowohl den Datensatz f
ür das Institut als auch die eigene Sicherung automatisch an einem voreigestellten Ort – hier k
önnen gerne individuelle Ver
änderungen vorgenommen werden (z.B. Speicherung auf einer externen Festplatte), die liegen dann aber im Bereich der pers
önlichen Verantwortung und k
önnen im Zweifel vom PsyPrax-Support nicht zur
ückverfolgt werden!

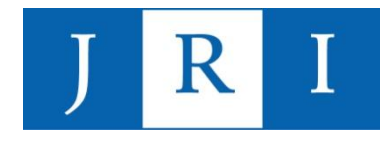

#### KBV-Prüfmodul Prüfprotokoll (KVDT, Praxis-Version)

| Abrechnungsdatei: | Z01017405900_28.08.2023_23.54.con                           | Erstellt am: | 28.08.2023 |
|-------------------|-------------------------------------------------------------|--------------|------------|
| Prüfdatum:        | 28.08.2023 23:54:28                                         | Quartal:     | 2/2023     |
| BSNR-Bezeichnung: | John-Rittmeister-Institut                                   | BSNR:        | 017405900  |
| Fälle/Scheine:    | 8/8                                                         | Prüfpaket:   | 2023.2.6   |
| Gesamtergebnis:   | Ok. Die geprüfte Datei kann verschlüsselt und der KV überge | eben werden  |            |

#### Container-Abschluß

**KVDT-F0224a (I/676)** Für die Betriebsstätte '017405900' werden in der Abrechnung keine Produktversion des Konnektors und die Kennzeichnungen, dass in der Betriebsstätte ein ePA Stufe 2fähiges, eRezept-fähiges, NFDM-fähiges und eMP-fähiges Softwaremodul vorhanden ist, übertragen. In der Abrechnungsdatei ist kein Ablaufdatum des Konnektorzertifikats enthalten.

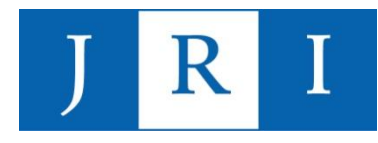

|                        | Gesamtübersicht (BSNR 017405900)                           |
|------------------------|------------------------------------------------------------|
| Abbruchfehler:         | 0                                                          |
| Fehler:                | 0                                                          |
| Warnungen:             | 0                                                          |
| Infos:                 | 1                                                          |
| XPM Komponente         | Versionsnummer                                             |
| Prüfpaket für Quartal: | 2023.2.6                                                   |
| XPM-Kernel:            | 4.2.21                                                     |
| Steuerdatei:           | KVDTP/2023.2.6                                             |
| Anbieter-Stammdatei:   | kps_6361.0/22023/74/2023-02-13                             |
| GO-Stammdatei:         | SDG001.60/22023/01/2023-04-18+11:00                        |
| ICD-Stammdatei 2023:   | ICD2.4/12023/74/2022-11-01+01:00                           |
| ICD-Stammdatei 2022:   | ICD2.4/22022/74/2021-11-02+01:00                           |
| KT-Stammdatei:         | KTS1.02/22023/74/2023-02-01+01:00                          |
| KV-Stammdatei:         | SDKV1015.01/12022/01/01                                    |
| PLZ-Stammdatei:        | PLZ1016.01/22023/74/01                                     |
| OPS-Stammdatei:        | sdops01.00/12023/74/2023-02-06+01:00                       |
| Teil-Datenpaket        | Prüfstatus                                                 |
| KVDT-Container         | Ok                                                         |
| ADT                    | Ok                                                         |
| KADT                   | -                                                          |
| STDT                   | -                                                          |
| SADT                   | -                                                          |
| Gesamtergebnis:        | 0k                                                         |
|                        | Die geprüfte Datei kann verschlüsselt und der KV übergeben |
|                        |                                                            |

#### Legende:

1) Aufbau der Meldungsnummer 'Regelnummer (Fehlerkategorie/Zeile[,Spalte])' mit Fehlerkategorie:

- I: Information
- W: Warnung
- F\*: Fehler
- A\*: Abbruchfehler

2) Gesamtergebnis:

- Ok: Die Abrechnung ist fehlerfrei und kann so verschlüsselt und an die KV weitergereicht werden.

- Warnung: Die Abrechnung ist leicht fehlerhaft, kann aber trotzdem verschlüsselt und an die KV weitergereicht werden.
- Fehlerhaft: Die Abrechnung enthält schwerwiegende Mängel und muss nochmal überarbeitet werden.
  - Eine Weiterleitung an die KV ist in diesem Zustand nicht möglich.
- Abbruch: Die Prüfung der Abrechnungsdatei wurde aufgrund von Systemfehlern abgebrochen.

Bitte beheben Sie die gemeldeten Fehler bzw. setzen Sie sich mit Ihrem Systemhaus in Verbindung.

- 3) Aufbau der Informationen zu Stammdateien 'a/b/c/d' mit:
- a: Version Satzbeschreibung
- b: Quartal
- c: KV-Bereich
- d: Liefernummer im Quartal bzw. Erstellungsdatum

#### Die Datensicherung für das Institut, die PsyPrax erstellt, heißt:

#### abrQUARTALsich\_NAME.zip.pgp

Nach dem Erstellen der Datei erscheint dieser Hinweis auf den Speicherort der Sicherung, anschließend öffnet sich automatisch der Explorer, sodass kein langes Suchen notwendig ist. <u>Tipp:</u> Am besten gleich an das JRI weiterleiten!

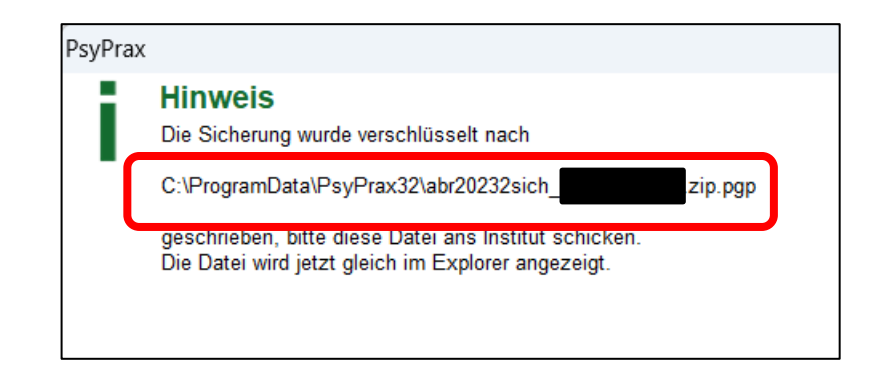

### **Datensicherung**

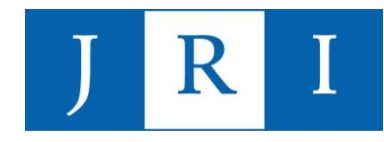

#### "Datei – Datensicherung – Datenbank sichern"

|                                                                      | r der gleichen resipiatte, auf der sich a     | uch me installation bennuet.         |
|----------------------------------------------------------------------|-----------------------------------------------|--------------------------------------|
| Sicherungsort - Wo soll die Sicheru                                  | ing erstellt werden?                          |                                      |
| Olokaler Sicherungsordner                                            | <ul> <li>externer Sicherungsordner</li> </ul> | 🔘 anderer Ort                        |
| Art der Sicherung - Was soll wie g                                   | esichert werden?                              |                                      |
| Teilsicherung (DB)                                                   | O Backup (DB)                                 | O Dokumente                          |
| Bei der Teilsicherung werden lediglic<br>übertragen und komprimiert. | ch Ihre eingegebenen Daten (Patienten,        | Leistungen,) in eine leere Datenbank |
| Angabe der Sicherungsdatei                                           |                                               |                                      |
| Sicherung auf CD brennen                                             |                                               | 🖂 Sicherungsdatei überschreiben      |
|                                                                      |                                               |                                      |
| C:\ProgramData\Psyprax32\Benutze                                     | erdaten\Sicherungsdateien\Backups\202         | 200807_Teilsicherung.pzdb            |
| Backupdatei verschlüsseln                                            |                                               |                                      |
| verfügharer Speicherplatz, 165,954                                   | 0.6 MByte                                     |                                      |
| Protokoll                                                            | 0,0 MByte                                     |                                      |
|                                                                      |                                               |                                      |
|                                                                      |                                               |                                      |
|                                                                      |                                               |                                      |
|                                                                      |                                               |                                      |
|                                                                      |                                               |                                      |
|                                                                      |                                               |                                      |
|                                                                      |                                               |                                      |

**Teilsicherung** = nur Patientendaten, keine technischen Details

Backup = ALLES

**Dokumente** = Anträge, Scans, sonstige Importdaten

Empfehlung von Psyprax:

- im täglichen Gebrauch Teilsicherungen
- Backups z.B. nach dem Einlesen der Krankenkassenkarten
- Wichtig: auch extern sichern!!!

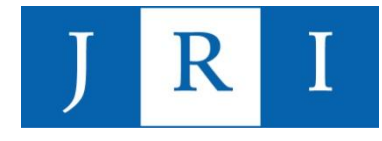

### **Datensicherung**

#### Wichtiger Hinweis:

Alle Datensicherungen in PsyPrax erfolgen ohne aktives Einschreiten an einen vorausgewählten Ort ("ProgramData – Psyprax32 – Benutzerdaten …), der per se nicht unbedingt den gängigen Regeln des Datenschutzes entspricht.

- → Für die Datenschutzkonformität Ihres PCs sind Sie selbst verantwortlich!
- → Informationen hierzu erhalten Sie in unserem j\u00e4hrlich angebotenen Datenschutzseminar oder von unserem Datenschutzbeauftragten!

# J R I

### <u>Quartalsabrechnung</u>

#### Dokumentenübergabe:

Ein vollständiger Satz "Abrechnungsablage" beinhaltet folgende Unterlagen in Kopie (in Papierform oder digital):

- Ambulanzleitblatt (pro Quartal, wenn keine Änderungen)
- PTV 11 (einmalig mit dem Erstantrag)
- Antrag des Versicherten (PTV1)
- Angaben des Therapeuten zum Antrag des Versicherten (PTV2)
- Konsiliarbericht (nur bei Erstantrag)
- Bericht an den Gutachter (mit Datum, Stempel und Unterschriften!)
- Supervisionsbescheinigung
- Zweitsichtbescheinigung
- Stellungnahme des Gutachters \*
- Mitteilung der Krankenkasse über Anerkennung der Leistungspflicht \*
- Dokumentation

\* = geht i.d.R. direkt im Institut ein, aber nicht immer → wenn keine Info vom JRI, bitte einreichen!

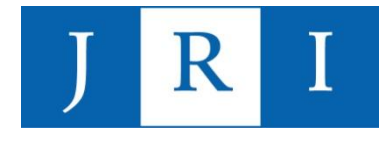

#### Nutzung der JRI-Cloud:

Alle abrechnungsrelevanten Unterlagen können in die institutsinterne Cloud hochgeladen und auf diesem Wege auch an das Institut weitergeleitet werden.

Eine Anleitung zum Einrichten der Cloud auf Ihrem Rechner finden Sie im Wiki auf der Homepage des Instituts oder unter folgendem Link:

#### https://j-r-i.de/docs/anleitung\_doku-server/

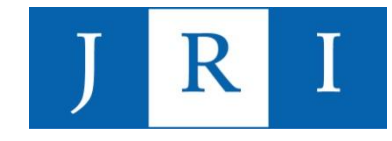

#### Nutzung der JRI-Cloud – Anmeldevorgang:

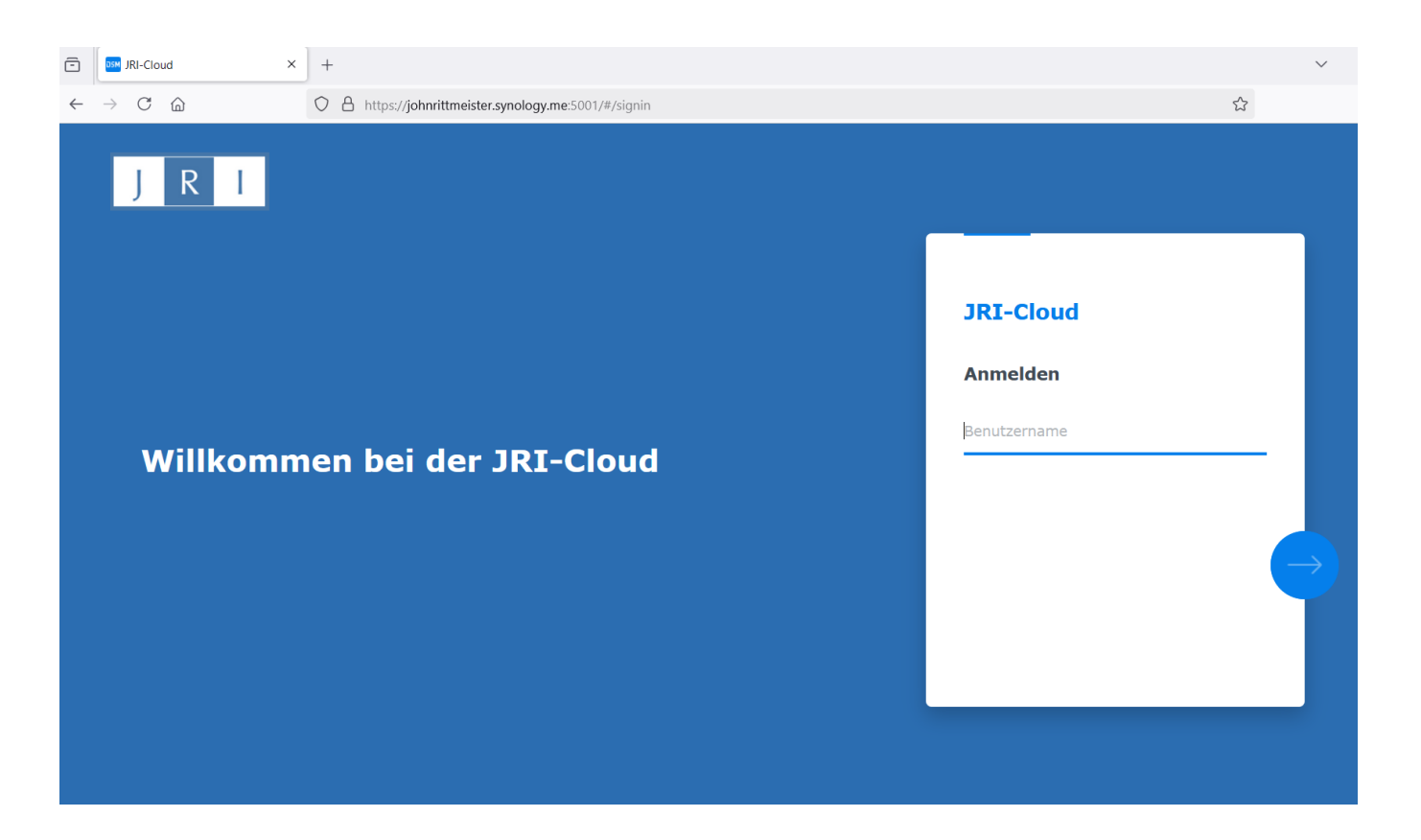

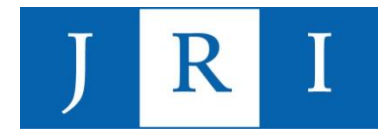

#### Nutzung der JRI-Cloud – Anmeldevorgang:

| ē            | JRI-Cloud                         | × +                                                          | $\checkmark$ |
|--------------|-----------------------------------|--------------------------------------------------------------|--------------|
| $\leftarrow$ | $\rightarrow$ C $\textcircled{a}$ | O A or https://johnrittmeister.synology.me:5001/#/signin/otp |              |
|              | J.R.I. Willkom                    | <pre>x +</pre>                                               | -            |
|              |                                   | Sie können sich nicht mit OTP anmelden?                      |              |
|              |                                   |                                                              |              |

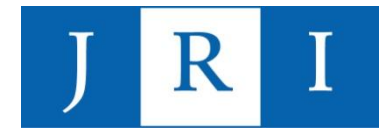

#### Nutzung der JRI-Cloud - Grundansicht:

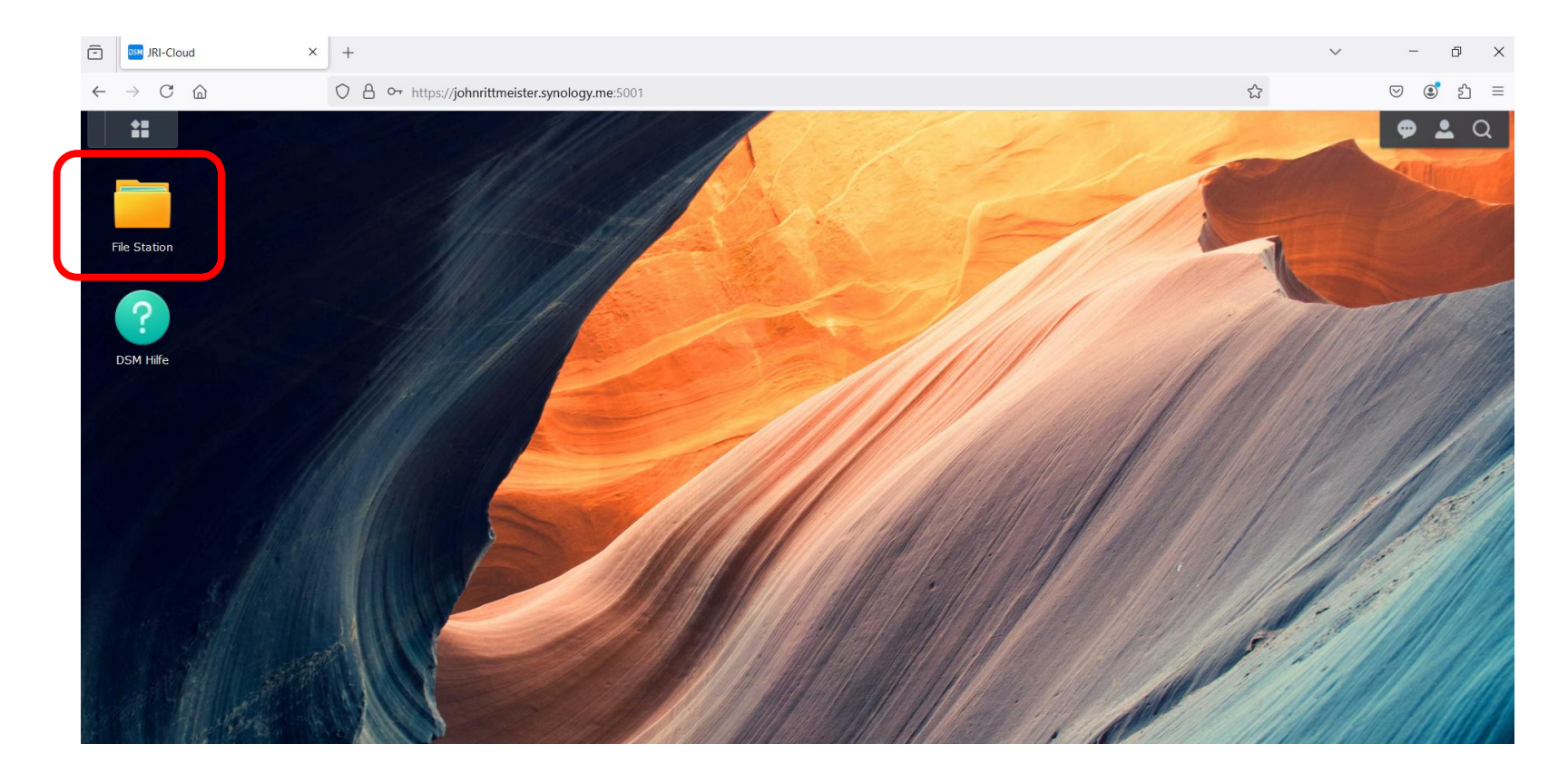

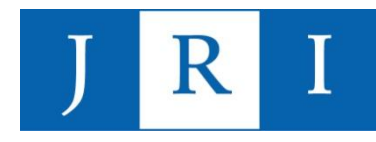

#### Nutzung der JRI-Cloud:

Für jede/n Kandidatin/Kandidaten ist ein persönlicher Ordner eingerichtet, der jeweils nur von dieser Person und dem Institut eingesehen werden kann. Sollten Sie versuchen, einen Ordner zu öffnen, für den Sie nicht zugangsberechtigt sind, bekommen Sie eine Fehlermeldung.

D.h.: In dem Ordner mit Ihrem Namen können nur Sie oder das Sekretariat Änderungen vornehmen.

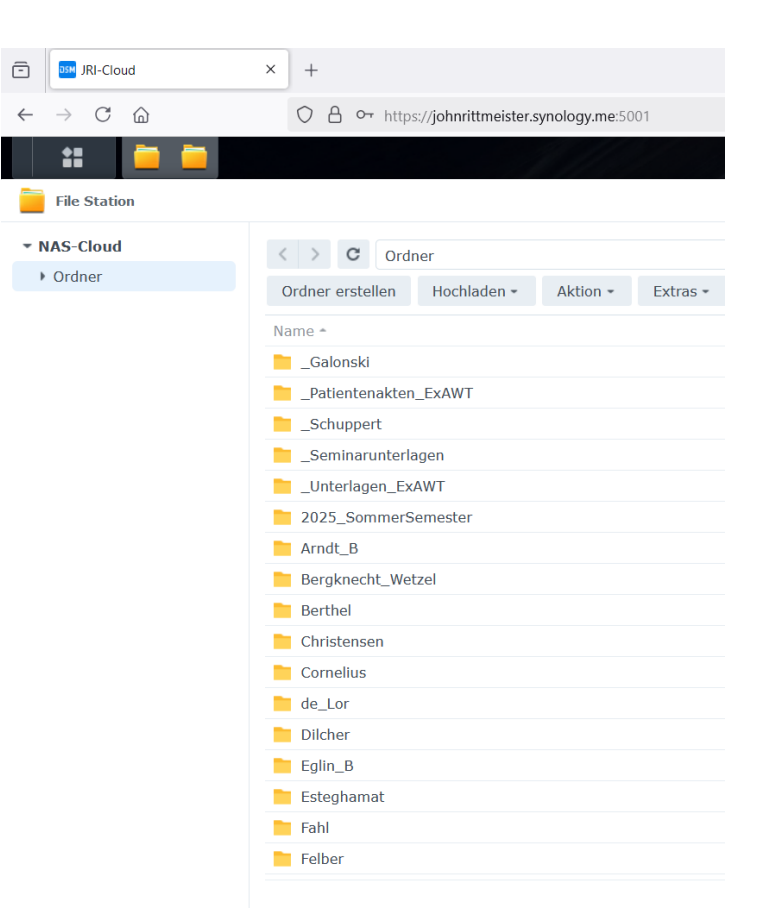

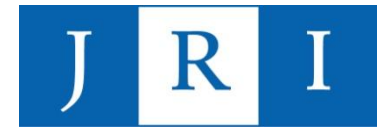

#### Nutzung der JRI-Cloud:

In jedem Ordner sind Unterordner angelegt, sodass Sie Ihre Dokumente themenspezifisch erhalten und verwalten können. Für die Abrechnung sind v.a. die Ordner "Patientenakten" und "Quartalsabrechnung" relevant.

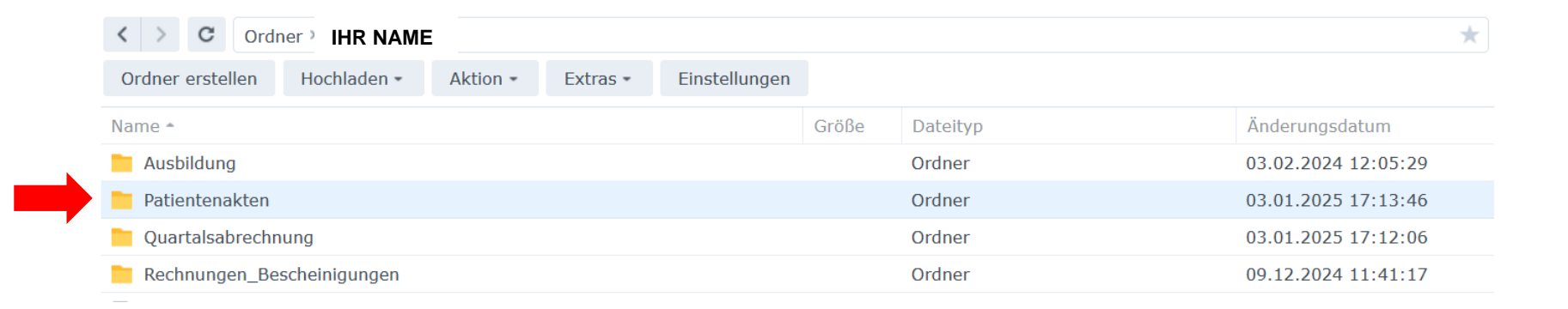

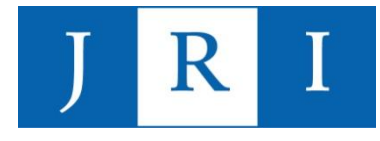

#### Nutzung der JRI-Cloud:

Im Ordner "Patientenakten" finden Sie für jede/n Patientin/Patienten einen Unterordner. Hier können Sie Ihre Doku und Antragsunterlagen hochladen, hier finden Sie aber auch Kostenübernahmen seitens der KK, die im Sekretariat eingegangen sein (Info über Eingang via E-Mail).

| C Ordner Patientenakten                                      |                          | *              |
|--------------------------------------------------------------|--------------------------|----------------|
| Ordner erstellen Hochladen - Aktion - Extras - Einstellungen |                          |                |
| Name *                                                       | Größe Dateityp Änder     | ungsdatum      |
| 2023_10_03_Doku QIII23.pdf                                   | 165.5 kB PDF Datei 03.10 | .2023 16:14:06 |
| 2023_10_25_Fortführungsantrag                                | 1.2 MB PDF Datei 29.12   | .2023 23:36:00 |
| 2023_10_30_Bewilligung Fortführung                           | 384 kB PDF Datei 29.12   | .2023 23:36:00 |
| 2023_12_29_Doku QIV23.pdf                                    | 248.2 kB PDF Datei 29.12 | .2023 23:17:24 |
| 2024_03_25_Doku QI24.pdf                                     | 246.4 kB PDF Datei 22.03 | .2024 18:20:52 |
| 2024_06_21_Doku QII24.pdf                                    | 246.3 kB PDF Datei 21.06 | .2024 17:45:33 |
| 2024_10_05_Doku                                              | 246.4 kB PDF Datei 05.10 | .2024 13:59:02 |
| 2025_01_03_Doku                                              | 215 kB PDF Datei 03.01   | 2025 17:18:47  |

→ Bitte achten Sie darauf, den Dokumentennamen stets mit dem Datum\* zu beginnen – das erleichtert die Sortierung und den Austausch mit dem JRI!

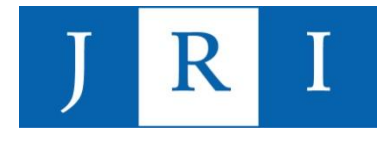

#### Nutzung der JRI-Cloud:

Der Unterordner "Quartalsabrechnung" dient der Übermittlung Ihrer Abrechnungsdaten an das Institut. Außerdem finden Sie hier Ihre Honorargutschriften, wenn die Abrechnung eines Quartals im Sekretariat abgeschlossen ist.

| C Ordner > IHR NAME                                          |       |          | *                   |
|--------------------------------------------------------------|-------|----------|---------------------|
| Ordner erstellen Hochladen - Aktion - Extras - Einstellungen |       |          |                     |
| Name *                                                       | Größe | Dateityp | Änderungsdatum      |
| Ausbildung                                                   |       | Ordner   | 03.02.2024 12:05:29 |
| Patientenakten                                               |       | Ordner   | 03.01.2025 17:13:46 |
| Quartalsabrechnung                                           |       | Ordner   | 03.01.2025 17:12:06 |
| Rechnungen_Bescheinigungen                                   |       | Ordner   | 09.12.2024 11:41:17 |

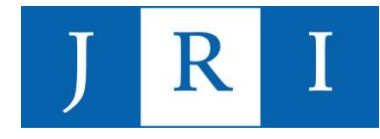

#### Nutzung der JRI-Cloud:

| >     C     Ordner                                           |                    | *                   |
|--------------------------------------------------------------|--------------------|---------------------|
| Ordner erstellen Hochladen - Aktion - Extras - Einstellungen |                    |                     |
| * Name                                                       | Größe Dateityp     | Änderungsdatum      |
| 2024_Q4_Pruefprotokoll.pdf                                   | 46.8 kB PDF Datei  | 03.01.2025 17:08:06 |
| abr20244sich.zip.pgp                                         | 2.7 MB PGP Datei   | 03.01.2025 17:08:34 |
| 2024_Q3Pruefprotokoll.pdf                                    | 46.6 kB PDF Datei  | 05.10.2024 13:38:45 |
| 2024_Q3abr20243sich.zip.pgp                                  | 2.6 MB PGP Datei   | 05.10.2024 13:39:15 |
| 2024_Q3_Gutschrift_ pdf                                      | 238.7 kB PDF Datei | 24.10.2024 12:34:27 |
| 2024_Q2Pruefprotokoll.pdf                                    | 46.5 kB PDF Datei  | 21.06.2024 18:07:01 |
| 2024_Q2abr20242sich.zip.pgp                                  | 1.5 MB PGP Datei   | 21.06.2024 18:07:16 |
| 2024_Q2_Honorar                                              | 233.1 kB PDF Datei | 26.08.2024 12:50:50 |
| 2024_Q1_Pruefprotokoll.pdf                                   | 46.6 kB PDF Datei  | 22.03.2024 18:37:34 |
| 2024_Q1abr20241sichzip.pgp                                   | 1.5 MB PGP Datei   | 22.03.2024 18:37:54 |
| <pre>2024_Q1_Honorar_:</pre>                                 | 462.1 kB PDF Datei | 15.04.2024 11:50:10 |
| 2023_Q4Pruefprotokoll.pdf                                    | 46.8 kB PDF Datei  | 29.12.2023 23:02:57 |
| 2023_Q4abr20234sich.zip.pgp                                  | 1.4 MB PGP Datei   | 29.12.2023 23:03:19 |
| 2023_Q4_ r_Korrektur.pdf                                     | 290.6 kB PDF Datei | 23.01.2024 11:54:40 |
| 2023_Q4_Honorarr.pdf                                         | 435.3 kB PDF Datei | 16.01.2024 12:26:26 |

→ Hier die Dokumentennamen jeweils mit dem betreffenden **Quartal**\* beginnen!

# J R I

### <u>Quartalsabrechnung</u>

#### Quartal weiterschalten:

Die Quartalsabrechnung gilt als **abgeschlossen**, wenn seitens des Sekretariats die Info erfolgt, dass die Honorare ausgezahlt wurden und das **Quartal in PsyPrax weitergeschaltet** werden kann – das geschieht i.d.R. etwa 4-6 Wochen nach Ende des betreffenden Quartals.

→ Wichtig: Das Quartal nicht weiterschalten, ehe die Aufforderung dazu aus dem Sekretariat erfolgt ist!

→ Achtung: PsyPrax schlägt bei jedem Start "Ja" vor!

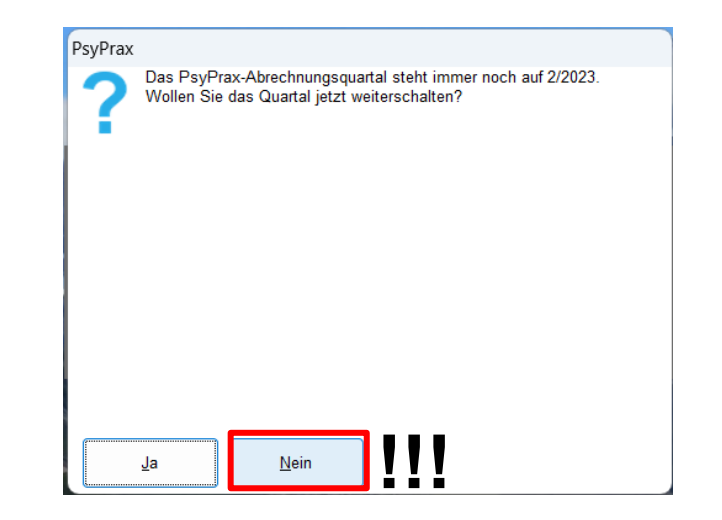

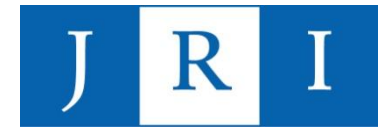

#### Quartal weiterschalten:

<u>Hintergrund:</u> Nachdem die Übermittlung aller Datensätze an die KK erfolgt ist, kann es einige Wochen dauern, bis seitens der KK Rückmeldungen erfolgen und ggf. noch Korrekturen vorgenommen werden müssen. Diese Korrekturen sind nicht mehr ohne weiteres möglich, wenn das Programm sich schon im neuen Quartal befindet!

→ Sollten Sie das Quartal versehentlich doch schon weitergeschaltet haben, obwohl noch keine Aufforderung dazu erfolgt ist, wenden Sie sich bitte direkt an den Support vom PsyPrax!

### Verdienstmöglichkeiten Stand 01/25

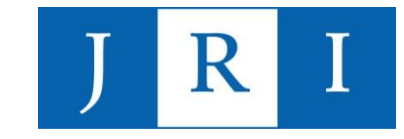

- Pro Abrechnungsziffer = eine Punktzahl (siehe EBM)
- Multipliziert mit dem aktuellen Punktwert f
  ür unser Institut (= 12,3934 Cents)
- Abzüglich Institutsabgabe (25%)

| Abrechnungsziffer | Punktzahl | Ziffernwert | Auszahlung |
|-------------------|-----------|-------------|------------|
| 35150             | 709       | 87,87€      | 65,90 €    |
| 23220*5           | 154       | 95,45 €     | 71,59€     |
| 35131             | 591       | 73,24 €     | 54,93 €    |
| 35401/35411       | 941       | 116,62 €    | 87,47 €    |

Beispielrechnung für Ziffer 35150 :

Punktzahl 709 x 12,3934 Cents = 87,87€ - 25% Institutsabgabe = 65,90 €

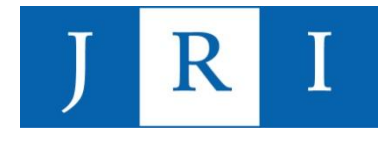

### **Besonderheiten**

#### **Therapeutenwechsel**

- Es wird <u>keine</u> neue Kostenübernahme beantragt, wenn der Behandler innerhalb des JRIs wechselt (Kostenübernahme wird ohne neuen Antragsprozess weitergegeben)!
- Bitte informieren Sie das Abrechnungsteam schriftlich über den Wechsel und machen Sie hierzu folgende Angaben:
  - Namen der/s vorherigen Behandler/-in
  - Name der/s neuen Behandlerin/Behandlers
  - Stunden, die bislang geleistet wurden

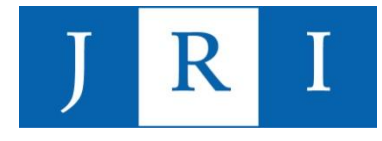

### **Besonderheiten**

### Im Falle eines Kassenwechsels im Laufe einer bewilligten Therapie:

- Kostenübernahmeerklärung der alten Krankenkasse inkl. Anzahl der bereits abgerechneten Behandlungsstunden mit der formlosen Bitte um Übernahme an die neue Kasse schicken!
- Neue Krankenkasse stellt eine neue aktualisierte Bewilligung aus, die mit der nächsten Abrechnung eingereicht werden muss.

Zwecks Einpflegung der neuen Krankenkassendaten in PsyPrax nehmen Sie bitte Kontakt zum Abrechnungsteam auf, sobald Sie die neue Bewilligung erhalten haben!

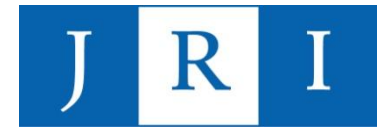

### Allgemeine Hinweise

#### Angabe von Postadressen

Bitte achten Sie darauf, beim Einreichen und Versenden sämtlicher Unterlagen nicht nur Ihren eigenen Namen, sondern auch das **John-Rittmeister-Institut** sowie die **Institutsadresse** anzugeben!

Hier hat es bereits Probleme bei der Zustellung der Post gegeben!

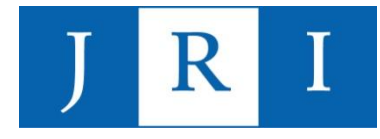

### Allgemeine Hinweise

#### Problembehebung:

Bei Fragen zum Thema "Abrechnung" wenden Sie sich gerne an die zuständige Mitarbeiterin im Sekretariat!

#### Außerdem:

- Hotline der Firma PsyPrax 089/5468000
- Fernwartung → Datenschutzformular auszufüllen!

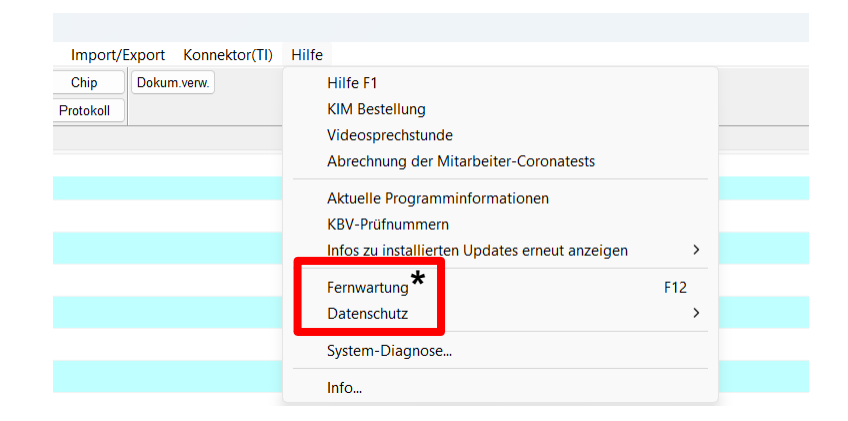

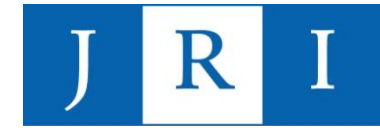

### Vielen Dank für die Aufmerksamkeit!!!

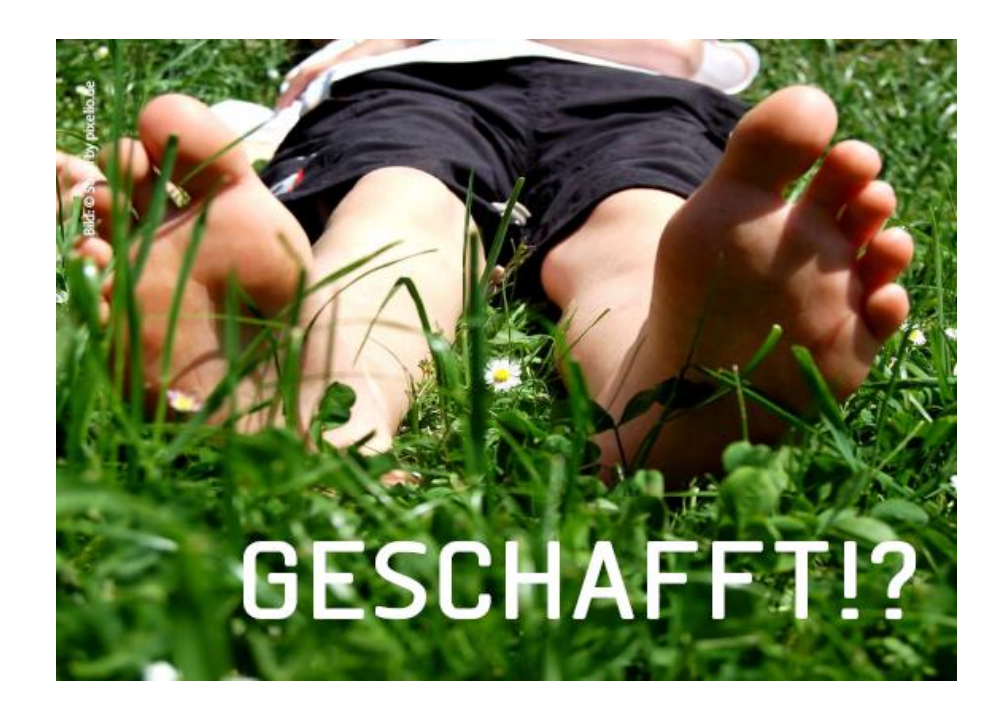

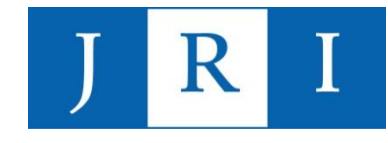

### Was erwartet Sie heute?

## Teil1: Einführung und Grundlagen (10:00-13:15 Uhr, 2DS)

- Allgemeine Hinweise: der erste Patientenkontakt
- Grundlagen der Quartalsabrechnung
  - Abrechnungsziffern
  - Nicht-bewilligungspflichtige Leistungen
  - Bewilligungspflichtige Leistungen
- In PsyPrax arbeiten
  - Scheine, Leistungen, Diagnosen usw. einpflegen
  - Kontingente erstellen
  - Dokumentation in PsyPrax
- Durchführung der Quartalsabrechnung
- Besonderheiten und Hinweise

### Teil 2: "Special skills" (14:15-17:30 Uhr, 2DS)

- "Special skills", die formale Abläufe erleichtern können:
  - Nutzung der Funktionen "Formdruck" und "Briefkopf/Stempel"
  - Protokollfunktion
  - Antragsfunktion
  - Dokumentenverwaltung
  - Kalenderfunktion
  - Statistikfunktion
- "Special skills", die das Arbeiten mit Psyprax erleichtern können
  - Funktionstasten
  - Passwort anlegen
  - Fehlermeldungen deaktivieren

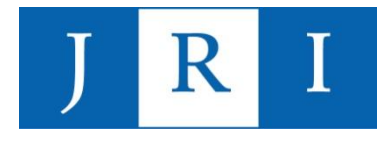

### Special skills

#### Nutzung der Funktionen "Formdruck" und "Briefkopf/Stempel"

- Handschriftliches Ausfüllen und Stempeln im Sekretariat entfallen!

#### Achtung:

- Bitte alle Eintragungen trotzdem überprüfen und die vom Institut freigegebene Form wahren!

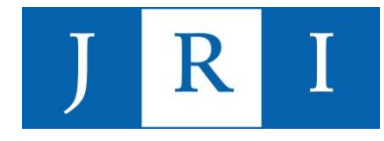

### Special skills – "FormDruck"

Kartei Diagnose Leistung FormDruck Protokoll en anzeigen Patienten Formular-Druck X m Rahmen der Blankoformularbedruckung darf nur Sicherheitspapier verwendet werden. Alte Ansicht Formulare - Mitteilungen  $\sim$ O Drucken Beiblatt Druckdatum Formular Druckereinrichtung Brief 25.10.2023 PTV1 Reportdesigner Konsiliarbericht 25.10.2023 PTV2-Fort Bericht für den Medizinischen Dienst 25.10.2023 Beiblatt Fortführungsantrag Formularauswahl Weiterleitungsbogen MDK 18.11.2020 Beiblatt Umwandlungsantrag bearbeiten PTV Formulare 18.11.2020 PTV1 PTV 1 18.11.2020 PTV2-Umw PTV 2 01.09.2020 Beiblatt KZT2 PTV 11 01.09.2020 PTV1 1.09.2020 PTV2-KZT2 Formular-Liste anpassen Х .05.2020 Brief Alternativtext anzeigen Alphabetisch sortieren .04.2020 Beiblatt KZT1 Allgemeine Vordrucke Briefumschlag Etiketten Chipkopf A4 Chipkopf A5 hoch Schnellansicht kann Chipkopf A5 quer Allgemeines zu(m) Patienten Alle Kontakte unter "Formularauswahl Für Pat. Termine Karteikarte (DIN A4) Terminbestätigung bearbeiten" beliebig Therapievertrag Verlauf AU / Rezept angepasst werden eAU Privat AU Rezept Besondere Formulare Fehlende KV-Karte / Überw. Pat.Erkl.EU Mitteilungen Attest Befundanforderung Beiblatt Berichtspflicht - Brief - Koneiliarhericht Speichern Auf Standard zurück setzen Abbrechen

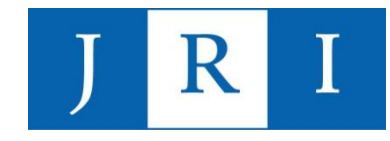

#### Beispiel 1: PTV 1 "Antrag des Versicherten auf Psychotherapie"

| atienten (Pat.Leistungen (Formular-Druck) PTV1 /                                                                                                    |                     |               |                    |                                                                                                    |
|----------------------------------------------------------------------------------------------------|---------------------|---------------|--------------------|----------------------------------------------------------------------------------------------------|
| /1                                                                                                    |                     |               |                    | Datensatz 1 aus 1 🗙                                                                                         |
| lankodruck 🗹 Datum 🗸 🛛 Markierten Druck kopieren Kreuze 🔽 Datum 📿                                                                                                    | <b>i</b>            |               |                    |                                                                                                    |
| Interapieform       Analytische PT       Enzel       Gruppe         Systemische Therapie       Kombination       Image: Comparison of the state of the state of the |                     |               |                    | Kasse BARMER<br>Geschäftsstelle<br>Kassenname<br>Barmer<br>Filiale<br>Strasse<br>PLZ Ort<br>42267 Wuppertal |
| Num (Sector)                                                                                                    |                     |               |                    |                                                                                                    |
| Neu Loschen                                                                                                    | Alle Seiten drucken | Kasse Patient | Therapeut Vorschau | Informationen Vorschau Druckereinrichtung                                                                   |

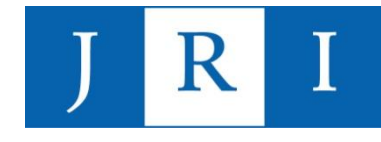

| P Vorschau |
|------------|
|------------|

| 🚔 🚔 🌦   🍭 100% 🗸 🤤   🔳 🗊 | Image: Schließen in Schließen image: Schließen image: |                                                                                                    |
|--------------------------|----------------------------------------------------------------------------------------------------|----------------------------------------------------------------------------------------------------|
|                          | Kran ken kazeb baw. Kostentzáger<br>BARMER 01<br>Maria Mantacia das Malechardan                                                                                                    | Antrag auf Psychotherapie PTV 1<br>Hinweise zur Mitwirkungspflicht<br>Um sachgerecht über Ihren Antrag entscheiden zu können,<br>benötigt die Krankenkasse von Ihnen einige wichtige<br>Informatioren. Ihre Mitwirkung ist in den Paragraphen 60 bis 65<br>Erstes Buch Sozialgesetzbuch (SGB I), ausdrücklich vorgesehen.<br>Bitte fullen Sie daher alle Felder sorgfältig aus, da bei fehlender<br>Mitwirkung die Leistung garz oder teilweise versagt<br>werden kann (§ 66 SGB I), Ihr'er Therapeut'in und Ihre<br>Krankenkasse unterstützen Sie geme bei der Antragstellung. |
|                          | Name und Arschn"; der Krankankasse<br>John-Ritmelsterentut, Stessmannplatz 4, 24 103 Kief<br>Barmer                                                                                                    | <ul> <li>Kostenträger</li> <li>In bestimmten Fällen übernimmt nicht die<br/>Krankenkasse, sondern ein anderer Kostenträger die<br/>Psychotherapie (z. B. bei Folgen eines Unfalls).</li> <li>Bei mir ist ggf, ein anderer Kostenträger zuständig<br/>(z. B. Unfallversicherung).</li> </ul>                                                                                                    |
|                          | 42267 Wuppertal                                                                                                    | _                                                                                                    |
|                          | Ich beantrage die Feststellung der Leistungspfl<br>für<br>Analytische Psychotherapie<br>Systemische Therapie<br>Tiefenpsychologisch fundierte Psychotherapie<br>Verhaltenstherapie                                                                                                    | e Compositions als                                                                                                    |
| Seite 1 von 3            | Ich beantrage die Psychotherapie als                                                                                                    | Folgeantrag (während einer laufenden Behandlung)                                                                                                    |

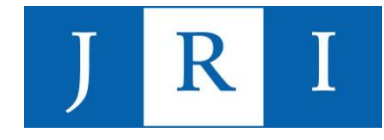

#### Beispiel 2: PTV 2 "Angaben Therapeut\*in"

|                                                                                          | Markierten Druck ko                                                               | oieren 🔽 Inhalt drucken 🔽 Stempel drucken 🔽 Datum druck         |
|------------------------------------------------------------------------------------------|-----------------------------------------------------------------------------------|-----------------------------------------------------------------|
| Diagnosen                                                                                |                                                                                   |                                                                 |
| F33.1 G                                                                                  |                                                                                   | CD suchen                                                       |
| Es liegt eine Diagnose nach Fi                                                           | 0-F79 (ICD-10-GM) vor                                                             |                                                                 |
| • Erwachsene                                                                             | ⊖KZT1                                                                             | © Einzeltherapie                                                |
| Kinder und Jugendliche                                                                   | ⊖ KZT2                                                                            | ⊖ Gruppentherapie                                               |
| Analytisch                                                                               | LZT Erstantrag                                                                    | Kombi: Überwiegend Einzel                                       |
| <ul> <li>Tiefenpsychologisch</li> <li>Verhaltenstherapie</li> </ul>                      | CLZT Umwandlung                                                                   | ⊖Kombi: Überwiegend Gruppe                                      |
| Systemische Therapie                                                                     | LZT Fortführung                                                                   | ◯ Kombi: Zwei Therapeuten                                       |
| Jetzt werden beantragt: 4                                                                | 0 Ziffer 35405 V Z                                                                | ffer V Ziffer V                                                 |
|                                                                                          |                                                                                   |                                                                 |
| LZT<br>Vorauss. Einheiten Rez.Propt                                                      |                                                                                   | ◯ nicht absehbar   ◯ Fortführung                                |
| LZT<br>Vorauss. Einheiten Rez.Proph<br>Bisher<br>Einzel 38 Ziffer 35401                  | Ziffer 35405                                                                      | ◯ nicht absehbar ◯ Fortführung                                  |
| LZT<br>Vorauss. Einheiten Rez.Proph<br>Bisher<br>Einzel 38 Ziffer 35401<br>Gruppe Ziffer |                                                                                   | ) nicht absehbar O Fortführung<br>Ziffer<br>Ziffer              |
| LZT<br>Vorauss. Einheiten Rez.Propr<br>Bisher<br>Einzel 38 Ziffer 35401<br>Gruppe Ziffer | nein<br>Ziffer <u>35405</u> Ziffer<br>Ziffer Ziffer<br>Aktualisieren mit nicht ab | nicht absehbar     Fortführung     Ziffer     Ziffer     Ziffer |

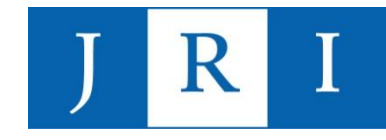

#### Beispiel 2: PTV 2 "Angaben Therapeut\*in"

| Rarmor                                                              |                                                                                    | ngaben Therapeut*in                                                                                        | PTV 2                                   | Barmor                                   | t die Kvankenkasse<br>Stesenamplats 4, 28 tat ide                                                  | <sup>—</sup> Ar                          | gaben The                                                                | rapeut*in PT                                             |
|---------------------------------------------------------------------|------------------------------------------------------------------------------------|----------------------------------------------------------------------------------------------------|-----------------------------------------|------------------------------------------|----------------------------------------------------------------------------------------------------|------------------------------------------|--------------------------------------------------------------------------|----------------------------------------------------------|
| Darmer                                                              | Ch                                                                                 | iffre Patient'i<br>Antangsbuchstabe   Geburtsdatum<br>des Familiennamens   6.steller                       |                                         | Damer                                    |                                                                                                    | Chi                                      | fre Patient*in<br>Anlangsbuchs<br>des Familienna                         | stabe   Geburtsdatum<br>maas   Geteller                  |
| 42267 Wupperta                                                      | al Dia<br>F3                                                                       | kgnose(n) //CD-10 - GM endständig/<br>3.1 G                                                                |                                         | 42267 Wi                                 | ppertal                                                                                            | Dia<br>F3                                | gnose(n) (/cz-1//-)<br>3.1 G                                             | GM endständig)                                           |
| L                                                                   | _                                                                                  | Fs liegt eine Diagnose nach F70-F                                                                          |                                         | L                                        |                                                                                                    | -                                        | Fs liegt eine Dia                                                        | gnose nach F70-F79 (ICD-10-GN                            |
| Psychotherapie                                                      |                                                                                    |                                                                                                    |                                         | Psychothera                              | bie                                                                                                |                                          |                                                                          | N/I                                                      |
| Tür Erwachsene i                                                    | Erw) Kurzzeittheraj                                                                | bie 1 (KZT 1) 🔨 ausschließlic                                                                              | h Einzeltherapie                        | K für Erwa                               | chsene (Erw)                                                                                       | Kurzzeittherap                           | ie 1 (KZT 1)                                                             | ausschließlich Einzeltherapi                             |
| für Kinder und Ji                                                   | ugendliche (KiJu) Kurzzeittheraj                                                   | pie 2 (KZT 2) ausschließlic                                                                                | h Gruppentherapie                       | für Kinde                                | ar und Jugendliche (KiJu)                                                                          | Kurzzeittherap                           | ie 2 (KZT 2)                                                             | ausschließlich Gruppenthen                               |
| Psychotherapie                                                      | AP) 🛛 🕹 Langzeitthera                                                              | pie (LZT) als Komb nation                                                                                  | ebehandlung mit                         | Paychot                                  | nerapie (AP)                                                                                       | imes Langzeittheraj                      | ie (LZT) als                                                             | Komb nationsbehandlung m                                 |
| Systemische<br>Therapie (ST)                                        | Eratantra                                                                          | g Überwie<br>B Einzelthe                                                                                   | gend<br>erapie                          | Systemi<br>Therapie                      | sche<br>(ST)                                                                                       | Eratantrag                               | I.                                                                       | überwiegend<br>Einzeltherapie                            |
| Tiefenpsycholog<br>fundierte Psycho                                 | sch<br>therapie (TP) Umwand                                                        | überwiej<br>ung Grupper                                                                                    | gend<br>ntherapie                       | Tiefenps<br>fundierte                    | ychologisch<br>• Psychotherapie (TP)                                                               | Umwandi                                  | ng                                                                       | überwiegend<br>Gruppentherapie                           |
| Verhaltenstherap                                                    | ie (VT) Fortführu                                                                  | ng Kombina<br>durch zw                                                                                     | ationsbehand ung<br>wei Therabeut*innen | Verhalte                                 | nstherapie (VT)                                                                                    | 🖂 Fortführur                             | g                                                                        | Kombinationsbehand u<br>durch zwei Therapeut*i           |
| För die MZT1 MZT9                                                   | dar I 77 in diasam Ravilliaungasabritt ward                                        | au beautract                                                                                               |                                         | Eitr die 1/271                           | KZT9 odar I ZT in dianom Ba                                                                        | udligunggesbritt werd                    | a heaptragt                                                              |                                                          |
| 40 Therapieei                                                       | nheiten mit GOP des EBM 35405                                                      | , in Dealltragt                                                                                            |                                         | 40 Tr                                    | erapieeinheiten mit GOP des EE                                                                     | <sub>BM</sub> 35405                      | an bean rage                                                             | 1                                                        |
| Für den Einbezug vo                                                 | n Bezugspersonen in diesem Bewilligungsso                                          | hritt werden beantragt                                                                                     |                                         | Für den Einb                             | ezug von Bezugspersonen in d                                                                       | dieşem Bewilligungsso                    | nritt werden bear                                                        | ntragt                                                   |
| Therapieel                                                          | nheiten mit GOP des EBM                                                            | в, В                                                                                                    |                                         | T                                        | erapieeinheiten mit GOP des EB                                                                     | SM E                                     |                                                                          | в                                                        |
| Bei Erstanträgen augeben<br>Vor der jetzigen i<br>2 Jahre bereits e | Behandlung wurde innerhalb der letzten S<br>ne KZT1, KZT2 oder I ZT durchgeführt F | el Anträgen auf LZT angeberz<br>Will nach Abschluss der Behandlung<br>iezidivprophylaxe durchgeführt werde | eine<br>en                              | Bei Erstanträger<br>Vor der j<br>2 Jahre | argeben:<br>etzigen Behandlung wurde inner<br>pereits eine KZT1, KZT2 oder I 7                     | nhalb der letzten S<br>7T durchgeführt R | <i>i Anträgen auf LZT ar</i><br>bli nach Abschluss<br>szidivprophylaxe d | igeben:<br>s der Behandlung eine<br>furchgieführt werden |
| Bel Erst- und Unswandlung<br>Durchführung vo<br>zwei probatorisc    | isenträgen engeben:<br>n<br>hen Sitzungen:                                         | ja, mit voraussichtlich                                                                                    | Iherapiesinheiten                       | Bel Erst- und Un<br>Durchfül<br>zwei pro | <i>wandungsenträgen engeben:</i><br>nung von<br>batorischen Sitzungen:                             | Γ                                        | ja, mit vorauss                                                          | ichtlich Iherapiesinh                                    |
| 1. Sitzung am                                                       |                                                                                    | nein                                                                                                    |                                         | 1. Sitzur                                | g am                                                                                               | l                                        | nein                                                                     |                                                          |
| 2. Sitzung am                                                       |                                                                                    | noch nicht absehbar                                                                                        |                                         | 2. Sitzur                                | g am                                                                                               |                                          | noch nicht abs                                                           | sehbar                                                   |
|                                                                     |                                                                                    | ein Fortführungsantrag ist vorau:                                                                          | ssichtlich erforderlich                 |                                          |                                                                                                    |                                          | ein Fortführung                                                          | gsantrag ist voraussichtlich erford                      |
| Bisheriger Behandlu<br>Einzelbehandlung                             | ngsumfang                                                                          |                                                                                                    |                                         | Bisheriger Bi<br>Einzelbebandun          | ehandlungsumfang<br>a                                                                              |                                          |                                                                          |                                                          |
| 38 Therapieal<br>Und LZT (                                          | nheiten in der KZT1, KZT2 35401<br>TE – 50 Minuten)                                | 35405                                                                                                    |                                         | 38 Ur                                    | ierspieeinheiten in der KZT1, KZ<br>id LZT (1 TE – 50 Minuten)                                     | 2 35401 ,                                | 35405                                                                    |                                                          |
| Cruppenbehandlung<br>Therapieei<br>und LZT (*                       | nbeiten in der KZT1, KZ <sup></sup> 2<br>I TE – 100 Minuter)                       |                                                                                                    |                                         | Gruppenbehand<br>Tr<br>Ur                | erapieainheiten in der KZT1, KZ<br>ierapieainheiten in der KZT1, KZ<br>id LZT (1 TE – 100 Minuter) | , ,                                      |                                                                          |                                                          |
| Akutbahandlung                                                      |                                                                                    |                                                                                                    |                                         | Akutbahandlung                           |                                                                                                    |                                          |                                                                          |                                                          |

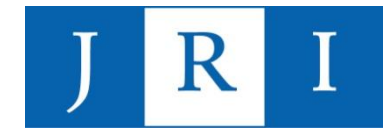

#### Beispiel 3: Beiblatt für das Versenden von Anträgen an die KK

| nipkanendalen 🕑 Dali                                      | um 🕑 Впекорі 🎱                                                               |                                             |                                                                               |          |
|-----------------------------------------------------------|------------------------------------------------------------------------------|---------------------------------------------|-------------------------------------------------------------------------------|----------|
| ◯ Erstantrag                                              | ⊖kzt1                                                                        | Kassenname                                  | Barmer                                                                        |          |
| Fortführungsantrag                                        | ⊖ KZT2                                                                       | Strasse                                     |                                                                               |          |
| OUmwandlungsantrag                                        | Zweitgutachten                                                               | PLZ / Ort                                   | 42267 Wuppertal                                                               |          |
| (obsolet:Erg.Antrag)                                      | ○ Akuttherapie                                                               |                                             |                                                                               |          |
| Gutachter                                                 | •                                                                            | 0                                           |                                                                               |          |
| Erfolgte durch                                            |                                                                              |                                             |                                                                               |          |
|                                                           | Beilhilfe                                                                    |                                             |                                                                               |          |
| Nicht an Gutachter                                        |                                                                              |                                             |                                                                               | ТВ       |
| als Anlage übersende ich ge<br>genannten Patienten. Es ha | emäß Psychotherapierichtlinien und -<br>ndelt sich um einen Fortführungsantr | vereinbarungen die F<br>ag. Ich bitte um We | <sup>2</sup> sychotherapieantragsunterlagen d<br>terleitung an den Gutachter. | les oben |
|                                                           |                                                                              |                                             |                                                                               |          |

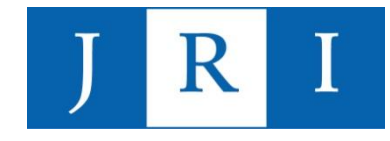

#### Beispiel 3: Beiblatt für das Versenden von Anträgen an die KK

| Druckvorschau<br>☐ 10 12 1   150%          |                                                                                                    | - 0 |
|--------------------------------------------|----------------------------------------------------------------------------------------------------|-----|
| BARMER                                     | 01<br>John-Rittmeister-Institut<br>DiplPsych.<br>Stresemannplatz 4<br>24103 Kiel<br>Tel: 0431/0886295<br>sekretariat@john-ritmeister-institut.de |     |
| 017405900 99999990<br>DiplPsych<br>Barmer  | 31.08.23<br>Semannplatz 4, 24103 Kiel                                                                                                    |     |
| 42267 Wup<br>L                             | لـ<br>31.08.2023                                                                                                    |     |
| Sehr geehrte Damen u<br>als Anlage überser | rren,<br>ich gemäß Psychotherapierichtlinien und -vereinbarungen die                                                                             |     |

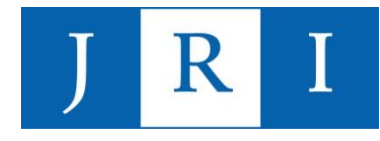

#### Beispiel 4: Brief

| ressat            |                                                            |                                                                                                |                                             |  |  |  |
|-------------------|------------------------------------------------------------|------------------------------------------------------------------------------------------------|---------------------------------------------|--|--|--|
| An                | .1                                                         |                                                                                                |                                             |  |  |  |
| Empfänger         | Neuer Brief                                                | Neuer Brief                                                                                    |                                             |  |  |  |
|                   | Hausarzt, Überweiser, Mitber<br>eingetragen werden. <Überw | handler, Gutachter und Hauptversicherter könr<br>veiser zur PT> ergibt nur einen etwas anderen | nen in <kartei><br/>Standard-Text.</kartei> |  |  |  |
|                   | An                                                         | Adressat                                                                                       |                                             |  |  |  |
| Straße            | ○ Patient                                                  |                                                                                                |                                             |  |  |  |
| Land,PLZ,Ort      | Hausarzt                                                   | nicht ausgewählt                                                                               |                                             |  |  |  |
| Fax               | ◯Überweiser                                                |                                                                                                |                                             |  |  |  |
| neuer Brief Brief | euer Brief Brief lö: OÜberweiser zur PT                    |                                                                                                |                                             |  |  |  |
|                   | Mitbehandler                                               |                                                                                                |                                             |  |  |  |
|                   | Gutachter                                                  |                                                                                                |                                             |  |  |  |
|                   | Kasse                                                      |                                                                                                |                                             |  |  |  |
|                   | Hauptversicherter                                          |                                                                                                |                                             |  |  |  |
|                   | O Anderer Arzt                                             |                                                                                                |                                             |  |  |  |
|                   | ⊖ Andere Kasse                                             |                                                                                                |                                             |  |  |  |
|                   | Andere Bezugsperson                                        | Einstellungen                                                                                  |                                             |  |  |  |
|                   | ⊖ GUV-Kasse                                                | Standard-Patienten-Betrifft                                                                    | Berichtspflicht                             |  |  |  |
|                   | ◯ Sonstige                                                 | Diagnose einfügen                                                                              | Aktenzeichen GUV im Betreff                 |  |  |  |
|                   |                                                            |                                                                                                |                                             |  |  |  |
|                   |                                                            |                                                                                                | Ok Abbrechen                                |  |  |  |
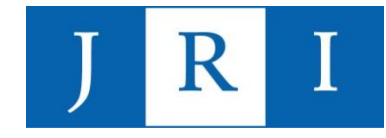

### <u>Special skills – "FormDruck"</u>

#### Beispiel 4: Brief

| Patiepter Fornelar-Druck Briefwechsel X        |                                                                                                    |  |  |  |  |  |
|------------------------------------------------|----------------------------------------------------------------------------------------------------|--|--|--|--|--|
| Dalen Text                                     |                                                                                                    |  |  |  |  |  |
| Briefanrede Sehr geehrte Frau Kollegin Dr.     |                                                                                                    |  |  |  |  |  |
| Diagnose                                       |                                                                                                    |  |  |  |  |  |
| O Klartext                                     |                                                                                                    |  |  |  |  |  |
| ICD ohne anamnestisch     ICD mit anamnestisch |                                                                                                    |  |  |  |  |  |
| Klar+ICD mit anamnestisch                      |                                                                                                    |  |  |  |  |  |
| <b>F</b> K 型 Ð H   這 這   Ты    Е Ξ Ξ ≡   П     | 10 -> 🗈 🗔 💿 C 🔍 🍳 🖉 🕞 🔂 🔂 🚺                                                                                                    |  |  |  |  |  |
| 1 2 3 4 5 6 7 8 9 10 11                        | · 12· · ·13· · ·14· · ·15· · ·16· · · <sup>1</sup> /17· · ·18· · ·19· · ·20· · ·21· · ·22· · ·23· · ·24· · ·25· · ·26· · ·27· · ·28· · ·29· · |  |  |  |  |  |
|                                                |                                                                                                    |  |  |  |  |  |
|                                                | * Sobald der Adressat ausgewählt ist,<br>erscheint unter Briefwechsel der Reiter "Text".                                                      |  |  |  |  |  |
|                                                |                                                                                                    |  |  |  |  |  |

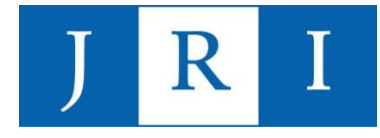

- die Praxisdaten sind die Grundlage f
  ür diese Funktion, weil sowohl der Briefkopf als auch der Stempel auf spezifischen Pfaden basieren, die auf die in den Praxisdaten hinterlegten Informationen zur
  ückgreifen
- muss genau so erfolgen wie es auf den folgenden Folien beispielhaft aufgeführt ist, damit Briefkopf und Stempel korrekt und wie vom Institut freigegeben dargestellt werden

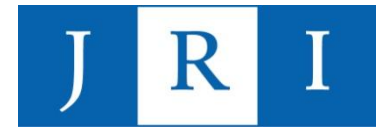

| P Praxisdaten                                                            |                                                          |
|--------------------------------------------------------------------------|----------------------------------------------------------|
| Hier verknüpfen Sie Betriebsstätten u<br>Bei mehreren RSND oder LAND mus | ind Mitarbeiter.                                         |
| Praxis Betriebsstätten - BSNR B                                          | Sebandelnde Personen - LANR Behandler/Lizenzen           |
| Praxisname:                                                              | John-Rittmeister-Institut                                |
| Adresszeile (Couvertfenster):                                            | John-Rittmeister-Institut, Stresemannplatz 4, 24103 Kiel |
| Homepage:                                                                |                                                          |
| Ambulanzleiter:                                                          | Fr. Dr. med. Elisabeth Fenner                            |
| Praxistyp:                                                               | Psychotherapeut in Ausbildung (PiA)                      |
| BSNR:                                                                    | 017405900 Konto:                                         |
| IK (Institutskennzeichen):                                               | 490101649 2. Konto optional:                             |
| PADNr (Privatabrechnung):                                                |                                                          |
| PsyPrax-Kundennummer:                                                    | $\rightarrow$ Ihre persönliche Kundennummer              |
| KV-Stelle:                                                               |                                                          |
| KV Strasse:                                                              |                                                          |
| KV PLZ / Ort:                                                            |                                                          |
| E-Mail-Adresse:                                                          | erweiterte E-Mail-Einstellungen                          |
|                                                                          |                                                          |

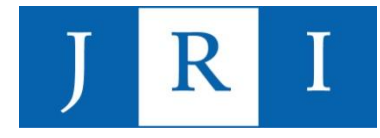

| P Praxisdaten                                          |                         |                        |
|--------------------------------------------------------|-------------------------|------------------------|
| ier verknüpfen Sie Betriebsstätten und Mitarbeiter.    |                         |                        |
| Praxis Betriebsstätten - BSNR Behandelnde Personen - I | LANR Behandler/Lizenzen |                        |
| Haupt- und Nebenbetriebsstätten:                       |                         | Zugeordnete Behandler: |
| BSNR⊨ Name∡                                            |                         |                        |
| 017405900 John-Rittmeister-Institut                    |                         | Ihr Name               |
|                                                        |                         |                        |
|                                                        |                         |                        |
|                                                        |                         |                        |
|                                                        |                         |                        |
|                                                        |                         |                        |
|                                                        |                         |                        |
|                                                        |                         |                        |
|                                                        |                         |                        |
|                                                        |                         |                        |
| Adressdaten PsyPrax-E-Mail weitere Einstellungen       |                         |                        |
| BSNR: 017405900 Institutskennzeichen                   | (bei Bedarf): 490101649 |                        |
|                                                        |                         |                        |
| Name: John-Rittmeister-Institut                        |                         |                        |
| Straße: Stresemannplatz 4                              | Nr.:                    |                        |
| PLZ: 24103 Ort: Kiel                                   |                         |                        |
| Telefon: 0431/8886295                                  |                         |                        |
|                                                        |                         |                        |
| Fax:                                                   |                         |                        |
| Mobil:                                                 |                         |                        |
| E-Mail: sekretariat@john-rittmeister-institut.de       |                         |                        |
|                                                        |                         |                        |

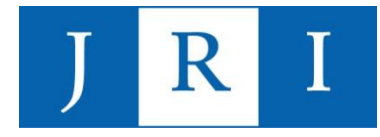

#### Schritt 1: Praxisdaten

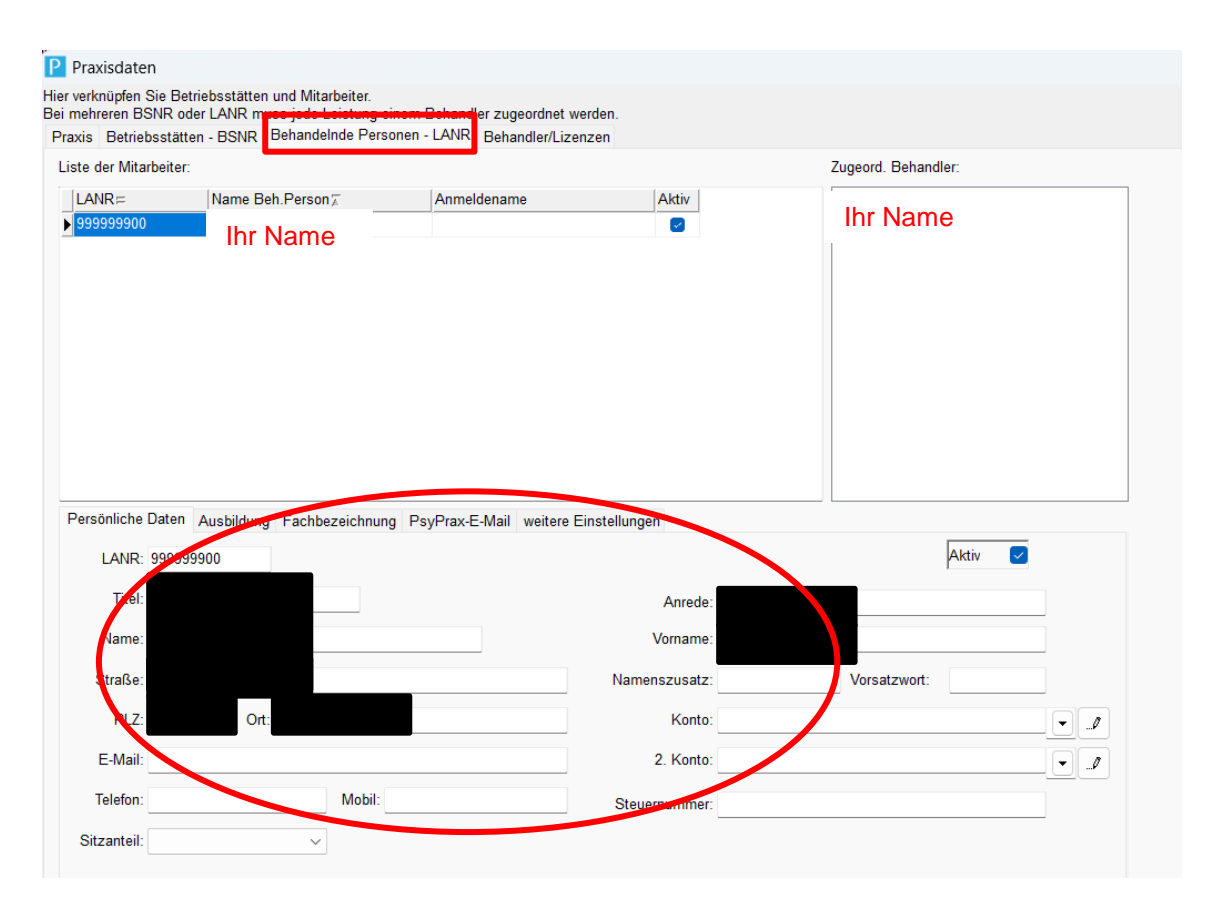

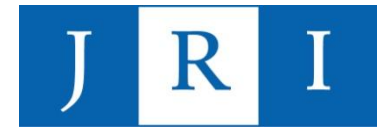

| Praxisdaten                                  |                                                                    |                                             |            |                       |                       |
|----------------------------------------------|--------------------------------------------------------------------|---------------------------------------------|------------|-----------------------|-----------------------|
| ier verknüpfen Sie<br>ei mehreren BSN        | Betriebsstätten und Mitarbeiter.<br>R oder LANR mass jede Leistung | einem Dehandier zugeordnet werder           | 1.         |                       |                       |
| Praxis Betriebss                             | tätten - BSNF Behandelnde Pers                                     | sonen - LANR Behandler/Lizenzen             |            |                       |                       |
| Liste der Mitarbe                            | iter:                                                              |                                             |            | Zugeord. Behandler:   |                       |
| LANR⊨                                        | Name Beh.Person                                                    | Anmeldename                                 | Aktiv      | Ihr Name              | <u> </u>              |
| 999999900                                    | Ihr Name                                                           |                                             | 6          |                       |                       |
| Persönliche Da<br>Fachbezeichn<br>allgemein: | ten Ausbildung Fachbezeichnur<br>ung in Briefköpfen:               | <sup>ng</sup> PsyPrax-E-Mail weitere Einste | llungen    |                       |                       |
|                                              |                                                                    |                                             |            |                       |                       |
| Deebeureu                                    |                                                                    |                                             | •          |                       |                       |
| Rechnung.                                    |                                                                    |                                             | <b>^</b>   |                       |                       |
|                                              |                                                                    |                                             | •          |                       |                       |
| Fachbezeichn                                 | ung in Stempel-Feldern:                                            |                                             |            |                       |                       |
| allgemein:                                   |                                                                    |                                             |            |                       |                       |
|                                              |                                                                    |                                             |            |                       |                       |
| Descrittalle                                 |                                                                    |                                             | •          |                       |                       |
| Rezept/AU:                                   |                                                                    |                                             | •          |                       |                       |
|                                              |                                                                    |                                             | •          |                       |                       |
| Löschen                                      | Neu                                                                | Ex-/Import                                  | e anzeigen | Personen deaktivieren | Export Behandlerdaten |
|                                              |                                                                    |                                             |            |                       |                       |

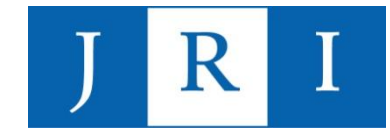

#### Schritt 2: Unter "Datei – Briefkopf/Stempel" die Pfade einrichten

Briefkopf und Stempel layouten

| RIM Brief und Stempel FR3 Sten<br>Wählen Sie zunächst das Objekt au<br>Sie passende. Für individuelle Layo<br>kann für jedes Element einzeln jede<br>Atteste und Begleitschreiben an die<br>Objekt Briefkopf rechts<br>Vorlage Aktuelles Layout.rtm | ipel<br>is, das Sie einstellen wollen; dann aus den angebotenen Vo<br>uts klicken Sie bitte auf <manuell bearbeiten="">. In der nächst<br/>Eigenschaft verändert werden. Briefkopf rechts ist der Bri<br/>Kasse, wenn links oben der Chipkopf gedruckt wird.<br/>Verschieben Sie ein vorhandenes Logo mit Hilt<br/><manuell bearbeiten=""> (unten links). Für Ihr Log<br/>Sie eine geeignete Datei. Geeignete Formate: J</manuell></manuell> | prlagen die für<br>en Ansicht<br>efkopf für<br>fe von<br>jo brauchen<br>jpg, .bmp,<br>Praxisdaten<br>Adresse aus: Praxisdaten<br>Adresse aus: Betriebsstätte<br>Straise und Ort in einer ∠eile<br>Mit Logo<br>Ort auf dem Papier<br>jns, .bmp, |
|----------------------------------------------------------------------------------------------------|----------------------------------------------------------------------------------------------------|----------------------------------------------------------------------------------------------------|
| Vorlagen, deren Namen mit Original<br>anderen sind veränderte Kopien.                                                                                                    | wmf, .emf, .ico.<br>anfangen, sind von uns; die                                                                                                    | Links mm 108 Breite mm 89<br>Textausrichtung<br>Iinks Ozentriert Orechts                                                                                                    |
|                                                                                                    | J<br>Di<br>St<br>24<br>Tel<br>sel                                                                                                    | ohn-Rittmeister-Institut<br>ipIPsych.<br>resemannplatz 4<br>103 Kiel<br>I: 0431/8886295<br>kretariat@john-rittmeister-institut.de                                                                                                    |
| <                                                                                                    |                                                                                                    |                                                                                                    |
| 🕅 manuell bearbeiten                                                                                                    | Standard wieder                                                                                                    | herstellen 🏻 💾 Speichern 🖌 🗸 OK 🖉 Abbruch                                                                                                    |

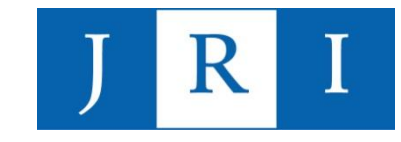

#### Schritt 3: Unter "Datei – Briefkopf/Stempel" die Pfade einrichten

#### Briefkopf und Stempel layouten

RTM Brief und Stempel FR3 Stempel

Wählen Sie zunächst den Stempel, den Sie editieren wollen. Voreingestellt ist der allgemeine Stempel. nun bestimmen Sie zeilenweise unter Überschrift "Inhalt" aus, welcher Inhaltstyp in die Zeile soll. Dann gegebenenfalls, ob dieser Wert sich je nach Behandler ändern soll, in der Spalte "Quelle". Schließlich können Sie, falls es verschiedene Möglichkeiten gibt, ganz rechts unter "Feld" den genauen Inhalt auswählen. Wünschen Sie eine Rückstellung auf die Standardvorgaben, so wählen Sie bitte die Schaltfläche "Vorgaben setzen" und schließen mit "Speichern." Bitte beachten Sie: Hier bestimmen Sie, was unter den vielen Möglichkeiten wo und wie angezeigt wird. Die Inhalte geben Sie in Datei - Praxisdaten vor.Schriftart, Zeilenhöhe und Breite können Sie in Reiter "Layout" festlegen.

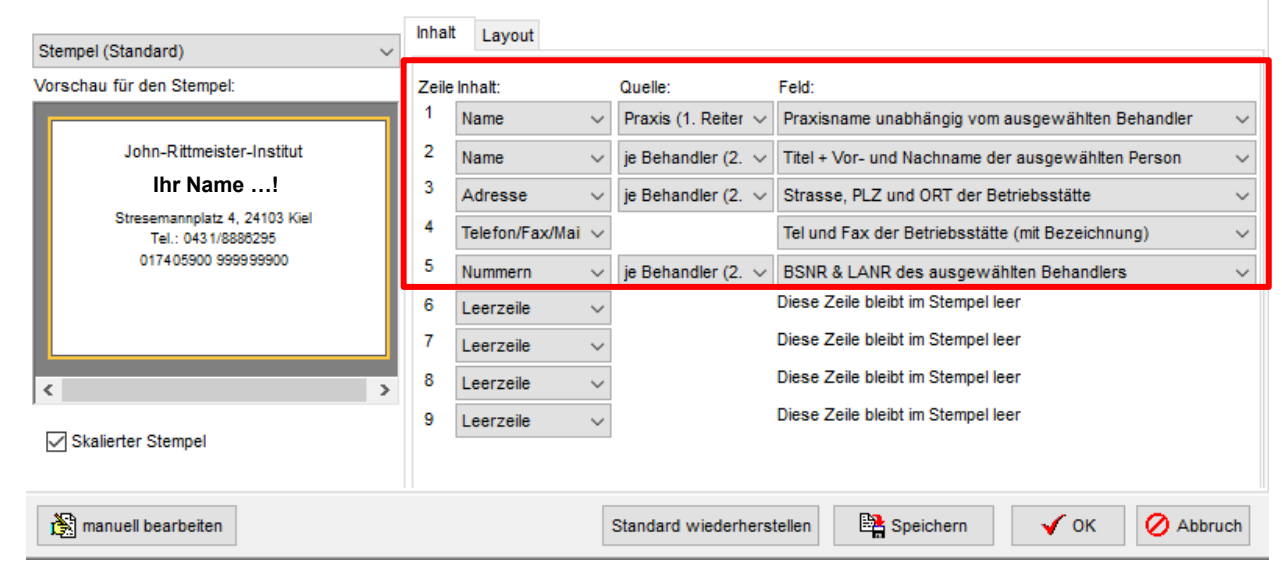

<u>Wichtig:</u> Das Design des Stempels ist nicht individualisierbar!

### Ansichten und Ausgabemöglichkeiten in der Protokollfunktion

- Protokolle lassen sich nach Diagnosen und Leistungen synchronisieren

| Patienten  | Projoko, X F | Pat.Leistungen        |
|------------|--------------|-----------------------|
| Datum      | Ziffer       | Protokoll             |
| 27.04.2023 | 35415        | LZT 144               |
| 04.05.2023 | 35415        | SV Fenner, LZT 145    |
| 11.05.2023 | 35415        | LZT 146               |
| 16.05.2023 | 35415        | LZT 147               |
| 23.05.202  | 35415        | LZT 148               |
| 30.05.202  | 35415        | LZT 149               |
| 08.06.202  | 35415        | SV Fenner, LZT 150    |
| 01.08.202  | 23211, 35    | LZT 151               |
| 08.08.2023 | 35415        | LZT 152               |
| 10.08.2023 |              | SV Fenner             |
| 15.08.2023 | 35415        | LZT 153               |
| 22.08.2023 | 35415        | LZT 154               |
| 20.00.2022 |              | 1 77 455              |
| Neu        | lör chen     |                       |
|            | P 🖨 Au       | sgabe und Dateiexport |
| F K        | Ŭ₽ŀ          | -  :≣ i≣   <b>T</b> a |

 Protokolle können nach Belieben ausgegeben und exportiert werden

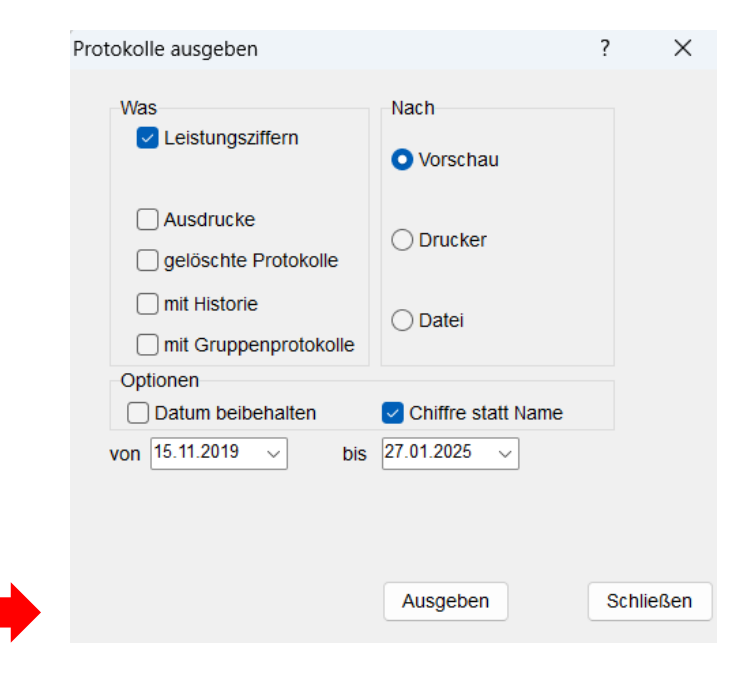

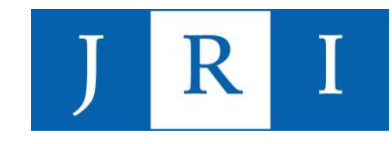

### Funktion "TB" (Textbausteine) in der Protokollfunktion:

- Psyprax bietet im Pulldown vorformulierte Oberbegriffe, denen unter "TB" Textbausteine zugeordnet werden können, um das Dokumentieren zu erleichtern
- Protokolleinträge können den Kategorien "Diagnose" oder "Therapie" zugeordnet und nach diesen sortiert gelistet oder gefiltert werden

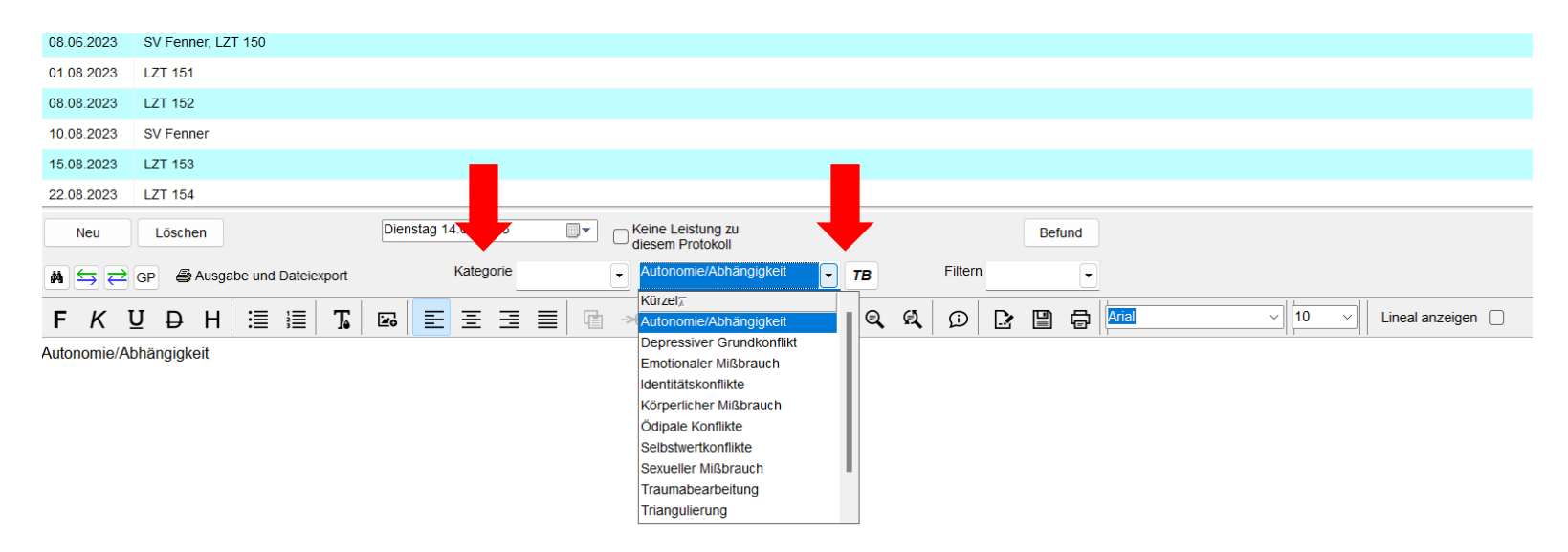

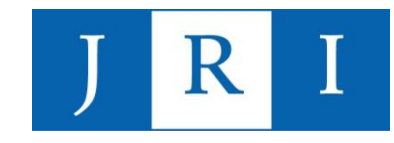

#### Funktion "TB" (Textbausteine) in der Protokollfunktion:

| Kürzel                  |                             | _ |
|-------------------------|-----------------------------|---|
| Autonomie/Abhängigkeit  |                             |   |
| Containing              | E * B 🗰 🖬 🖸 🔿 🔿 🔍 🔍 💭 🛃     | ē |
| Emotionaler Mißbrauch   |                             |   |
| Identitätskonflikte     | Anal V 10 V Lineal anzeigen | כ |
| Körperlicher Mißbrauch  | Loslösung von der Mutter    |   |
| Selbstwertkonflikte     |                             |   |
| Traumabearbeitung       |                             |   |
| Triangulierung          |                             |   |
| Unterwerfung/Auflehnung |                             |   |
| Ödipale Konflikte       |                             |   |
|                         |                             |   |
|                         |                             |   |
|                         |                             |   |
|                         |                             |   |
|                         |                             |   |
|                         |                             |   |
|                         |                             |   |
|                         |                             |   |
|                         |                             |   |

-

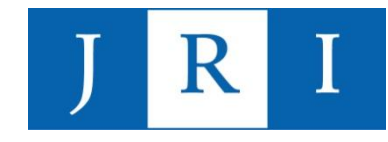

#### Psychopathologischer Befund in der Protokollfunktion:

unter "Befund" lassen sich psychische Befunde nach AMDP erheben, die Psyprax automatisch als Fließtext im Tagesprotokoll hinterlegt

| Bewusstseinsstorungen     O Bewusstseinsverminderung (F)                                            | <ul> <li>Bewusstseinstrübung</li> </ul>                                                                            | O O Bewusstseinseinengung                                                                                                    | I                          | O O Bewusstseinsverschiebung (Sf)                                                                                              |
|----------------------------------------------------------------------------------------------------|----------------------------------------------------------------------------------------------------|----------------------------------------------------------------------------------------------------|----------------------------|----------------------------------------------------------------------------------------------------|
| Orientierungsstörungen Orientierungsstörung (sF)                                                    | O O Örtliche Orientierungsstöru                                                                                    | ng (sF) O isituative Orientierungss                                                                                                    | törung (sF)                | Orientierungsstörungen zur eigenen Person (si                                                                                  |
| Aufmerksamkeits- und Gedächtnisstörungen                                                            | <ul> <li>Konzentrationsstörungen (</li> <li>Paramnesien (F)</li> </ul>                                             | sF) O Merkfähigkeitsstörunge                                                                                                    | n (sF)                     | • Gedächtnisstörungen (sF)                                                                                                    |
| Formale Denkstörungen                                                                               | <ul> <li>verlangsamt (F)</li> <li>grübelnd (nicht zwanghaft)</li> <li>gesperrt/Gedankenabreiße</li> </ul>          | Die Patientin war bewusstseinsklar, insbesondere gab es keine<br>Hinweise auf Bewusstseinsverminderung, -trübung, -einengung<br>oder -verschiebung, und war in allen Modalitäten orientiert, vor                                                                                           |                            | <ul> <li></li></ul>                                                                                                    |
| Befürchtungen, Zwänge                                                                               | O     Hypochondrie (nicht wahni     O     O     Zwangshandlungen (SF)                                              | allem zeitlich, örtlich, situativ und zur eigenen Person.<br>Konzentrations-, Merkfähigkeits-, Gedächtnisstörungen,<br>Konfabulationen oder Paramnesien konnten nicht beobachtet<br>werden. Das Denken schien nicht umständlich. eingeengt.                                                |                            | O O Zwangsdenken (S)                                                                                                    |
| O Wahnstimmung (sF)     O systematisierter Wahn (sF)     O Elfersuchtswahn (sF)     Größenwahn (sF) | O     Wahnwahrnehmung (Sf)     O     Wahndynamik (F)     O     Schuldwahn (sF)     O     o     andere Inhalte (sF) | ideenflüchtig oder inkohärent und war frei von Neologismen,<br>Gedankendrängen wurde verneint. Sie beschrieb leichtes<br>Zwangsdenken, mäßige Zwangsimpulse und geringfügige<br>Hypochondrie und Phobien. Sie klagte über quälende<br>Durchschlafstörungen, eine belastende Verkürzung der |                            | O     O     Wahngedanken (SF)     O     Beeinträchtigungs- und Verfolgungswahn (sF)     O     O     hypochondrischer Wahn (sF) |
| Sinnestäuschungen                                                                                   | C Stimmenhören (Phoneme)                                                                                           | Schlafdauer sowie über häufiges Früherwachen.                                                                                                    | rinationen (sog. Akoasmen) | O O O optische Halluzinationen (S)                                                                                             |
| Ich-Störungen                                                                                       | O Pepersonalisation (S)                                                                                            |                                                                                                    | S)                         | ◯ ◯ ◯ Gedankenentzug (S)                                                                                                    |

| 🙀 🔄 🔁 GP 🔮 Ausgabe und Dateiexport | Kategorie       | •     TB     Filtern     Therapie     • |                        |
|------------------------------------|-----------------|-----------------------------------------|------------------------|
| F K U D H 🗄 🗐 🍒 📼                  | E = = = 🗈 🕫 🛪 🛱 | r = 0 0 4 4 0 2 5 5 4                   | v 10 v Lineal anzeigen |

Die Patientin war bewusstseinsklar, insbesondere gab es keine Hinweise auf Bewusstseinsverminderung, -trübung, -einengung oder -verschiebung, und war in allen Modelitäten orientiert, vor allem zeitlich, örtlich, situativ und zur eigenen Person. Konzentrations-, Merkfähigkeits-, Gedachtnisstörungen, Konfabulationen oder Paramnesien konnten nicht beobachtet werden. Das Denken schien nicht umstandlich, eingeengt, ideenflüchtig oder inkohärent und war frei von Neologismen, Gedankendrängen wurde verenient. Sie beschrieb leichtes Zwangsdenken, mäßige Zwangsimpulse und geringfügige Hypochondrie und Phobien. Sie klagte über qualende Durchschlafstörungen, eine belastende Verkürzung der Schlafdauer sowie über häufiges Früherwachen.

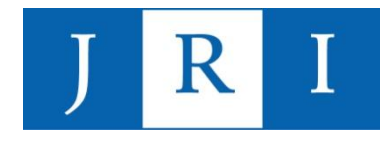

### Special skills – Antragsfunktion

|          | -                   | Scheine                  | Antrag                         | Memo                  | Neu Manuell    | Chip           | Dokum.verw.      |                                   |                 |                |                |                 |               |                |               |                                                                                                    |             |                 |           |                 |
|----------|---------------------|--------------------------|--------------------------------|-----------------------|----------------|----------------|------------------|-----------------------------------|-----------------|----------------|----------------|-----------------|---------------|----------------|---------------|----------------------------------------------------------------------------------------------------|-------------|-----------------|-----------|-----------------|
|          |                     | Kartei                   | Diagnose                       | Leistung              | FormDruck      | Protokoll      |                  |                                   |                 |                |                |                 |               |                |               |                                                                                                    |             |                 |           |                 |
| Patient  | ten                 | Anträge                  | ĸ                              |                       |                |                |                  |                                   |                 |                |                |                 |               |                |               |                                                                                                    |             |                 |           |                 |
| In den f | Feldern<br>au funkt | sehen Sie<br>tioniert nu | die Namen de<br>mit rtf-Dateie | er Dateien der :<br>n | schon vorhande | nen Anträge. B | itte wählen Sie, | welche Vorlage Sie für einen neur | uen Antrag verw | venden wollen, | , bzw. welcher | en Antrag Sie n | neu schreiben | , lesen oder v | erändern woll | en. <textpro< td=""><td>gramm&gt; star</td><td>irtet z.B. Word</td><td>, OpenOff</td><td>fice o.ä Die</td></textpro<> | gramm> star | irtet z.B. Word | , OpenOff | fice o.ä Die    |
| vorsen   |                     | comercine indi           | Thit it Dutoio                 |                       |                |                |                  |                                   |                 |                |                |                 |               |                |               |                                                                                                    |             |                 |           |                 |
| Antra    | agsdatu             | m: 31.08.3               | 2023                           | Antragsdate           | iname mit      |                |                  | *                                 |                 |                |                |                 |               |                |               |                                                                                                    |             |                 |           |                 |
|          |                     |                          |                                | Nachnam               | ne OV          | /orname        | 🔾 Ohne Na        | amen 3 Buchst.+PatID              |                 |                |                |                 |               |                |               |                                                                                                    |             |                 |           |                 |
|          |                     |                          |                                |                       | Vorhand        | lene Antragsda | iteien           |                                   |                 |                |                |                 |               |                |               |                                                                                                    |             |                 |           |                 |
| Gebu     | urtsdatu            | im:                      |                                | ⊖kzt                  |                |                |                  |                                   |                 |                |                |                 |               |                |               |                                                                                                    |             |                 |           |                 |
| Vorla    | igetyp:             |                          |                                | CErst/Um              | w              |                |                  |                                   |                 |                |                |                 |               |                |               |                                                                                                    |             |                 |           |                 |
| Anon     | iyme Vo             | orlagen                  | ~                              | O Fortf. 1            |                |                |                  |                                   |                 |                |                |                 |               |                |               |                                                                                                    |             |                 |           |                 |
|          | -                   | -                        |                                | 0.5.4                 |                |                |                  |                                   |                 |                |                |                 |               |                |               |                                                                                                    |             |                 |           |                 |
| Vorla    | ge:                 |                          |                                | O Fortf. 2            |                |                |                  |                                   |                 |                |                |                 |               |                |               |                                                                                                    |             |                 |           |                 |
| Ersta    | intrag.rt           | f                        | <u> </u>                       | OFortf. 3             |                |                |                  |                                   |                 |                |                |                 |               |                |               |                                                                                                    |             |                 |           |                 |
|          | .1                  |                          | 3.1.4.                         | 1.5.1.6               |                |                | 0                | 12 13 14 15 '                     | 16              | 18.1.10.       | 1.120.1.12     | 21              | 1231 1 124    |                | 261 1 271     | 1 28 1 2                                                                                                    | 0           | 1 131 1 132     |           |                 |
|          |                     |                          | J . 7                          |                       |                |                |                  | 12 10 11 10                       |                 | 10 10          | . 20 . 2       | 21 22           | 23 24         | . 25 . 1       | 0 21          | 20 2                                                                                                    | 0 . 30      | . 51 . 52       |           |                 |
|          |                     |                          |                                |                       |                |                |                  |                                   |                 |                |                |                 |               |                |               |                                                                                                    |             |                 |           |                 |
|          |                     |                          |                                |                       |                |                |                  |                                   |                 |                |                |                 |               |                |               |                                                                                                    |             |                 |           |                 |
|          |                     |                          |                                |                       |                |                |                  |                                   |                 |                |                |                 |               |                |               |                                                                                                    |             |                 |           |                 |
|          |                     |                          |                                |                       |                |                |                  |                                   |                 |                |                |                 |               |                |               |                                                                                                    |             |                 |           |                 |
|          | _                   |                          | orlaa                          |                       | swäh           | loni           | ind ir           | boliobido                         | m To            | vtor           | ara            | mm              | 7 R           | 10/0           | rd ä          | ffnc                                                                                                    | 'n          |                 |           |                 |
|          | -                   | V                        | Jilay                          | e au                  | Swai           |                |                  | i nellenidel                      |                 | xipic          | Jyra           | ,               | Z.D.          |                | iu, c         |                                                                                                    | ;           |                 |           |                 |
|          | _                   | D                        | okun                           | nent                  | lieat          | danr           | n dort           | wo Sie eg                         | s sne           | hiche          | rn L           | IND i           | im D          | 00ku           | nen           | tenc                                                                                                    | ordne       | er              |           |                 |
|          |                     |                          | onan                           |                       | nogr           | uum            |                  | ,                                 |                 |                |                |                 |               | ona            | 11011         |                                                                                                    | /i di li    |                 |           |                 |
|          |                     | Ζl                       | u die:                         | sem                   | Patie          | enten          | in Ps            | svPrax                            |                 |                |                |                 |               |                |               |                                                                                                    |             |                 |           |                 |
|          |                     | _                        |                                | •••••                 |                |                |                  | - J                               |                 |                |                |                 |               |                |               |                                                                                                    |             |                 |           |                 |
|          |                     |                          |                                |                       |                |                |                  |                                   |                 |                |                |                 |               |                |               |                                                                                                    |             |                 |           |                 |
|          |                     |                          |                                | A abt                 |                | a hai          | ا م م            | Dozolohovu                        |                 |                |                |                 | 1             | Jota           |               |                                                                                                    | *           |                 |           |                 |
|          |                     | INW                      | <u>eis.</u> /                  | ACITIE                | en Si          | e pei          | ueri             | Sezeichnui                        | ng ae           |                | alera          | auro            | ien l         | Jale           | nsci          | iulZ!                                                                                                    |             |                 |           | Drag + Drop     |
|          |                     |                          |                                |                       |                |                |                  |                                   |                 |                |                |                 |               |                |               |                                                                                                    |             |                 |           |                 |
|          |                     |                          |                                |                       |                |                |                  |                                   |                 |                |                |                 |               |                |               |                                                                                                    |             |                 |           | Textprogramm    |
|          |                     |                          |                                |                       |                |                |                  |                                   |                 |                |                |                 |               |                |               |                                                                                                    |             |                 |           |                 |
|          |                     |                          |                                |                       |                |                |                  |                                   |                 |                |                |                 |               |                |               |                                                                                                    |             |                 |           | Gliedrg. an/aus |

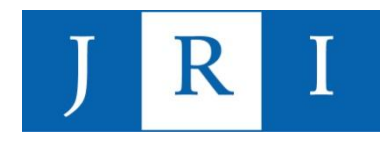

### Special skills – Antragsfunktion

|                |                                                                 | Ersta                                                                                                    | ntrag [Komp                 | atibilitätsmo          | dus] - Word            |                     |                      |                    |
|----------------|-----------------------------------------------------------------|----------------------------------------------------------------------------------------------------|-----------------------------|------------------------|------------------------|---------------------|----------------------|--------------------|
| nzen Sendungen | Überprüfen                                                      | Ansicht I                                                                                                    | Hilfe Q                     | Was möchte             | en Sie tun?            |                     |                      |                    |
| Aa - A - ■     | $= \frac{1}{3} = \frac{1}{3} = \frac{1}{3} = \frac{1}{1}$       | <ul> <li>✓ </li> <li>✓ </li> <li></li></ul> | £↓ ¶<br>⊞ •                 | AaBbCcDd<br>¶ Standard | AaBbCcDd<br>¶ Kein Lee | AaBbC<br>Überschrif | AaBbCc<br>Überschrif | AaBbC A<br>Titel U |
|                | Erstantr<br>Bericht :<br>1.<br>2.<br>3.<br>4.<br>5.<br>6.<br>7. | ag<br>zum Erst- oder U                                                                                                    | 31.08.2023<br>mwandlungsant | rag                    |                        |                     |                      |                    |

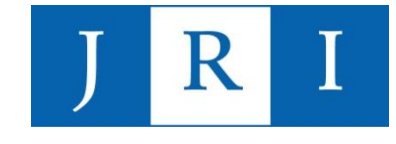

- Die Dokumentenverwaltung in PsyPrax bietet die Möglichkeit, Dokumente verschiedenster Formate patientenspezifisch an einem Ort zu sammeln, zu verwalten und abzuspeichern.
- Eigene Dokumente wie Anträge oder Briefe werden automatisch hinterlegt, Scans und anderweitige Importe sind beliebig hinzufügbar.
- Alle Dokumente, die Sie hier hinterlegen, werden unter "ProgramData Psyprax32 – Benutzerdaten – Dokument" automatisch in einem Ordner, der nach der Pat.ID benannt ist, gespeichert.
- → Die Nutzung der Dokumentenverwaltung erleichtert Ihnen und dem Institut das abrechnungsrelevante Ablageprozedere (digitale Patientenakte)!

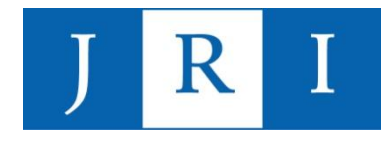

Die Dokumentenverwaltung ist unter "Patient-Dokumente" zu finden.

#### <u>Tipp:</u>

Der Einfachheit halber als Funktionstaste hinzufügen!

| Patient | Leistungen     | Abrechnung      | Druck | Funktionen | An |
|---------|----------------|-----------------|-------|------------|----|
| Ka      | rtei           |                 |       | Strg+K     |    |
| Sch     | neine          | Strg+S          |       |            |    |
| Dia     | agnosen        |                 |       | Strg+E     |    |
| Lei     | stungen        |                 |       | Strg+L     |    |
| Pro     | otokolle       |                 |       | Strg+T     |    |
| An      | träge          |                 |       | Strg+G     |    |
| Me      | emo            |                 |       | Strg+M     |    |
| Be      | zugspersonen   | l.              |       | Strg+U     |    |
| Foi     | rmular-Druck   |                 |       | Strg+F     |    |
| Do      | kumente        |                 |       | Strg+O     |    |
| Kra     | ankenblatt     |                 |       | Strg+B     |    |
| eP/     | 4              |                 |       |            |    |
| Me      | dikationsplar  | n               |       |            |    |
| No      | tfalldaten-Ma  | anagement       |       |            |    |
| eH      | KS-Dokumen     | tation          |       |            |    |
| Ge      | nehmigung H    | eilmittelverord | Inung |            |    |
| Sel     | ektivverträge  |                 |       | >          |    |
| Pat     | ientensuche    |                 |       |            |    |
| Ge      | he zu (PatID)  | )               |       | Strg+P     |    |
| Ch      | ipkarte einles | en              |       | Strg+I     |    |
| ma      | nuell neu anle | egen            |       | Strg+N     |    |
|         |                |                 |       |            |    |

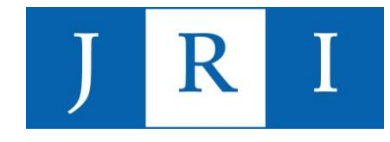

#### Eigene Dokumente hinterlegen:

|                      | Kartei                                    | Diagnose                              | Leistung | FormDruck           | Protokoll           |                                                                              |                                                                                           |            |  |                                          |
|----------------------|-------------------------------------------|---------------------------------------|----------|---------------------|---------------------|------------------------------------------------------------------------------|-------------------------------------------------------------------------------------------|------------|--|------------------------------------------|
| Patienten            | Dokumente                                 | nverwaltung                           | K        | - on Druck          | TRUKU               | JI                                                                           |                                                                                           |            |  |                                          |
| ✓<br>  Eig<br>✓ · Im | geneDokumen<br>Iport                      | te                                    |          |                     |                     |                                                                              |                                                                                           |            |  | Neues Dokument                           |
|                      | Bewilligung<br>Bewilligung<br>Bewilligung | KZT1<br>KZT2<br>LZT I                 |          | .pdf<br>.pdf<br>odf |                     |                                                                              |                                                                                           |            |  | Öffnen                                   |
|                      | Doku<br>Doku<br>Doku                      | Q1+1122.pd<br>Q123.pdf<br>Q1121.pdf   | ſ        |                     |                     |                                                                              |                                                                                           |            |  | Umbenennen                               |
|                      | Doku<br>Doku<br>Doku                      | QII23.pdf<br>QIII21.pdf<br>QIII22.pdf |          |                     |                     |                                                                              |                                                                                           |            |  | in ePA speichern                         |
|                      | Doku<br>Doku<br>Doku                      | QIV21.pdf<br>QIV22.pdf                |          |                     | Neues [             | Dokument erstellen                                                           |                                                                                           |            |  | Scannen JPG                              |
|                      | KZT1<br>KZT2<br>LZT-Antrac                |                                       |          | .pdf                | Bitte ge<br>Hinweis | eben Sie einen Namen für ein neues D<br>s: Speichern Sie Dokumente in den ge | okument ein und definieren Sie das Format.<br>öffneten Anwendungen immer mit "Speichern". |            |  | Importieren                              |
| Sc                   | cans                                      |                                       |          |                     | Dokume              | ent- <u>N</u> ame:                                                           | Dokument- <u>F</u> ormat:<br>Microsoft Word-Dokument (* docx)                             | ~          |  | Zwischenablage                           |
|                      |                                           |                                       |          |                     |                     |                                                                              | Dieses Format als Standardformat                                                          | definieren |  | Löschen                                  |
|                      |                                           |                                       |          |                     |                     | OK Abbrechen                                                                 | Unterstützte Dokumenten-Formate                                                           | »          |  | Verzeichnis anlegen                      |
|                      |                                           |                                       |          |                     |                     |                                                                              |                                                                                           |            |  | Aktualisieren                            |
|                      |                                           |                                       |          |                     |                     |                                                                              |                                                                                           |            |  | Sicherungsdateien<br>anzeigen<br>Scanner |
|                      |                                           |                                       |          |                     |                     |                                                                              |                                                                                           |            |  | keine Scanner gefunden                   |
|                      |                                           |                                       |          |                     |                     |                                                                              |                                                                                           |            |  |                                          |

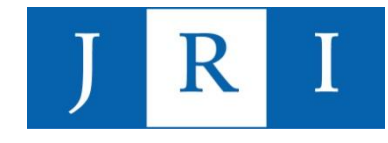

#### Importieren und Scannen:

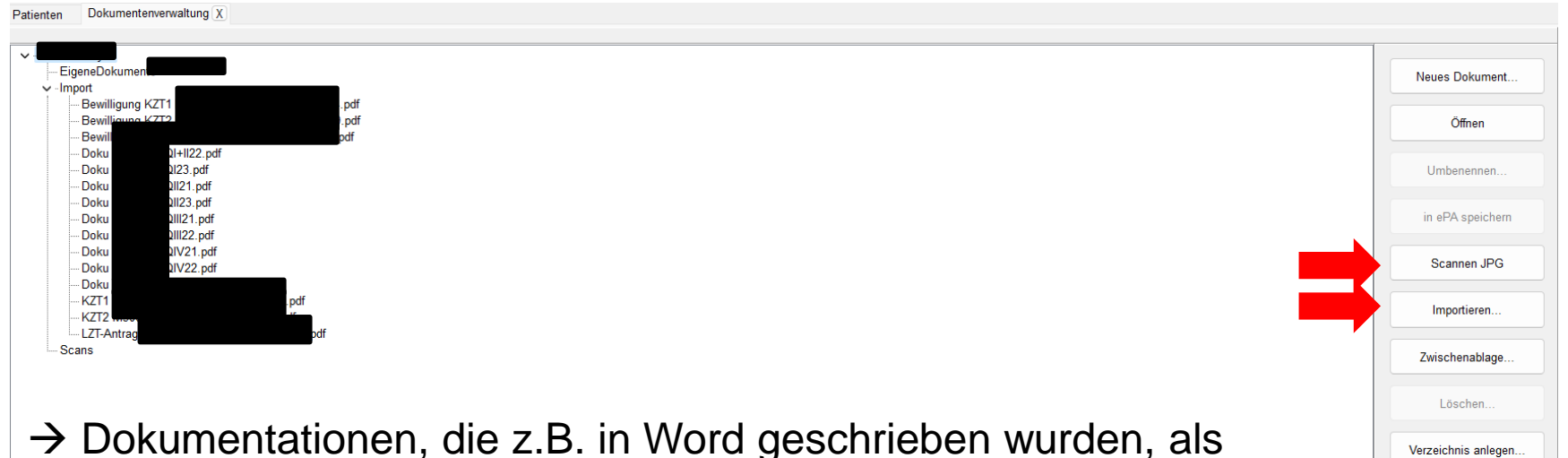

- Dokumentationen, die Z.B. in word geschrieben wurden, a PDF speichern und importieren
- → Antragsunterlagen z.B. via Scanner-App einscannen und als PDF importieren
- → Psyprax mit einem Scanner verknüpfen und Formulare direkt in das Programm scannen

Aktualisieren

Scanner keine Scanner gefunden

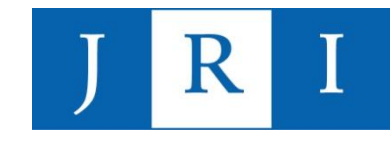

C

 $\sim$ 

### Special skills – Dokumentenverwaltung

#### Dokumentenordner auf dem PC finden:

Dieser PC > Windows-SSD (C:) > ProgramData > PsyPrax32 > Benutzerdaten >

| Abrechnungsdate    | n 08.06.2023 17:10              | Dateiordner              |                  |             |       |
|--------------------|---------------------------------|--------------------------|------------------|-------------|-------|
| Config             | vs-SSD (C:) → ProgramData → Psy | Prax32 > Benutzerdaten > | Dokumente        |             |       |
| * Connector        | Name                            |                          | Änderungsdatum   | Тур         | Größe |
| * Dokumente        |                                 | 1                        | 27.08.2020 22:15 | Dateiordner |       |
|                    | 6                               | (                        | )1.10.2020 12:22 | Dateiordner |       |
|                    | * 🔁 8                           | (                        | )1.10.2020 12:04 | Dateiordner |       |
| X Sicherungsdateie | n 🤺 🐂 9                         | (                        | )1.10.2020 12:04 | Dateiordner |       |
| 🖈 📃 Vorlagen       | > 🔁 12                          | (                        | 01.10.2020 12:23 | Dateiordner |       |
|                    | 14                              | (                        | )1.10.2020 12:16 | Dateiordner |       |
|                    | 15                              | :                        | 27.08.2020 22:14 | Dateiordner |       |
|                    | 16                              | (                        | )1.10.2020 12:05 | Dateiordner |       |
|                    | <b>1</b> 9                      | :                        | 27.08.2020 22:19 | Dateiordner |       |
|                    | 20                              | (                        | )1.10.2020 12:11 | Dateiordner |       |
|                    | 21                              | (                        | )8.04.2021 11:41 | Dateiordner |       |
|                    | 📮 22 🛛 💻 🖡                      | Pat.ID in                | 06.04.2021 11:53 | Dateiordner |       |
|                    | Ps                              | yPrax                    | 31.08.2023 17:48 | Dateiordner |       |

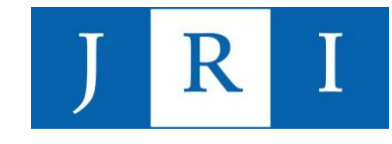

#### > ProgramData > PsyPrax32 > Benutzerdaten > Dokumente > 3 >

| Name              | Änderungsdatum Ty                                                  | p G              | iröße           |          |  |  |  |
|-------------------|--------------------------------------------------------------------|------------------|-----------------|----------|--|--|--|
| 📒 EigeneDokumente | > ProgramData > PsyPrax32 > Benutzerdaten > Dokumente > 3 > Import |                  |                 |          |  |  |  |
| 📁 Import          | Name                                                               | Änderungsdatum   | Тур             | Größe    |  |  |  |
| Scans             | Bewilligung KZT1                                                   | 27.08.2020 22:18 | Adobe Acrobat-D | 1.197 KB |  |  |  |
|                   | Bewilligung KZT2                                                   | 01.10.2020 12:03 | Adobe Acrobat-D | 676 KB   |  |  |  |
|                   | 🛃 Bewilligung LZT                                                  | 29.12.2020 16:35 | Adobe Acrobat-D | 921 KB   |  |  |  |
|                   | Doku QI+II22                                                       | 02.08.2022 11:14 | Adobe Acrobat-D | 154 KB   |  |  |  |
|                   | 🛃 Doku Ql23                                                        | 02.04.2023 16:24 | Adobe Acrobat-D | 165 KB   |  |  |  |
|                   | 🛃 Doku QII21                                                       | 11.08.2021 13:01 | Adobe Acrobat-D | 334 KB   |  |  |  |
|                   | 🛃 Doku QII23                                                       | 08.06.2023 19:15 | Adobe Acrobat-D | 151 KB   |  |  |  |
|                   | 🛃 Doku QIII21                                                      | 05.10.2021 17:19 | Adobe Acrobat-D | 364 KB   |  |  |  |
|                   | 🛃 Doku QIII22                                                      | 04.10.2022 22:59 | Adobe Acrobat-D | 156 KB   |  |  |  |
|                   | Doku QIV21                                                         | 23.12.2021 14:56 | Adobe Acrobat-D | 168 KB   |  |  |  |
|                   | Doku QIV22                                                         | 02.01.2023 13:59 | Adobe Acrobat-D | 141 KB   |  |  |  |
|                   | 🛃 Doku                                                             | 08.04.2021 09:56 | Adobe Acrobat-D | 219 KB   |  |  |  |
|                   | 🛃 KZT1                                                             | 27.08.2020 22:18 | Adobe Acrobat-D | 3.561 KB |  |  |  |
|                   | 🛃 KZT2                                                             | 27.08.2020 22:18 | Adobe Acrobat-D | 1.793 KB |  |  |  |
|                   | LZT-Antrag                                                         | 01.10.2020 12:00 | Adobe Acrobat-D | 6.369 KB |  |  |  |

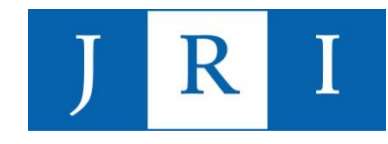

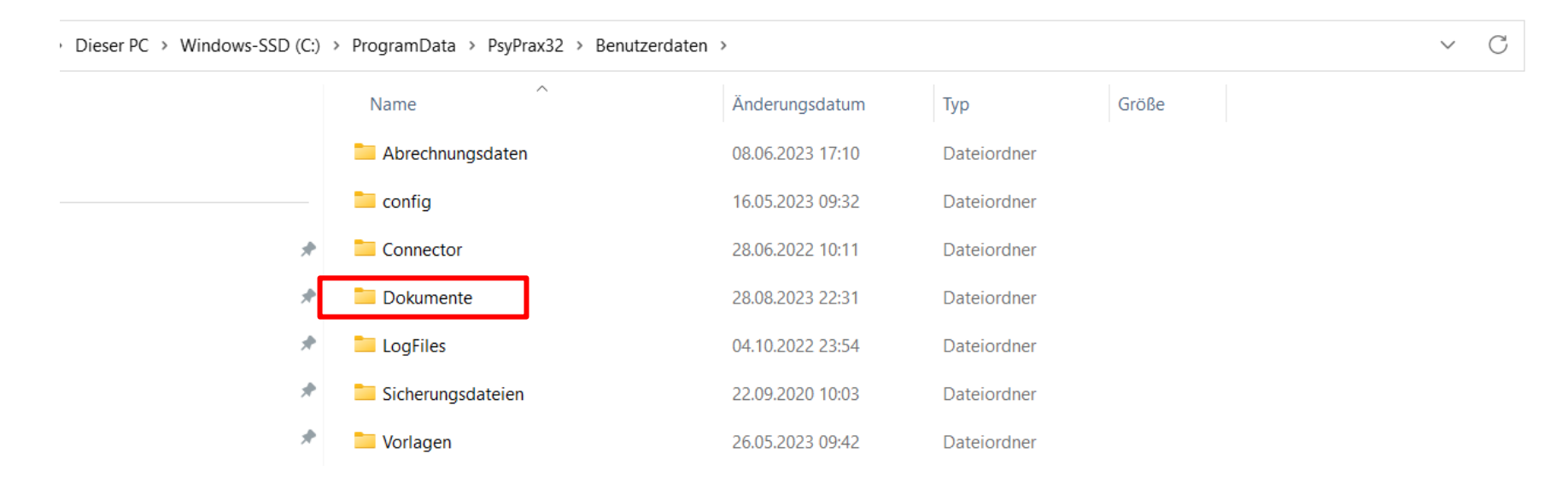

Dieser Ordner kann (verschlüsselt oder persönlich) in Kopie als Abrechnungsablage im Sekretariat abgegeben werden!

→ Bitte im Sinne der Arbeitserleichterung die ID mit der Pat.-Chiffre überschreiben!

### Special skills – Kalenderfunktion

PsyPrax verfügt über einen Terminkalender, der individuell gestaltet und den persönlichen Bedürfnissen entsprechend genutzt werden kann.

#### Beispiel: Wochenansicht

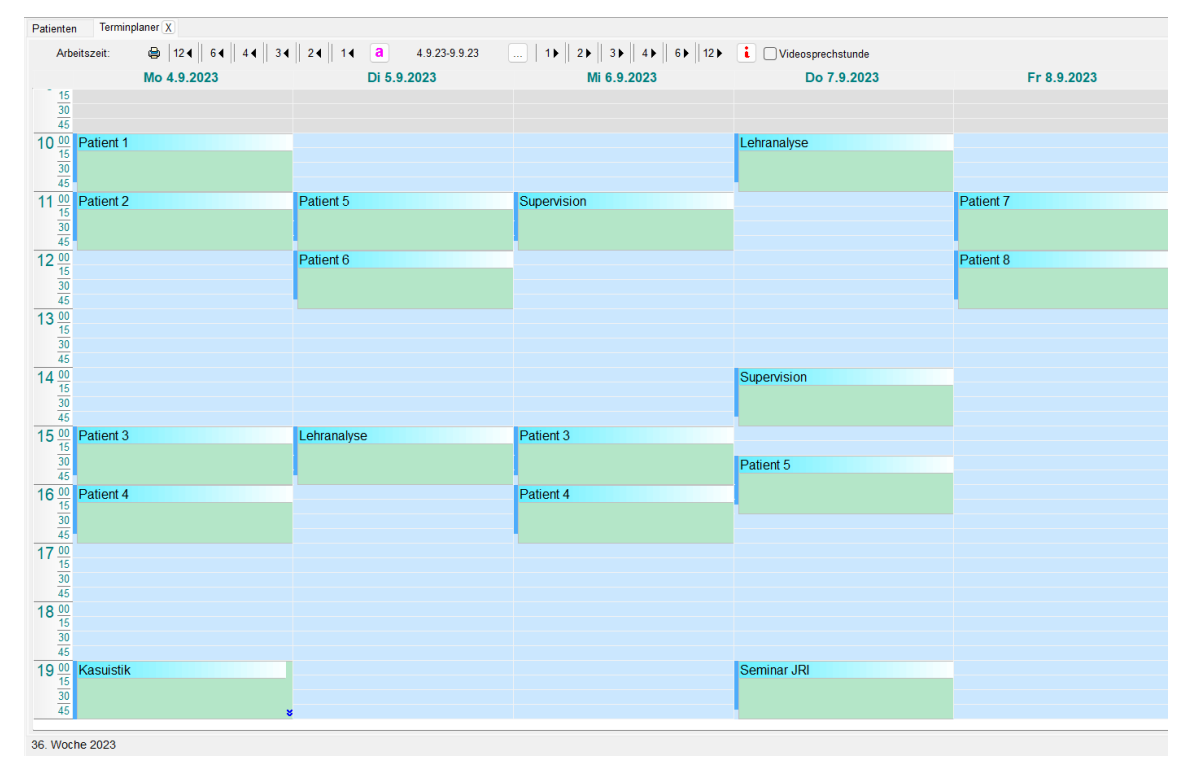

# JR

### Special skills – Kalenderfunktion

Das Einrichten erfolgt über die Menüpunkte "Ansicht" und "Extras". Dort können u.a. die persönlichen Arbeits- und Pausenzeiten hinterlegt werden.

| Arb | eitszeiten pro Tag     |               | Voreingestellte Termi | ndauer  |
|-----|------------------------|---------------|-----------------------|---------|
| A   | lle Räume 🗸 🗸          | Mittaospause  | Bezeichnung           | Minuten |
|     | 4- 10-00 20-00         | 00:00         | 10 Minuten            | 10      |
|     | 10.00 - 20.00          | 00.00 - 00.00 | 20 Minuten            | 20      |
|     | Di 10:00 - 20:00       | 00:00 - 00:00 | 30 Minuten            | 30      |
|     |                        |               | 45 Minuten            | 45      |
|     | Vi 10:00 - 20:00       | 00:00 - 00:00 | 50 Minuten            | 50      |
|     |                        |               | 1 Stunde              | 60      |
| 1   | Do 10:00 - 20:00       | 00:00 - 00:00 | 1:30 Stunden          | 90      |
|     |                        |               | 1:40 Stunden          |         |
| F   | Fr 10:00 - 20:00       | 00:00 - 00:00 | 2 Stunden             | 120     |
|     | Sa 10:00 - 12:00       | 00:00 - 00:00 |                       |         |
|     | So 10:00 - 12:00       | 00:00 - 00:00 | Standard              | Minuten |
|     | Pro Raum festlegen     | Simultan      | Planungszeitraum      |         |
|     |                        | 12:20 14:00   | Planungsanfang        | 08:00   |
| 1   | viittagspause generell | 12.30 - 14.00 |                       | 20-00   |
|     |                        |               | Planungsende          | 20.00   |

Ι

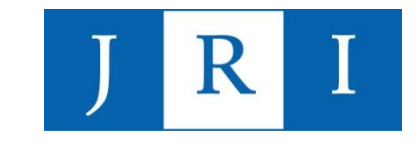

### Special skills – Kalenderfunktion

Neue Termine können über die rechte Maustaste in dem gewünschten Zeitslot eingefügt werden. Es sind u.a. folgende Einstellungen möglich:

- Terminart
- Datum/Zeit
- Leistungen
- Wiederholungen

| Di 5.       | 9.2023                           | Mi 6.9.2023                             | Do 7.9.2023                                       |         |
|-------------|----------------------------------|-----------------------------------------|---------------------------------------------------|---------|
|             | Termin einfügen                  |                                         | ×                                                 |         |
|             | Terminart<br>Patiententermin     | Patient                                 |                                                   |         |
| Patient 5   | Kategorie                        | alle Patienten                          | Akt. Pat. wählen Neu                              | Patient |
| Patient 6   | Datum/Zeit                       | Leistungen<br>Vorschlagsziffer<br>35415 |                                                   | Patient |
|             | Zeit 13:15 -<br>Dauer 50 Minuten | 14:05<br>Raum Raum                      | Findet immer im Urlaub<br>und an Feiertagen statt |         |
|             | Wiederholungen                   |                                         |                                                   |         |
| Lehranalyse | Täglich                          |                                         |                                                   |         |
|             | Mehrwöchentlich                  |                                         |                                                   |         |
|             | Info                             |                                         | Ok Abbrechen                                      |         |

<u>Hinweis:</u> Leistungen können erst endgültig gespeichert werden, wenn sie auch wirklich stattgefunden haben (Abrechnung von Leistungen, die in der Zukunft liegen, nicht möglich!)

### Special skills – Statistikfunktion

Unter "Leistungen - Statistik" sind diverse Übersichten abzurufen, insbesondere zu erfolgten Leistungen und den zu erwartenden Einkünften.

|                                                                                                    | Patienten Statistiken X                                                                                                    |                                                                                             |                                                                                                    |
|----------------------------------------------------------------------------------------------------|----------------------------------------------------------------------------------------------------|---------------------------------------------------------------------------------------------|----------------------------------------------------------------------------------------------------|
| Leistungen Abrechnung Druck<br>Pro Tag eingeben<br>Leistungen überarbeiten<br>Leistungsketten definieren<br>Kalender (Ziffern und Minuten | Patienten     Statistiken X       Ausgabe von     -       v - Leistungen     -       - Anzahl Ziffern     -       - Punktsummen     -       - Regelleistungsvolumen     -       - Notdienst     -       - Binkinfte     -       - 90% Verhältnis: Angegebenes Quartal       - 90% Verhältnis: Ältere KV-Abrechnung       - Plausibilität       - Präsenzzeit       - Anzahl PT/VT       - Tagesstatistik       - Mintenbudget       - Tagesprotokoll                            | Zeitraum<br>Tag<br>Woche<br>Monat<br>Quartal<br>Jahr<br>freie Zeitwahl<br>Quartal<br>3/2023 | Kassen  Gesetzlich  GUV  Selektiwertrag/Homöopathie  Einstellungen  nur PT/VT  gruppiert nach Abr.Art  pro Patient  pro Patient  inkl. Sonderkostenträger  Sedeingen and Patient                                                       |
| Statistik                                                                                                    | <ul> <li>Anzahl Patienten mit Leistung</li> <li>Sonstige</li> <li>Alter</li> <li>Geschlecht</li> <li>KV-Abrechnung alter Quartale</li> <li>Tests: Punktzahlen</li> <li>Anzahl Gespräche (2720)</li> <li>Anzahl Hynose ff</li> <li>Regressionsreport: Helimittel</li> <li>Scheine pro Quartal</li> <li>Punktsummen pro Scheinuntergruppe</li> <li>Anzahl Patienten nach Jahr</li> <li>Gesarthistorie: Helimittel</li> <li>Praxisbewertung</li> <li>Videosprechstunden</li> </ul> | Behandler Subscription and LANR Gruppiert nach Behandler                                    | Sortierung nach Datum         nach Pat Sortierung ordnen         Multiplikator ausgeben         Gruppiert nach SUG         Widerspruch eingelegt         TSVG Kontaktart [1-5] extrabudgetär         Grundpauschale+Gespräch = 20 Min. |

Ι

R

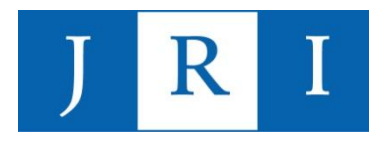

## Special skills – Funktionstasten

Zusätzlich zu der Standardansicht lassen sich beliebig Funktionstasten, z.B. die "Dokumentenverwaltung", hinzufügen.

- → Hierfür rechte Maustaste in den Funktionsbereich und neue Funktion auswählen!
- → Praktisch ist z.B. der Schnellzugriff auf den EBM oder der PT-Fahrplan …

| Antrag Memo Neu Manuell Chip          | Jkum.verw.                     |
|---------------------------------------|--------------------------------|
| Diagnose Leistung FormDruck Protokoll | Neue Funktionstaste hinzufügen |
|                                       | Kurznotiz-Feld anzeigen        |
|                                       | EPM Auswahl                    |
|                                       | EDM komplett                   |
|                                       | eDA                            |
|                                       | Evport >                       |
|                                       | Export /                       |
|                                       | GDT_Errobairse                 |
|                                       | Geburtstage                    |
|                                       | GO Privat                      |
|                                       | Gruppeparotokoll               |
|                                       | GUV-Katalon                    |
|                                       | HKS                            |
|                                       | ICD-Schlüssel                  |
|                                       | Kollegen                       |
|                                       | Komfort-Signatur               |
|                                       | Krankenblatt                   |
|                                       | KT-Filialen                    |
|                                       | Laborbefunde                   |
|                                       | MedHausliste                   |
|                                       | mediDOK                        |
|                                       | Medikationsplan                |
|                                       | Notfalldaten (NFDM)            |
|                                       | Notfallscheine                 |
|                                       | Pädiater                       |
|                                       | PatAdressen                    |
|                                       | PatBew.Std.                    |
|                                       | PatDiagnosen                   |
|                                       | PatKassen                      |
|                                       | PatListe                       |
|                                       | PatRezepte                     |
|                                       | PatScheine                     |
|                                       | PatTel.liste                   |
|                                       | PKV-Zuzahlung                  |
|                                       | PsyPrax E-Mail                 |
|                                       | PT-Fahrnlan                    |

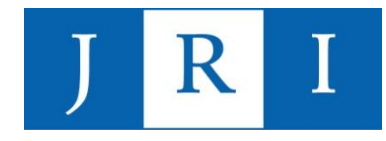

### <u>Special skills – Funktionstasten</u>

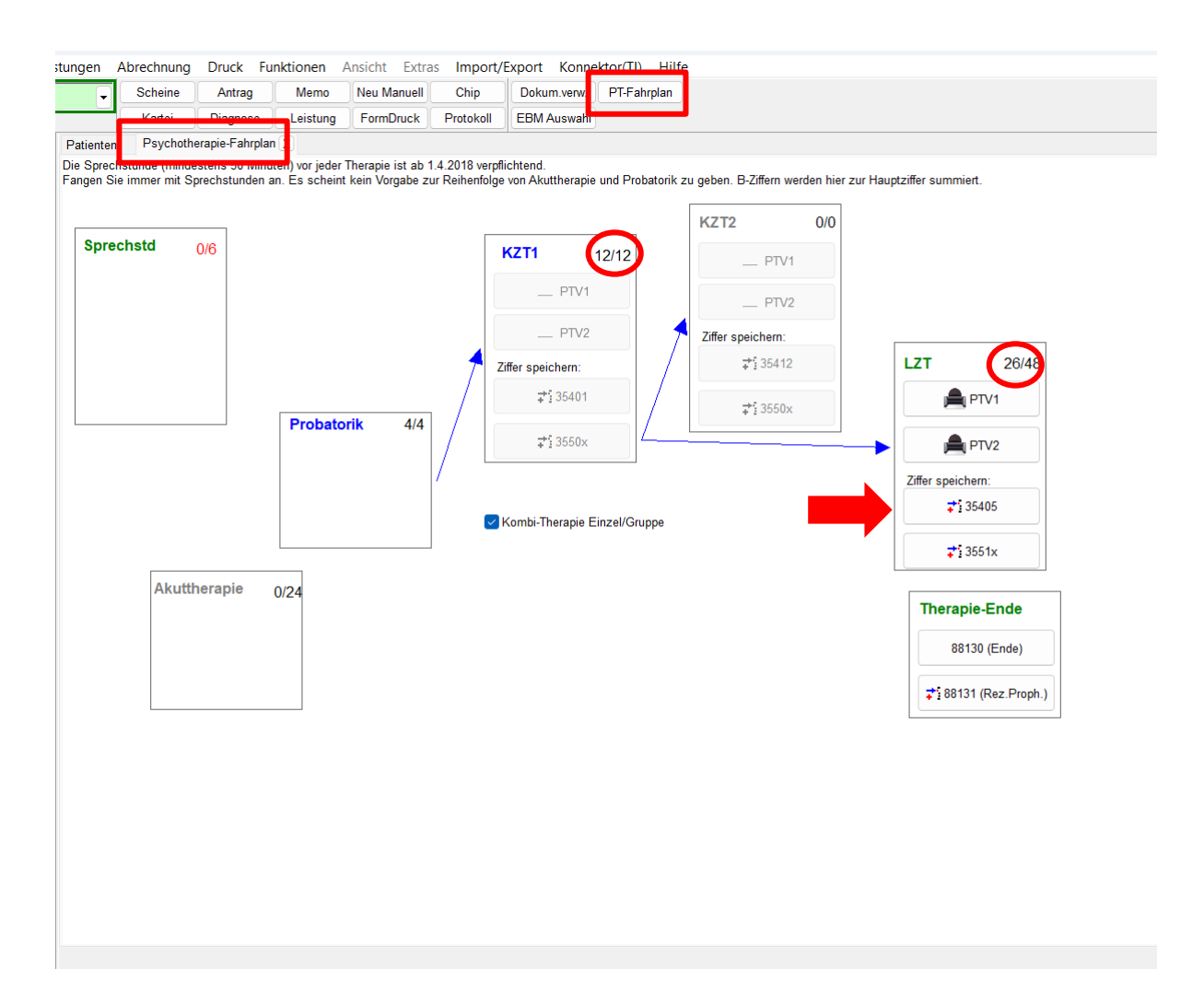

### Special skills – Passwort anlegen

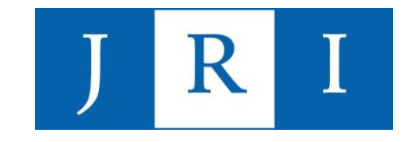

Unter "Datei-Konfigurieren-System" kann ein Datenbank-Passwort angelegt werden, das bei jedem Öffnen und Schließen von PsyPrax erfragt wird.

| ✓ PsyPrax32                                                        | Abrechnungsguartal                                                                                                    |                                                                                                    |                |  |  |  |  |
|--------------------------------------------------------------------|----------------------------------------------------------------------------------------------------|----------------------------------------------------------------------------------------------------|----------------|--|--|--|--|
| Chipkartenleser<br>System<br>Leistungen                            | 2/2023                                                                                                    | Abmelden bei Inaktivität nach                                                                                                    | 0              |  |  |  |  |
| <ul> <li>Rezeptdruck</li> <li>Vererdnungenschnittstelle</li> </ul> | Programmverzeichnis:                                                                                                    |                                                                                                    |                |  |  |  |  |
| - Feiertage                                                        | C:\Program Files (x86)\PsyPrax32\                                                                                                    |                                                                                                    |                |  |  |  |  |
| Starten/Beenden                                                    | Datashaskdatai                                                                                                    |                                                                                                    |                |  |  |  |  |
| Protokolle                                                         | Ci\DecaremDate\DevDrevCommon\Date\DevDrev20\DevD                                                                                                    | revDR) neuropau filh auf 107.0.0.1/52050                                                                                                    |                |  |  |  |  |
| Ansicht<br>Heilmittel                                              | C. Programbatale symaxCommonDatale symax32/Fsym                                                                                                    | DB-Kennw                                                                                                    | ort and        |  |  |  |  |
| Formulardruck                                                      | Verzeichnis für Direktzugriff auf Datenbankdateien (FDB) ba                                                                                                    | zw. die Verzeichnisfreigabe auf dem Server:                                                                                                    |                |  |  |  |  |
| Rechnungen                                                         | C:\ProgramData\PsyPraxCommon\Data\PsyPrax32\PsyP                                                                                                    | raxDB\                                                                                                    |                |  |  |  |  |
| Terminplaner                                                       | Firebird-DLL für Server-Verbindung (falls leer wird die systemweit installierte Instanz verwendet)                                                                      |                                                                                                    |                |  |  |  |  |
| Sicherung                                                          |                                                                                                    | ,                                                                                                    |                |  |  |  |  |
| Updates<br>Verschlüsselung<br>Facharztverträge<br>Dokumente        | Wenn Sie das Datenbankverzeichnis auf dem Server richt<br>gelöschte Patienten wiederherstellen usw. nutzen wollen, g<br>geben Sie dann hier an (aus Sicht des Servers). | freigeben wollen. Sie aber dennoch Datensicherungen, Assistentenimport,<br>Jeben Sie einfach ein anderes Verzeichnis auf dem Server frei, dieses Verz | eichnis        |  |  |  |  |
|                                                                    | Sollen Dokumente (Anträge, Scans) im Netzwerk verfügbar<br>psyprax.ini AppSettings um Eintrag "DocumentFiles=" er                                                       | rgänzen KBV-Tabellen erne                                                                                                    | euern          |  |  |  |  |
|                                                                    |                                                                                                    | kein EBM Update                                                                                                    |                |  |  |  |  |
|                                                                    | Log-Einstellungen (für Experten)                                                                                                    | Durch Deaktivieren des Updates werden keine EBM-Zi<br>Diagnosen, PLZ oder Fremdtabellen wie GUV-Ziffern u<br>GO-Ziffern erneuert.                     | iffern,<br>Ind |  |  |  |  |
|                                                                    |                                                                                                    |                                                                                                    |                |  |  |  |  |
|                                                                    |                                                                                                    |                                                                                                    |                |  |  |  |  |

### <u>Special skills – Fehlermeldungen in der</u> <u>Quartalsabrechnung deaktivieren</u>

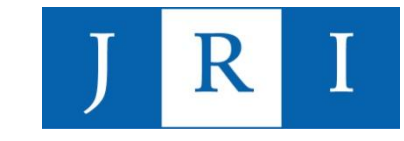

| Patienten Quartalsabrec                         | hnung X                                                                                |                                                                                                    |                                                                                      |                                                          |
|-------------------------------------------------|----------------------------------------------------------------------------------------|----------------------------------------------------------------------------------------------------|--------------------------------------------------------------------------------------|----------------------------------------------------------|
| Abrechnungsquartal                              | Nach dem Weiterschalten d<br>wann und so oft Sie wollen.<br>Im zweiten werden die Date | ler letzten Abrechnung können Sie die G<br>Im ersten Schritt werden Sie vielleicht z<br>n erzeugt. Im dritten werden die Daten a<br>Informa | Quartalsabrechnung<br>zu Korrekturen aufg<br>an die KV übermitti<br>ationen zum Them | ng starten,<br>ufgefordert.<br>ttelt.<br>ma Tagtrennung. |
| Hilfe zur ersten Ab                             | prechnung                                                                              |                                                                                                    |                                                                                      |                                                          |
|                                                 |                                                                                        | Alle anzeigen (so können Sie an Eelgende Drüfungen werden nicht e                                                                           | uswählen)<br>Jurohgoführt:                                                           |                                                          |
|                                                 |                                                                                        | Test ▲<br>▶ 21220/22220/23220 nicht 50 Min                                                                                                  | Durchführen                                                                          |                                                          |
| PVS ePA-Stufe 1 Abzure                          | chnende BSNR: Ja                                                                       | 35140 wäre wieder möglich<br>35150[U] gefunden, aber keine 3                                                                                | Immer<br>5 Immer                                                                     |                                                          |
| PVS ePA-Sture 2 Abzure<br>PVS eRezept Abzurechr | ende BSNR: Ja                                                                          | Abgerechnete Scheine des aktur<br>Alte abzurechnende Scheine                                                                                | el Immer<br>Immer                                                                    |                                                          |
| PVS NFDM Abzurechner<br>PVS eMP Abzurechnend    | e BSNR: Ja                                                                             | Am gleichen Tag verschiedene To<br>Antragsdatum der Kontingente                                                                             | ei Immer<br>Immer                                                                    |                                                          |
| Start Quartalsabrechnung                        |                                                                                        | Antragsziffer in Probatorischer P                                                                                                    | h Immer                                                                              | 1                                                        |
| Datenprüfung:                                   |                                                                                        | B-Ziffern-Kontingent ohne Pat-Kon Immer en wer                                                                                              |                                                                                      | en werden nicht durchgeführt:                            |
|                                                 |                                                                                        | Chipkarteneinlesedatum fehlt                                                                                                    | Immer                                                                                | Durchführen                                              |
|                                                 |                                                                                        | Dauerdiagnose mit falschem Zus                                                                                                    | sa Immer                                                                             | 3220 nicht 50 Minu Immor                                 |
|                                                 |                                                                                        | Diagnosen für NP                                                                                                    | Immer                                                                                |                                                          |
| Das Verhältnis der                              | erbrachten Ziffern mit                                                                 | Diagnosen-Zusatz fehlt                                                                                                    | Immer                                                                                | der möglich immer                                        |
| Arzt-Patienten-Kontakt und Video bitte unter    |                                                                                        | Doppelte Leistungen                                                                                                    | Immer                                                                                | den, aber keDieses Quartal nicht mehr                    |
| Leistung-Statistik-Vio                          | leosprechstunden prüfen.                                                               | Doppelte Scheine                                                                                                    | Immer                                                                                | Scheine des Nicht mehr                                   |
|                                                 |                                                                                        | Einzel und Gruppe am gleichen                                                                                                    | Ta Immer                                                                             |                                                          |
|                                                 |                                                                                        | Ende der Therapie?                                                                                                    | Immer                                                                                | ende Scheine Immer                                       |
|                                                 |                                                                                        | Falsche Grundpauschale                                                                                                    | Immer                                                                                | ıg verschiedene Tei Immer                                |
| Immer Gebührenregelprü                          | ifung am Ende                                                                          | Fehlerhafte Diagnose                                                                                                    | Immer                                                                                |                                                          |

# FRAGEN???

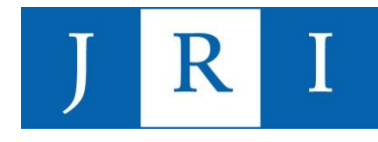

## **Hilfe-Funktion**

Unter "Hilfe-Hilfe F1" sind zu allen wesentlichen Funktionen von PsyPray anschauliche Erklärungen und Nutzungshinweise zu finden.

|                      |                            | 😰 Psyprax-Hilfe                                                                                                    |                                                                         | - 0                                                                                                    | ×   |  |  |
|----------------------|----------------------------|----------------------------------------------------------------------------------------------------|-------------------------------------------------------------------------|----------------------------------------------------------------------------------------------------|-----|--|--|
| Hilfe                |                            | 40 ↔ ↔ 🚑 🗗-<br>Ausblenden Zurück Vorwärts Drucken Ontionen                                                                                                    |                                                                         |                                                                                                    |     |  |  |
| Hilfe F1             |                            | Inhalt Index Suchen Eavoriten                                                                                                    | Navigation: Startseite                                                  |                                                                                                    | rax |  |  |
| KIM Best             | ellung                     | Hilfe zur Hilfe                                                                                                    |                                                                         |                                                                                                    |     |  |  |
| Videospr             | rechstunde                 | <ul> <li>Sector Active</li> <li>Sector Active</li> <li>Sector</li></ul> | Hilfe zur Hilfe                                                         | <b>•</b>                                                                                                    | • • |  |  |
| Abrechni             | ung der Mitarbeit          | B Strate Schritte                                                                                                    | Sehr geehrte psyprax-                                                   | Nutzer*,                                                                                                    | ^   |  |  |
|                      |                            |                                                                                                    | wir freuen uns, dass S                                                  | ie sich für psyprax entschieden haben.                                                                                                    |     |  |  |
| Aktuelle<br>KBV-Prüf | Programminform<br>fnummern | <ul> <li></li></ul>                                                                                                    | Sollten Sie trotz diese<br>Team steht Ihnen ger                         | r Online-Hilfe Fragen rund um das Programm haben, unser Suppor<br>n zu folgenden Zeiten zur Verfügung:                                                                           | rt- |  |  |
| Infos zu i           | installierten Upda         |                                                                                                    | Wochentag                                                               | Öffnungszeiten                                                                                                    |     |  |  |
|                      |                            | <ul> <li>■ Senutzerspezifische Einstellungen</li> <li>■ STI</li> </ul>                                                                                                    | Montag bis Donnersta                                                    | g von 8 bis 18 Uhr                                                                                                    |     |  |  |
|                      |                            | Schnittstellen     Schnittstellen                                                                                                    | Freitag                                                                 | von 8 bis 17 Uhr                                                                                                    |     |  |  |
|                      |                            |                                                                                                    | Bei Bedarf erreichen S                                                  | ie uns auch per E-Mail unter folgender Adresse:                                                                                                    |     |  |  |
|                      |                            | <ul> <li>B ♥ Rechner tauschen</li> <li>B ♥ Statistiken</li> </ul>                                                                                                    | info@psyprax.de       Geschlechtsneutrale Formulierungen                |                                                                                                    |     |  |  |
|                      |                            | B ♥ Für Institute                                                                                                    |                                                                         |                                                                                                    |     |  |  |
|                      |                            | Glossar                                                                                                    | Aus Gründen der bess<br>verwendet. Dabei sind<br>für die Aussage erford | eren Lesbarkeit wird in allen Texten das generische Maskulinum<br>alle Geschlechteridentitäten ausdrücklich mitgemeint, soweit dies<br>erlich ist. Dieses Vorgehen ist wertfrei. | :   |  |  |
|                      |                            |                                                                                                    | Abkürzungen und Fac                                                     | hbegriffe                                                                                                    |     |  |  |
|                      |                            |                                                                                                    | Im Rahmen dieser On<br>regelmäßig zum Einsa                             | line-Hilfe kommen die folgenden Abkürzungen und Fachbegriffe<br>tz:                                                                                                    |     |  |  |
|                      |                            |                                                                                                    | Abkürzung /<br>Fachbegriff                                              | Beschreibung                                                                                                    |     |  |  |
|                      |                            |                                                                                                    | AD                                                                      | Akutdiagnose                                                                                                    |     |  |  |
|                      |                            |                                                                                                    | Anamnese                                                                | Umfasst das Erfragen und die Aufzeichnung der Beschwerden ein Patienten.                                                                                                    | es  |  |  |
|                      |                            |                                                                                                    | AP                                                                      | Analytische Psychotherapie                                                                                                    |     |  |  |

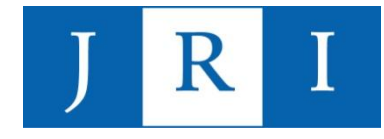

## Vielen Dank für die Aufmerksamkeit und fröhliches Abrechnen ;-)!

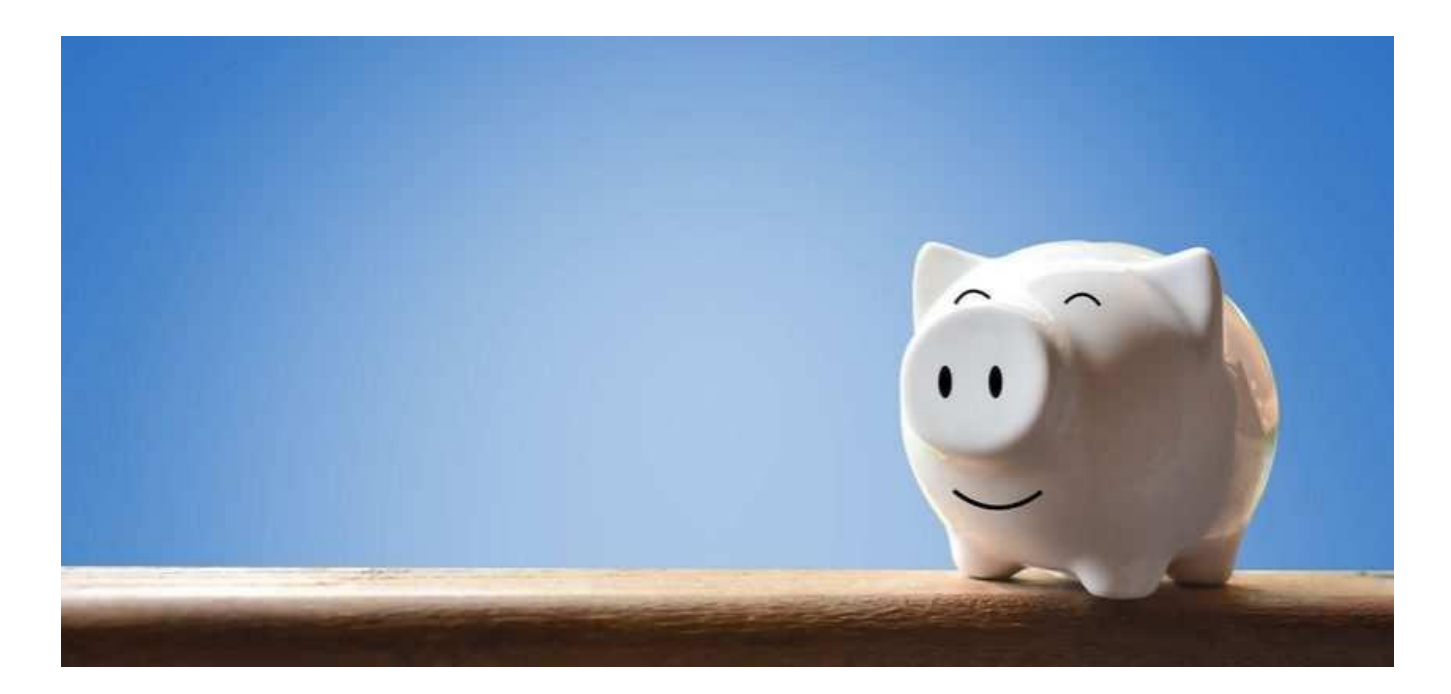

### <u>Quellen</u>

- Online-Version des EBM: https://www.kbv.de/html/online-ebm.php
- Hilfestellungen und Anleitungen der Firma PsyPrax unter https://www.psyprax.de/hilfecenter/ sowie in der Hilfe-Funktion im Programm
- "Kommentar Psychotherapierichtlinen" von Faber/Haarstrick, aktuelle Auflage (auch in der Bibliothek des JRI zu finden!)

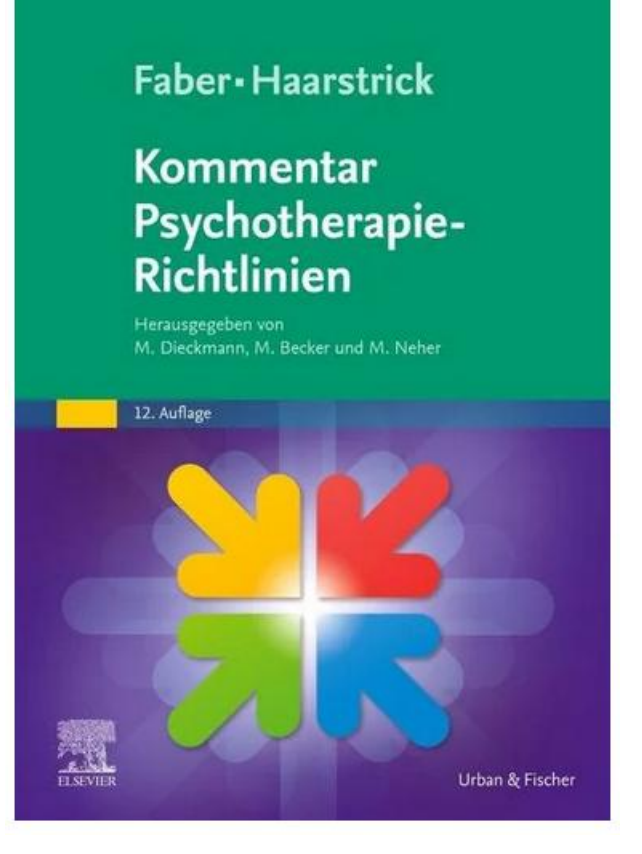

R